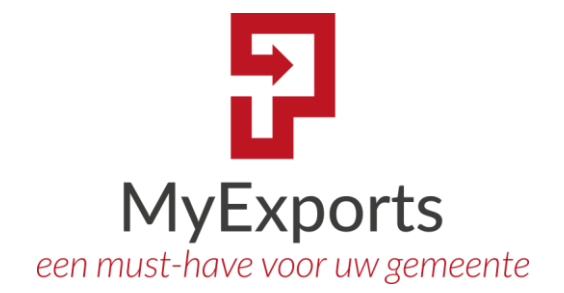

MyExports B.V.

# DATAWAREHOUSE

Handleiding

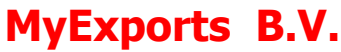

Eilenbergstraat 233 5011 EA Tilburg 013-4552801 <u>www.myexports.nl</u> <u>contact@myexports.nl</u> KvK 77643852

© Alle rechten voorbehouden. Niets uit deze uitgave mag worden openbaar gemaakt of verveelvoudigd, opgeslagen in een dataverwerkend systeem of uitgezonden in enige vorm door middel van druk, fotokopie of welke andere wijze dan ook zonder voorafgaande schriftelijke toestemming van de directie van MyExports B.V.

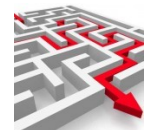

## Inhoud

| 1 | MyE   | xpor      | ts Datawarehouse Algemeen                                              | . 3 |
|---|-------|-----------|------------------------------------------------------------------------|-----|
|   | 1.1   | Afb       | eelding                                                                | . 3 |
|   | 1.2   | Uitl      | eg afbeelding                                                          | . 3 |
|   | 1.3   | Naa       | amgeving                                                               | . 4 |
|   | 1.3.  | 1         | MD_tabel                                                               | . 5 |
|   | 1.3.  | 1         | MV_View                                                                | . 5 |
|   | 1.3.  | 2         | ID_Tabel                                                               | . 6 |
|   | 1.3.  | 3         | IV_View                                                                | . 7 |
|   | 1.3.  | 4         | H_, C_, P_, V_: Historietabellen                                       | 18  |
|   | 1.3.  | 5         | TD_: Rapportoutputtabel:                                               | 18  |
|   | 1.3.  | 6         | UD_, KD_: saved metadatatabel                                          | .19 |
|   | 1.3.  | 7         | APPL_: Applicatietabel                                                 | .19 |
|   | 1.1.  | Dat       | umvelden                                                               | .19 |
|   | 1.2.  | Velo      | den algemeen                                                           | 20  |
| 2 | . M   | YEX       | PORTS DATAWAREHOUSE METAGEGEVENS                                       | 21  |
|   | 2.1.  | Aan       | nmelden                                                                | 21  |
|   | 2.2.  | Mer       | าน                                                                     | 21  |
|   | 2.3.  | Te l      | koppelen brondatabases MyExports                                       | 21  |
|   | 2.4.  | Dat       | amodellen van brondatabases MyExports                                  | 23  |
|   | 2.4.  | 1         | Extra uitleg betreffende de opties in de schermen                      | 23  |
|   | Tip!  | Zoe       | kopdracht beïnvloeden met %                                            | .24 |
|   | Tip   | 2: Se     | electiecriteria begrenzen                                              | 25  |
|   | 2.4.  | 2         | Toon details                                                           | 26  |
|   | 2.5.  | Tab       | ellen in te koppelen brondatabases MyExports                           | 26  |
|   | 2.5.  | 1         | Relatie: Datamodel                                                     | .28 |
|   | 2.5.  | 2         | Toon details                                                           | 28  |
|   | 2.6.  | Tab       | ellen opgenomen in MyExports datawarehouse                             | 28  |
|   | 2.6.  | 1         | Relatie: Per datawarehouse betrokken brontabellen                      | 29  |
|   | 2.6.  | 2         | Relatie: Per datawarehouse opgenomen velden                            | 29  |
|   | 2.6.  | 3         | Toon details                                                           | 30  |
|   | 2.7.  | Alle      | Rapporten in MyExports met tabellen, velden, aanvragen en gemaakte     |     |
|   | rappo | rten      |                                                                        | .30 |
|   | 2.7.  | 1         | Toon details                                                           | .31 |
|   | 2.8.  | Tab<br>31 | ellen van het MyExports datawarehouse met rapporten, datamodel en veld | en  |
|   | 2.8.  | 1         | Toon details                                                           | 32  |
|   | 2.9.  | Velo      | den in het MyExports datawarehouse met rapporten                       | 32  |
|   | 2.9.  | 1         | Toon details                                                           | .33 |
|   | 2.10. | L         | ogging                                                                 | .33 |
|   | 2.11. | G         | eïmporteerde definities                                                | 35  |

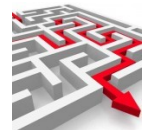

| 2.12 | . Rapportaanvragen                                     | 35 |
|------|--------------------------------------------------------|----|
| 2.13 | . Brontabellen in welke scripts myexports              | 37 |
| 2.14 | . Logfiles myexports                                   | 38 |
| 3.   | Veelgestelde vragen                                    | 41 |
| 3.1. | IS DIT DE MEEST RECENTE HANDLEIDING?                   | 41 |
| 3.2. | HOE WEET IK WELKE TABEL IK MOET HEBBEN IN HET DWH?     | 41 |
| 3.3. | HOE MAAK IK DATABASEINFORMATIE INZICHTELIJK?           | 44 |
| 3.4. | HOE MAAK IK TABELINFORMATIE INZICHTELIJK?              | 44 |
| 3.5. | KAN IK ZOEKOPDRACHTEN VERFIJNEN?                       | 44 |
| 3.6. | KAN IK OOK GERELATEERDE GEGVENS VAN TABELLEN BEKIJKEN? | 44 |
| 3.7. | EN UITGEBREIDERE DETAILS?                              | 44 |
| 3.8. | Heeft de MyExports batch goed gedraaid?                | 44 |

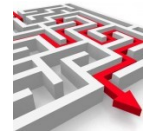

1

MyExports Datawarehouse Algemeen

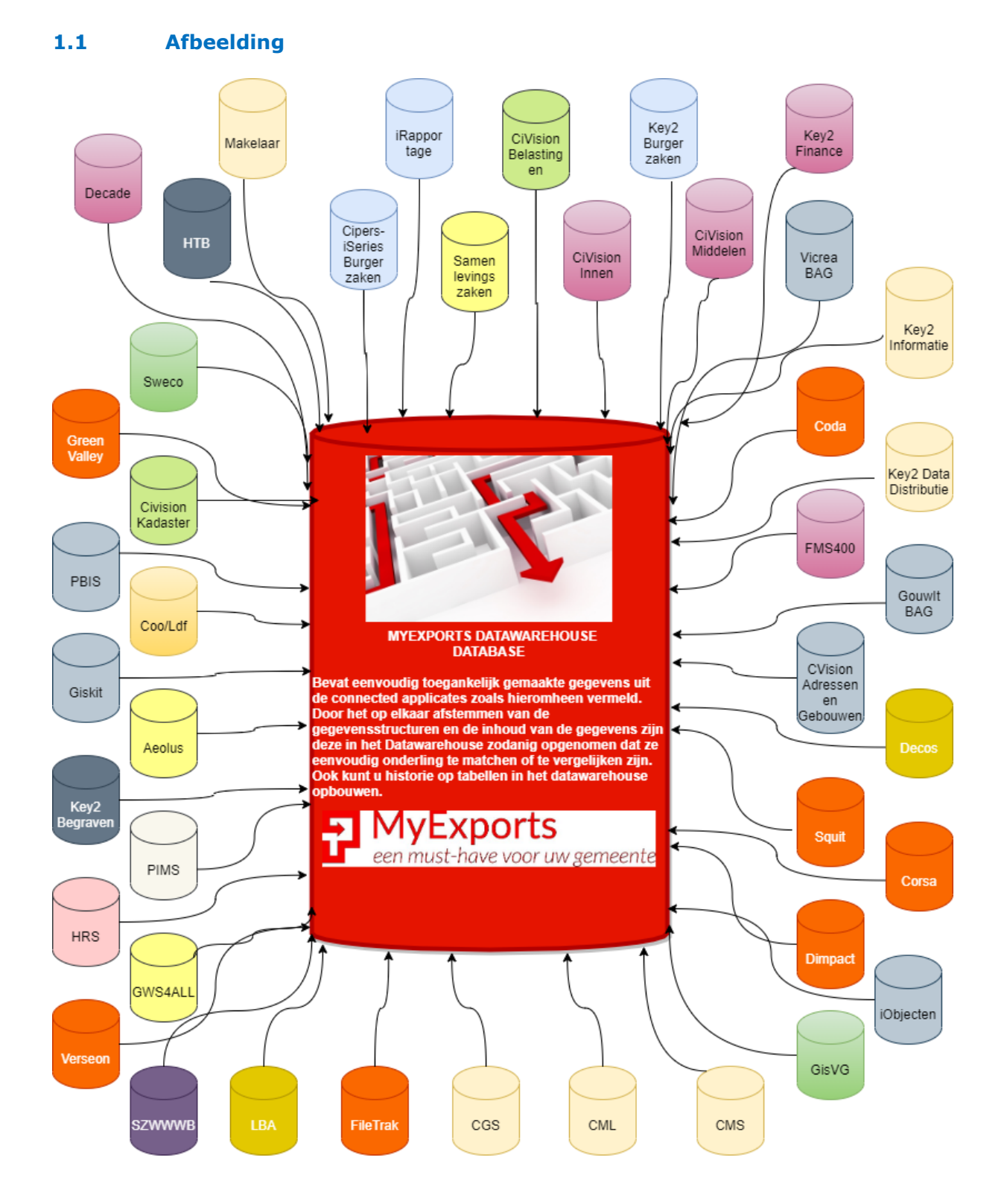

### 1.2 Uitleg afbeelding

In bovenstaande afbeelding ziet u een groot aantal applicaties van verschillende leveranciers. Die applicaties bevatten allemaal hun eigen brondatabase(s). Vaak zijn dit

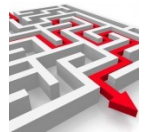

diverse databases die allemaal specifieke eigenschappen hebben, waardoor ze niet allemaal uniform te benaderen zijn. Verder zijn het vaak ook relationele databases waarin data zoveel mogelijk uniek wordt vastgelegd. Daardoor moeten voor het opvragen van bijvoorbeeld de gegevens van een persoon in een basisregistratie vaak tientallen tabellen gelezen worden. Dit kost uiteraard meer tijd dan het lezen van één tabel. Vandaar dat we bij het samenstellen van de tabellen in het datawarehouse proberen zo veel mogelijk data van een entiteit in één tabel te stoppen. Men noemt dat ook wel het 'platslaan' van data. Verder worden er specifieke indexen op de tabel gemaakt die ervoor zorgen dat rapportages snel door de tabellen heen kunnen om de data te verzamelen. Om die reden lezen we tijdens de (nachtelijke) batch alle databases van de bronapplicaties die zijn aangesloten en verversen de gegevens in het datawarehouse. Op het datawarehouse kunnen dan allerlei rapportages worden uitgevoerd via MyExports of via eigen BI-tools. Hierdoor is er geen performanceverlies van de bronapplicaties door extra leesacties op de brondatabase(s).

U ziet in bovenstaande afbeelding ook dat MyExports data vastlegt van applicaties van verschillende leveranciers. Veel leveranciers leveren namelijk ook eigen 'datawarehouses' op basis waarvan u rapportages kunt maken, maar die zijn vaak beperkt tot de eigen applicatie waar het datawarehouse bij hoort. In dat geval heeft u dus eigenlijk alleen een voordeel voor wat betreft mogelijk performanceverlies bij gebruik van de bronapplicatie en database zelf voor het maken van rapportages. Het is dan (nog steeds niet) mogelijk om eenvoudig vergelijkingen tussen de gegevens van diverse applicaties uit te voeren of om de data van verschillende applicaties samen te voegen.

Dat voordeel heeft u wel met het MyExports Datawarehouse.

We hebben enorm veel rapportages waarin gegevens van verschillende applicaties met elkaar vergeleken worden. Bijvoorbeeld in het kader van overgang naar een nieuwe applicatie, of bij het controleren van de correcte werking van mutatieverkeer.

### 1.3 Naamgeving

Bij het maken van nieuwe tabellen in het MyExports Datawarehouse worden bepaalde regels gevolgd.

De eerste regel is dat we zo veel mogelijk data als nodig is voor de 'rapportagebehoefte' opnemen in de tabel.

Dan bepalen we of de betreffende tabel in aanmerking komt voor vergelijking met andere applicaties. Is dat zo dan moeten er extra transformaties plaats vinden en moeten er strenge regels t.a.v. de veldnaamgeving worden toegepast.

Via de naamgeving kunnen we zien tot welke categorie een tabel behoort. Tabelnaam begint met:

- MD\_: MetaData: betreft metadatatabellen van MyExports zelf, die nodig zijn voor een goede werking van het datawarehouse;
- MV\_: MetaView: betreft een samenvoeging van MD\_ tabellen zodat er eenvoudig meerdere tabellen van MyExports in 1 keer gelezen kunnen worden;
- ID\_: IntegratedData: betreft datatabellen van MyExports , waarbij naamgeving van de velden conform voorgeschreven regels is en waarbij de inhoud van de tabellen gelijkvormig is gemaakt;
- IV\_: IntegratedView: betreft een samenvoeging van ID\_ tabellen zodat er eenvoudig meerdere ID\_tabellen van MyExports in 1 keer gelezen kunnen worden;
- H\_, C\_, P\_, V\_: Historietabellen: betreft tabellen bij een basistabel van MyExports die worden gebruikt om historie vast te leggen;
- TD\_: Rapportoutputtabel: betreft tabellen die aangemaakt worden via het starten van een rapport. Normaal gesproken wordt een csv of excelbestand gemaakt,

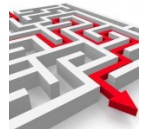

maar het is ook mogelijk een tabel in het datawarehouse te maken. Die krijgt de naam TD\_ en rapportnumer;

- UD\_, KD\_: Saved metadata: betreft tabellen waarin metagegevens worden beveiligd ivm updates en backups;
- APPL\_: applicatietabel: betreft tabellen met brongegevens die wel een structuuraanpassing hebben gekregen maar waarvan de naamgeving verder zo veel mogelijk overeen komt met de brontabel.

Na de underscore wordt een afkorting van de entiteit geplaatst (bijv. PRS voor persoon). Dan weer een \_ en als laatste een afkorting van de applicatie.

Voorbeeld ID\_PRS\_CPA, bevat persoonsgegevens van Burgerzaken. ID\_PRS\_DDS bevat persoonsgegevens van Data Distributie systeem.

Een tabel kan ook beginnen met de applicatieletters. Dan is de tabel niet volledig geconverteerd naar de MyExports datawarehouse-inhoud.

Bijvoorbeeld SLZ\_JZO, betreft samenlevingszaken jeugdzorg of CMD\_ADRC betreft Civision Middelen adressen.

### 1.3.1 MD\_tabel

#### Voorbeeld: MD\_RPT

| JAME &      | TYPE A | CATALOG & SCHEMA & | REMARKS   | 0 . Table: MEV2ORACLE.MD_RPT Rows: 21                                           | 13 Autoload 🗹 |                          |            |                  |                                               |
|-------------|--------|--------------------|-----------|---------------------------------------------------------------------------------|---------------|--------------------------|------------|------------------|-----------------------------------------------|
| ID RPT      | TABLE  | MEV20RACLE         | The Purch |                                                                                 | PPTYOP        | PRTDIP                   | PRTOPEATOR | PPTOPOEP4        | PDTCDOED2                                     |
| ID_RPTAVR   | TABLE  | MEV20RACLE         |           | 547 extract medewarkers dimpact                                                 | medewerker    | ###Wyexports_ExportDir## | # N        | datawarehouse    | nerionoerz                                    |
| ID_RPTDIR   | TABLE  | MEV20RACLE         |           | 547 extract grouped dimpact                                                     | aroop         | ###Nyexports_ExportDir## | W NI       | datawarehouse    | conversie corsa                               |
| D_RPTEML    | TABLE  | MEV2ORACLE         |           | 540 extract groepen dimpact                                                     | adres         | ###Wyexports_ExportDir## |            | datawarehouse    | conversie corsa                               |
| D_RPTMDW    | TABLE  | MEV20RACLE         |           | 550 extract badrison dimpact                                                    | bodrif        | ###Wexports_ExportDir##  | W N        | datawarehouse    | comercia corsa                                |
| D_RPTMDWPAR | TABLE  | MEV2ORACLE         |           | 550 extract beginnen dimpact                                                    | persoon       | ###Wyexports_ExportDir## |            | datawarehouse    | conversie corsa                               |
| D_RPTPAR    | TABLE  | MEV20RACLE         |           | 7629 is odr. vortex view adresses vortex                                        | iv odr. vodov | ###Wexports_ExportDir##  | W N        | datawarehouse    | is add vortex view address on vertex is add a |
| _RPTPROT    | TABLE  | MEV2ORACLE         |           | 552 artract documenten dimpact                                                  | document      | ###Wyexports_ExportDir## | N N        | datawarehouse    | conversie corea                               |
| _RPTSEL     | TABLE  | MEV20RACLE         |           | 552 extract taken dimensit                                                      | took          | ###Wexports_ExportDir##  | N N        | datawarehouse    | conversie corsa                               |
| D_RPTTBL    | TABLE  | MEV20RACLE         |           | EE4 advast taken dimpad                                                         | Look .        | ###hyexperts_ExpertDir## | - 14<br>   | datawarehouse    | conversie corsa                               |
| RPTVLD      | TABLE  | MEV2ORACLE         |           | 556 mak waar ason proces aso bond                                               | taan.         | ###Wexports_ExportDir##  | W NI       | datawarehouse    | conversie corsa                               |
| RPTXTR      | TABLE  | MEV20RACLE         |           | 100 adresses render waasalastesaam                                              | Advan         | ###hyexperts_ExpertDir## | - 14<br>   | datawarehouse    | null                                          |
|             |        |                    |           | 990 haq vartex lignlasteen                                                      | lioniaate     | ###Www.ports_ExportDir## | N N        | datawarehouse    | han usrtav lipplaateon lipplaate datawaraha   |
|             |        |                    |           | 945 santal huwaliikan echaidingan is aan parioda yan nu act an hinnangam pareon | ngpiaato      | ###Wyexports_ExportDir## |            | datawarehouse    | santal huwelijken echeidingen in een nerio    |
|             |        |                    |           | 945 aantai nuweiijken scherdingen in een periode van nu act en omnengem person  | persoon       | ###Wyexports_ExportDir## | W NI       | datawarehouse    | zatacom telefonie werktiid ner gemeente n     |
|             |        |                    |           | 957 zetacom telefonie gemiddelde tiid beleignaal ner gemeente                   | persoon       | ###Wyexports_ExportDir## |            | datawarehouse    | zetacom telefonie nemiddelde tiid beleions    |
|             |        |                    |           | 957 zetacom telefonie gemiddelden per periode en ogent per gemeente             | persoon       | ###Wyexports_ExportDir## | P 14       | datawarehouse    | zetacom telefonie gemiddelden ner period      |
|             |        |                    |           | 050 zetacom telefonie genitosetalen per pendoe en ageni per genieenite          | persoon       | ###bioveada_ExportDir#   |            | datawarehouse    | zetacom telefonie gemiddelden per penda       |
|             |        |                    |           | 959 zetacom telefonie wachuju per gemeente                                      | persoon       | www.iyexports_ExportDir# |            | determentenouse  | zetacom telefonie wachtuju per gemeente p     |
|             |        |                    |           | 900 zetacom telefonie aantalien per agent per gemeente                          | persoon       | ###Myexports_ExportDir## |            | datawarehouse    | zetacom telefonie aantalien per agent per g   |
|             |        |                    |           | 902 zetacom gemicolere wachuijo in selecilejaal per gemeente                    | persoon       | www.iyexports_ExportDire |            | determenteriouse | zetacom gernioderde wachtigen neriede bien    |
|             |        |                    |           | 903 zetacom telefonie wachelij per penode onnen of na 30 seconden per gemeente  | persoon       | ###Myexports_ExportDir## |            | datawarehouse    | zetacom telefonie wachtrij per periode binn   |
|             |        |                    |           | 040 accontinodates en verengingen                                               | accommodate   | www.iyexports_ExportDirw |            | datawarehouse    | nour relation un non konstruct bil dati en er |
|             |        |                    |           | 940 naw relationummer komt voor bij deb en cred                                 | naw           | www.iyexports_ExportDir# | P 14       | datawarenouse    | naw relationummer komt voor bij deb en ci     |
|             |        |                    |           | 907 actuele jeugdigen makeisar anijd in eigen gemeente gewoond                  | persoon       | ###Myexports_ExportDir## | P P4       | datawarehouse    | actuele jeugdigen makeraar alujd in eigen     |
|             |        |                    |           | 959 actuele jeugdigen burgerzaken controle adres in gem en inschnijtdatum       | persoon       | ###Myexports_ExportDir## | F N        | datawarehouse    | actuele jeugdigen burgerzaken controle ad     |
|             |        |                    |           | 975 Kösten Witto                                                                | wmo           | ###myexports_ExportDir## | P 74       | datawarehouse    | kosten wmo wmo datawarehouse borger-o         |
|             |        |                    |           | 976 Kosten jeugazorg                                                            | Jenda         | ###Myexports_ExportDir## | F N        | datawarehouse    | kosten jeugazorg jeugd datawarehouse bo       |
|             |        |                    |           | /180 vgo_wrd_bei vgo waardes belast                                             | vgo_wra_oel   | ###myexports_ExportDir## | P 74       | datawarehouse    | nuii                                          |
|             |        |                    |           | /181 vgo_cob vgo belast                                                         | vgo_coo       | ###Myexports_ExportDir## | F N        | datawarehouse    | nuii                                          |
|             |        |                    |           | 7183 wplant_lobj wplant_lobj                                                    | wplant_lobj   | ###Myexports_ExportDir## | FN         | datawarehouse    | null                                          |

MD\_RPT bevat alle rapporten die momenteel in MyExports zitten. Deze rapportencollectie wordt wekelijks uitgebreid naar aanleiding van wensen die onze klanten hebben.

### 1.3.1 *MV\_View*

### Voorbeeld: MV\_RPTTBL

|                |        |                    |         | <u> </u>    |                                 |       |                      |           |            |
|----------------|--------|--------------------|---------|-------------|---------------------------------|-------|----------------------|-----------|------------|
| NAME 🔺         | TYPE 🔺 | CATALOG A SCHEMA A | REMARKS | 00          |                                 | Table | MEV2ORACLE.MV_RPTTBL | Rows: 428 | Autoload 🖌 |
| MV_LOG         | VIEW   | MEV2ORACLE         |         | RPTNUMMER A | RPTNAAM                         |       | RPT_TABELNAAM        |           | RPTKOP     |
| MV_LOGEXP      | VIEW   | MEV2ORACLE         |         | 1           | element autorisatie per profiel |       | MBSUIVM00            |           | Profiel    |
| MV_PROTOCOL    | VIEW   | MEV2ORACLE         |         | 1           | element autorisatie per profiel |       | MBSPRFM00            |           | Profiel    |
| MV_RPT         | VIEW   | MEV2ORACLE         |         | 1           | element autorisatie per profiel |       | MBSGBRM00            |           | Profiel    |
| MV_RPTTBL      | VIEW   | MEV2ORACLE         |         | 1           | element autorisatie per profiel |       | MBSAURM00            |           | Profiel    |
| MV_RPTVLD      | VIEW   | MEV2ORACLE         |         | 1           | element autorisatie per profiel |       | MBSAUMM00            |           | Profiel    |
| MV_TBL_BRONTBL | VIEW   | MEV2ORACLE         |         | 2           | elementen per groep             |       | MBSUIVM00            |           | Groep      |
| MV_VLDTBL      | VIEW   | MEV2ORACLE         |         | 2           | elementen per groep             |       | MBSGRPM00            |           | Groep      |
|                |        |                    |         | 2           | elementen per groep             |       | MBSGPSM00            |           | Groep      |
|                |        |                    |         | 3           | gebruikte selectiemethodes      |       | MBSAPLM00            |           | Selectie   |
|                |        |                    |         | 3           | gebruikte selectiemethodes      |       | BDSVTKM00            |           | Selectie   |
|                |        |                    |         | 3           | gebruikte selectiemethodes      |       | BDSAFRM00            |           | Selectie   |
|                |        |                    |         | 4           | leverregels per lag             |       | MBSLAGM00            |           | LAG        |
|                |        |                    |         | 4           | leverregels per lag             |       | MBSAPLM00            |           | LAG        |

Betreft een samenvoeging van MD\_RPT (rapporten) en MD\_RPTTBL (tabellen per rapport). Alle gegevens van de rapporten zijn beschikbaar en de tabellen die gelezen worden om het rapport te kunnen maken.

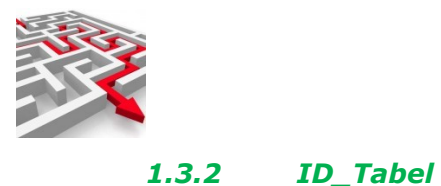

## Voorbeeld: ID\_PRS\_CMG

Betreft personen makelaar:

| -            |          |           |               |             |      |                            |          |           |        |          |        |              |         |        |           |           |           |                                 |
|--------------|----------|-----------|---------------|-------------|------|----------------------------|----------|-----------|--------|----------|--------|--------------|---------|--------|-----------|-----------|-----------|---------------------------------|
| ID_PRS_CMG   | TABLE    | MYEXPORTS | PRSKEY        | BSN         | VLT  | VORNAM                     | WGGSLNAM | GSLNAM    | CODGSL | GEBDAT   | DATOVL | TLFNUM1      | EMLADR1 | CODIND | BNKGIR    | GEMCODINS | CODGEBPL' | T GEBPLT                        |
| ISP_PRS_CMG_ | ACT VIEW | MYEXPORTS | 9091610355998 | 122964652   | н    | Harmen                     | null     | Achab     | M      | 19570404 | nu     | lloull       | null    | null   | null      | nul       | 806       | 32 Indische kanokhoomdam        |
| IV_PRS_CMG   | VIEW     | MYEXPORTS | 9091610355999 | 123219838   | R    | Ronnie                     | null     | Rezaie Do | M      | 19661011 | nu     | Il null      | null    | 0      | null      | 8888      | 836       | 31 Gewoon struisgrasdam         |
|              |          |           | 9091610356001 | 123456186   | FA   | Frederika Anna             | null     | Do        | V      | 19570509 | 0      | Il null      | null    | 0      | null      | 888       | 805       | 15 Hoge cyperzeggedam           |
|              |          |           | 9091610356030 | 123042306   | MIC  | Mattheus Jacobus Cornelis  | pull     | At .      | M      | 19610521 |        | lloull       | null    | 0      | 533828376 | 888       | 845       | 32 Graslathyrusdam              |
|              |          |           | 9091610356040 | 123456174   | WM   | Wilhelmina Maria           | van der  | Dy        | V      | 19650406 | 00     | lloull       | null    | 0      | null      | 888       | 837       | 20 Mediterrane schorpigenmierdz |
|              |          |           | 9091610356041 | 123456162   | F    | Envin                      | pull     | At        | M      | 19980615 |        | lloull       | null    | 0      | null      | 888       | 836       | 31 Gewoon struisgrasidam        |
|              |          |           | 9091610356048 | 123269842   | IR   | Jeanine Ramona             | null     | Dõ        | V      | 19710106 | 00     | lloull       | null    | 0      | null      | 888       | 837       | 4 Gewoon nagelkruiddam          |
|              |          |           | 9091610356049 | 123456150   | PAJ  | Paulus Adrianus Jozef      | null     | Dô        | M      | 19641105 | nu     | Inull        | null    | 0      | null      | 888       | 837       | 74 Gewoon nagelkruiddam         |
|              |          |           | 9091610356050 | 123456149   | C    | Casper                     | null     | Då        | M      | 20041012 | 0      | Il null      | null    | 0      | null      | 888       | 842       | 29 Gezaaodbladige eikdam        |
|              |          |           | 9091610356060 | ) null      | J    | Johannes                   | null     | Eq        | M      | 19101112 | nu     | Inull        | null    | null   | null      | nul       | 844       | 48 Grote grasteliedam           |
|              |          |           | 9091610356061 | null        | AWP  | Anna Wilhelmina Petronella | null     | FI        | V      | 19120723 | nu     | Il null      | null    | null   | null      | nul       | 839       | 2 Kleine faraomierdam           |
|              |          |           | 9091610356063 | 122975807   | L    | Lex                        | null     | Eq        | null   | 19870729 | nu     | Inull        | null    | null   | null      | nul       | 840       | )5 Gipskruiddam                 |
|              |          |           | 9091610356064 | 123359922   | н    | Hilda                      | null     | FoEh      | V      | 19550518 | nu     | Il null      | null    | 0      | null      | 8888      | 3 844     | 48 Grote grasteliedam           |
|              |          |           | 9091610356066 | 123456095   | TM   | Theodorus Maria            | null     | Eq        | M      | 19511016 | nu     | Inull        | null    | 0      | null      | 8888      | 3 844     | 48 Grote grasteliedam           |
| 1            |          |           | 9091610356079 | 123349928   | PNAM | Petrus Nicolaas Anna Maria | null     | Ca        | M      | 19500201 | nu     | Il null      | null    | 0      | 148501532 | 8888      | 3 918     | 36 Gleditsiabladgalmugdam       |
|              |          |           | 9091610356080 | 123456083   | AG   | Alida Geessien             | null     | Pun-An    | V      | 19560320 | nu     | Il null      | null    | 0      | null      | 8888      | 3 837     | 4 Gewoon nagelkruiddam          |
|              |          |           | 9091610356081 | 123456071   | EAM  | Elisabeth Anna Maria       | null     | Ca        | V      | 19871121 | nu     | 06-10890590  | null    | 0      | null      | 8888      | 855       | 38 Grasklokiedam                |
|              |          |           | 9091610356106 | 3 null      | FJ   | Frederik Jacob             | null     | Bar-El    | M      | 19070315 | nu     | Il null      | null    | null   | null      | nul       | 836       | 33 Hadam                        |
|              |          |           | 9091610356107 | 7 null      | MC   | Maria Catharina            | null     | EI        | V      | 19091127 | nu     | Il null      | null    | null   | null      | nul       | 836       | 33 Hadam                        |
| 1            |          |           | 9091610356108 | 3 123123148 | TC   | Tamara Claudia             | null     | EI        | V      | 19730206 | nu     | 10229-844558 | null    | 0      | null      | 8888      | 3 836     | 33 Hadam                        |
|              |          |           | 9091610356109 | 123333477   | TA   | Theodorus Augustinus       | null     | EI        | M      | 19460410 | nu     | II null      | null    | 0      | null      | 8888      | 3 836     | 3 Hadam                         |
|              |          |           | 9091610356111 | 123456034   | 1    | Ineke                      | null     | Bar-El    | V      | 19460306 | nu     | ill null     | null    | 0      | null      | 8888      | 3 836     | 33 Hadam                        |
|              |          |           | 9091610356124 | 123165647   | JG   | Johannes Gerardus          | null     | Pat El    | M      | 19640527 | nu     | Il null      | null    | 0      | null      | 8888      | 3 842     | 29 Gezaagdbladige eikdam        |
|              |          |           | 9091610356125 | 5 123456022 | J    | Jeanet                     | null     | Em        | V      | 19681004 | nu     | Ill null     | null    | 0      | null      | 8888      | 3 843     | 32 Grote rietorchisdam          |
| 1            |          |           | 9091610356126 | 3 123456010 | КJ   | Kevin Johannes             | null     | Pat El    | M      | 20000115 | i nu   | Il null      | null    | 0      | null      | 8888      | 3 842     | 29 Gezaagdbladige eikdam        |
|              |          |           | 9091610356135 | 5 123228499 | м    | Marcel                     | null     | Er        | M      | 19721116 | nu     | ill null     | null    | 0      | null      | 8888      | 3 836     | 33 Hadam                        |
|              |          |           | 9091610356136 | 3 123456009 | D    | Denise                     | van      | Bol-Es    | V      | 19751017 | nu     | Il null      | null    | 0      | null      | 8888      | 3 836     | 33 Hadam                        |
|              |          |           | 9091610356138 | 3 123455996 | к    | Kevin                      | null     | Er        | M      | 20020725 | i nu   | ill null     | null    | 0      | null      | 8888      | 3 836     | 33 Hadam                        |
|              |          |           | 9091610356153 | 3 122964639 | P    | Pieter                     | null     | Es        | M      | 19451115 | nu     | Il null      | null    | null   | null      | nul       | 809       | 9 Hertshoornvarendam            |

In de ID-tabellen worden namen gelijkvormig gehouden en data. Vergelijk bovenstaande bijv. met tabel ID\_PRS\_CPA

| ID_PRS_CPALRN               | SYNONYM | MYEXPO | ADMNUM     | GEBDAT GEBPLT                          | GEBGEM                        | GEBLND    | DATOVL   | PLTOVL                     | GEMOVL                     | OVLLND    | CODGSL | OPGNAM                 |
|-----------------------------|---------|--------|------------|----------------------------------------|-------------------------------|-----------|----------|----------------------------|----------------------------|-----------|--------|------------------------|
| IV_PRS_CPALRN               | SYNONYM | MYEXPO | 1284834021 | 20020129 Grootbloemige pijpbloemdam    | Grootbloemige pijpbloemdam    | Nederland | nul      | Inull                      | null                       | null      | V      | D.J. A.Aziz            |
| ID_PRS_CPA                  | TABLE   | MYEXPO | 1284834815 | 19740319 Jacobiniadam                  | Goudgele plooiparasoldreef    | Canada    | nul      | Inull                      | null                       | null      | V      | N. I Sas               |
| ISP_PRS_CPA_ACT             | VIEW    | MYEXPO | 1284835175 | 19400409 Knopig helmkruiddam           | Knopig helmkruiddam           | Nederland | 20161215 | Canada populierburg        | Canada populierburg        | Nederland | M      | T.P. L Abee            |
| ISP_PRS_CPA_ACT_SAMENLEVEND | VIEW    | MYEXPO | 1284835481 | 19540717 Taigarietgans (johanseni)stad | Taigarietgans (johanseni)stad | Nederland | 20121210 | Canada populierburg        | Canada populierburg        | Nederland | M      | E.P. d Abo             |
| ISP_PRS_CPA_ACT_VERHUISD    | VIEW    | MYEXPO | 1284835823 | 19161114 Himalayaspardam               | Himalayaspardam               | Nederland | 19911019 | Japanse keizereikdam       | Japanse keizereikdam       | Nederland | v      | C.M. d Achard van En   |
| ISP_PRS_CPA_BRIEFADRES      | VIEW    | MYEXPO | 1284836048 | 19330219 Katoengroenuildam             | Katoengroenuildam             | Nederland | nul      | Inull                      | null                       | null      | V      | E.O. Aabouz - Aaboud   |
| ISP_PRS_CPA_OVL             | VIEW    | MYEXPO | 1284836183 | 19281119 Japanse keizereikdam          | Japanse keizereikdam          | Nederland | 20000609 | Hottentotvijgdam           | Hottentotvijgdam           | Nederland | V      | A.C. van der Aachak -  |
| ISP_PRS_CPA_OVLL5J          | VIEW    | MYEXPO | 1284836354 | 19710902 Hondskruiddam                 | Hondskruiddam                 | Nederland | nul      | Inull                      | null                       | null      | M      | M.T. Aachboun          |
| ISP_PRS_CPA_RNI             | VIEW    | MYEXPO | 1284837191 | 19690304 Kahikateadam                  | Kahikateadam                  | Nederland | nul      | Inull                      | null                       | null      | V      | S.Y. van Aachiche - va |
| ISP_PRS_CPA_VOW             | VIEW    | MYEXPO | 1284837679 | 20000406 Grootkopkarperdam             | Grootkopkarperdam             | Nederland | nul      | Louil                      | oull                       | null      | M      | N Aachouba             |
| IV_PRS_CPA                  | VIEW    | MYEXPO | 1284838235 | 20000713 Japanse keizereikdam          | Japanse keizereikdam          | Nederland | nul      | Inull                      | null                       | null      | M      | C van der Aacken       |
|                             |         |        | 1284838541 | 19170912 Grote tafeleenddam            | Grote tafeleenddam            | Nederland | nul      | Inull                      | null                       | null      | M      | E.I. Aacrouti          |
|                             |         |        | 1284838712 | 19530915 Klein nimfkruiddam            | Klein nimfkruiddam            | Nederland | nul      | Inull                      | null                       | null      | M      | P.C.M. Haile-Ab        |
|                             |         |        | 1284839243 | 19680523 Knopig helmkruiddam           | Knopig helmkruiddam           | Nederland | nul      | Inull                      | null                       | null      | V      | E. L.Abee - Tanriverdi |
|                             |         |        | 1284839720 | 19920717 Muizenoordam                  | Muizenoordam                  | Nederland | nul      | Inull                      | null                       | null      | M      | M.J. Aadaili           |
|                             |         |        | 1284840485 | 19040728 Hondskruiddam                 | Hondskruiddam                 | Nederland | 19990722 | Grootbloemige pijpbloemdam | Grootbloemige piipbloemdam | Nederland | V      | M. Aadan - Dõ          |
|                             |         |        | 1284840510 | 19700909 David Coverdalelaan           | Goudgele plooiparasoldreef    | Suriname  | nul      | Inull                      | null                       | null      | V      | S. Aadan Cigaal        |
|                             |         |        | 1284840827 | 19750331 Indische kapokboomdam         | Indische kapokboomdam         | Nederland | nul      | Inull                      | null                       | null      | V      | C. Aaddab              |
|                             |         |        | 1284841212 | 19770417 Valse christusdoornburg       | Valse christusdoornburg       | Nederland | nul      | Inull                      | null                       | null      | V      | N. Aaddouti            |
|                             |         |        | 1284841493 | 19300710 Kat-Kavdam                    | Kat-Kavdam                    | Nederland | 2002050  | Grootbloemige pijpbloemdam | Grootbloemige piipbloemdam | Nederland | M      | G.W. Aaddouti          |
|                             |         |        | 1284841835 | 19771006 Indische kapokboomdam         | Indische kapokboomdam         | Nederland | nul      | Inull                      | null                       | null      | V      | D.N. van der L Acosta  |
|                             |         |        | 1284842537 | 19751213 Griekse zilverspardam         | Griekse zilverspardam         | Nederland | nul      | Inull                      | null                       | null      | V      | M M van de d Afelhar   |
|                             |         |        | 1284842708 | 19680408 Hondskruiddam                 | Hondskruiddam                 | Nederland | nul      | Inull                      | null                       | null      | M      | M van Tion Kon Na      |
|                             |         |        |            |                                        |                               |           |          |                            |                            |           |        |                        |

U ziet hier in de tabellen dezelfde veldnamen zoals ADMNUM, BSN, GEBPLT etc. Ook de inhoud is vergelijkbaar gemaakt.

Bij CODGSL kan in de brondatabase CPA bijvoorbeeld een 0 staan voor onbekend en 1 voor man en 2 voor vrouw. Dit wordt in het datawarehouse opgeslagen als O, M of V. Hierdoor kunnen in rapportages eenvoudig vergelijkingen worden gemaakt tussen gegevens van verschillende applicaties.

Verder worden er veel brontabellen gelezen om 1 tabel in het datawarehouse samen te stellen. Als voorbeeld kunnen we nemen een tabel ID\_VERSTR\_SLZ, daarvoor lezen we de volgende 23 tabellen in de brondatabase:

SDJNO\_LLV

SDJZO\_JZO

SDMIN\_

SDRBH\_PERS

SDRBH\_RPERS

SDRE2\_BETNAT

SDRE4\_MINKN

SDRE5\_SRTKRT

SDRE6\_SRTVER

SDRE6\_VBEGL

SDRE7\_SRTHLP

SDREF\_VHBH

SDREF\_VOVR

SDREF\_VROL

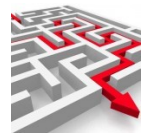

SDREF VVERV SDREF VWOON SDWMO BEGL SDWMO HBH SDWMO OVER SDWVG PARK SDWVG ROL SDWVG VERV SDWVG WOON

De rapportagetool van MyExports hoeft dan vervolgens maar 1 tabel te lezen (ID\_VERSTR\_SLZ) om dezelfde output te kunnen genereren.

Dit proces van gegevenstransformatie naar een gelijkvormige structuur en inhoud behoort tot het dagelijkse ETL-proces van MyExports. Dit is waar de voornaamste waarde van het datawarehouse naar voren komt. Het correct uit de brontabellen lezen van gegevens en transformeren tot eenvoudig toegankelijke tabellen in het datawarehouse vormt het hart van het systeem. Vaak is specialistische kennis nodig om de gegevens goed uit de brondatabases op te halen. Alleen het leggen van een connectie via een BIapplicatie en het trekken van enkele relaties is niet voldoende: er is grondige kennis nodig van relaties tussen tabellen en speciale selecties op tabellen. Het leggen van foutieve relaties in de bron heeft uiteraard ook gevolgen voor de data die dan via een BItool wordt getoond.

Bij de transformatie van brontabellen naar een tabel in het datawarehouse worden (indien mogelijk) ook 1:n-relaties verwerkt.

Als voorbeeld nemen we de makelaar.

De makelaar kent bijvoorbeeld afnemers van een persoon.

Een persoon met een anr 1234567890 kent bijv. de afnemers :

- CBB
- CGM •
- COR
- LBA
- PLC
- iSamenleving

Hiervoor lezen we 6 records van een anr in een brontabel. In de tabel ID PRS CMG komen deze dan terecht in een veld AFN met de volgende inhoud: CBB,CGM,COR,LBA,PLC,iSamenleving.

In IDTBWS bijv. de inhoud Europese identiteitskaart, paspoort.

Verder kunnen er velden worden toegevoegd als indicatie of status, denk aan de VOAindicatie in veld STSVOA (P1, P2...V3). Of een indicatie of er onderzoek is naar de gegevens van ouders, kinderen etc.

GZNSMS bijv: Man of vrouw met inw. echt. + kind.

Door de uitgebreide toevoegingen van gegevens vanuit diverse brontabellen kunnen vrijwel alle voor rapportage benodigde gegevens in 1 datawarehousetabel worden oppeslagen die dan verder heel eenvoudig te lezen is voor rapportages of BI-doeleinden. Door de gecontroleerde ETL bent u ook gegarandeerd van het correct ontsluiten van de data vanuit uw brondatabase.

### 1.3.3 IV\_View

Voorbeeld: IV PRS CMG Betreft personen gekoppeld aan adressen makelaar/

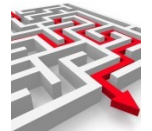

Hierin zitten bijvoorbeeld bij elkaar verzameld het correspondentie-, inschrijf- en verblijfadres van een persoon, maar ook die van zijn ouders. Uiteraard ook briefaanhef, diverse vormen van opgemaakte namen en adressen etc.

Volgende velden als voorbeeld om te laten zien hoeveel gegevens we bij elkaar plaatsen in 1 record zodat de informatie supersnel en eenvoudig beschikbaar komt:

| VELDNAAM     | WAARDE                      |
|--------------|-----------------------------|
| PRSKEY       | 9091610355895               |
| BSN          | 123172913                   |
| VLT          | AM                          |
| VVGGSLNAM    |                             |
| VORNAM       | Astrid Maria                |
| GSLNAM       | Ca                          |
| CODGSL       | V                           |
| GEBDAT       | 19831117                    |
| GEBJAR       | 1983                        |
| GEBMND       | 11                          |
| GEBDAG       | 17                          |
| DATOVL       |                             |
| OVLJAR       |                             |
| OVLMND       |                             |
| OVLDAG       |                             |
| TLFNUM1      |                             |
| EMLADR1      |                             |
| CODINDGHM    | 0                           |
| INDGHM       | N                           |
| BNKGIR       |                             |
| GEMCODINS    | 8888                        |
| CODGEBPLT    | 8558                        |
| GEBPLT       | Grasklokjedam               |
| GEBLNDCOD    | 6030                        |
| GEBLNDCOD_01 | 6030                        |
| GEBLNDCOD_02 | 6030                        |
| GEBLND       | Nederland                   |
| GEBLND_01    | Nederland                   |
| GEBLND_02    | Nederland                   |
| CODBURSTA    | 1                           |
| OMSBURSTA    | Geen huwelijk/geregistreerd |
| ADMNUM       | 1294348328                  |
| CODPLTOVL    |                             |
| PLTOVL       |                             |
| LNDCODOVL    |                             |
| RDNOPS       |                             |
| TLFNUM2      |                             |
| TLFNUM3      |                             |
| FAXNUM1      |                             |
| FAXNUM2      |                             |

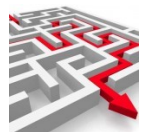

| FAXNUM3      |                         |
|--------------|-------------------------|
| EMLADR2      |                         |
| EMLADR3      |                         |
| ANDNGB       | E                       |
| OPGNAMZNDPRD | Ca , A.M.               |
| OPGNAM       | A.M. Ca                 |
| GSLNAMEGT    |                         |
| VVGGSLNAMEGT |                         |
| DATVTRUITNED |                         |
| BEGDATREL_I  | 20060302                |
| ADRKEY_I     | 9091610341459           |
| BEGDATREL_V  | 20060302                |
| ADRKEY_V     | 9091610341459           |
| ADRKEY_C     |                         |
| ADRKEY_01    | 9091610341747           |
| ADRKEY_O2    | 9091610341747           |
| VORNAM_01    | Johannes Petrus         |
| VLT_01       | JP                      |
| VVGGSLNAM_01 |                         |
| GSLNAM_01    | Са                      |
| CODGSL_01    | Μ                       |
| GEBDAT_01    | 19520419                |
| CODBURSTA_01 | 2                       |
| ADMNUM_01    | 1284812945              |
| BSN_01       | 123043827               |
| DATOVL_01    |                         |
| CODINDGHM_01 | 0                       |
| VORNAM_02    | Adriana Clementia Maria |
| VLT_02       | ACM                     |
| VVGGSLNAM_02 |                         |
| GSLNAM_02    | Emma s                  |
| CODGSL_02    | V                       |
| GEBDAT_O2    | 19541014                |
| CODBURSTA_02 | 2                       |
| ADMNUM_02    | 1284812639              |
| BSN_O2       | 123456265               |
| DATOVL_02    |                         |
| CODINDGHM_02 | 0                       |
| DATSLT       |                         |
| DATOTB       |                         |
| CODRDNOTB    |                         |
| BSNEGT       |                         |
| GSLANDEGT    |                         |
| АТLРРТ       |                         |
| WONOPP       |                         |

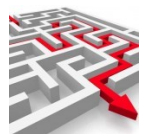

| BRUVLOOPP    | 131                     |
|--------------|-------------------------|
| BRUINH       |                         |
| STSVOA       |                         |
| BEGDAT_VOA   |                         |
| ACT          | J                       |
| BINGEM       | J                       |
| ODZOVL       | N                       |
| ODZVBLTTL    | N                       |
| ODZADRINS    | N                       |
| ODZADRVBL    | N                       |
| ODZIDTBWS    | N                       |
| ODZKNDGEG    | N                       |
| ODZNAT       | N                       |
| ODZOUDGEG    | N                       |
| ODZHUW       | N                       |
| VBLTTLCOD    |                         |
| OMSVBLTTL    |                         |
| DATVKRVBLTTL |                         |
| DATVRLVBLTTL |                         |
| CODGEZMJR    |                         |
| INDCURRGR    |                         |
| NAT          | Nederlandse             |
| ATLNAT       | 1                       |
| AFN          | CBB,CGM,CIN,COR         |
| LEV          | CBB,CIN,CIP             |
| LEV_REL      | CBB,CIN,CIP             |
| ATLAFN       | 4                       |
| ATLLEV       | 3                       |
| IDTBWS       | paspoort                |
| IDTBWSENDDAT | 20180816                |
| ATLIDTBWS    | 1                       |
| ADR1         | Dave Evanslaan 16       |
| ADR2         | 7777 ED Graslathyrusdam |
| ADR3         | Gewoon speenkruiddam    |
| SRTADR       | W                       |
| LNDNAM       | Nederland               |
| ADR1_V       | Dave Evanslaan 16       |
| ADR2_V       | 7777 ED Graslathyrusdam |
| ADR3_V       | Gewoon speenkruiddam    |
| DATBEG017_V  | 19660101                |
| DATEND_V     |                         |
| INGDAT_V     | 20090929                |
| STSCODOMS_V  |                         |
| IDTNUMAND_V  | 8888200000159950        |
| AUTIDTOBR_V  | 8,8883E+15              |

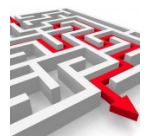

| ANDGEGODZ_V |                      |
|-------------|----------------------|
| GEC_V       | Ν                    |
| STSCOD_V    | 5                    |
| CODGBT_V    | BAG-INIT             |
| AUT_V       | J                    |
| OFFSTTNAM_V | Dave Evanslaan       |
| STTNAM_V    | Dave Evanslaan       |
| PCD_V       | 7777ED               |
| HNR_V       | 16                   |
| HLT_V       |                      |
| HTV_V       |                      |
| ANDBIJHNR_V |                      |
| LOKOMS_V    |                      |
| WPLNAM_V    | Graslathyrusdam      |
| WPLCOD_V    | 7                    |
| AUTIDTWPL_V | 8891                 |
| AUTWPLNAM_V | Graslathyrusdam      |
| BRTCOD_V    | 5                    |
| WYKCOD_V    | 5                    |
| STTCOD_V    | 840                  |
| GEMCOD_V    | 8888                 |
| AUTGEMCOD_V | 8888                 |
| LNDCOD_V    | 6030                 |
| IDTVBLPLT_V | 8888010000003300     |
| XCO_V       | 0                    |
| YCO_V       | 0                    |
| ZCO_V       | 0                    |
| BRTNAM_V    | Blodam               |
| WYKNAM_V    | Blodam               |
| GEMNAM_V    | Gewoon speenkruiddam |
| LNDNAM_V    | Nederland            |
| GEMENDDAT_V |                      |
| LNDENDDAT_V |                      |
| PIA_V       |                      |
| PVA_V       |                      |
| PCA_V       |                      |
| BVA_V       |                      |
| BBA_V       |                      |
| VBA_V       |                      |
| VNA_V       |                      |
| KDA_V       |                      |
| ACT_V       | J                    |
| BINGEM_V    | J                    |
| AFN_V       | CBB,CGA,CGM          |

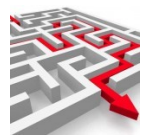

| LEV_V       |                                         |
|-------------|-----------------------------------------|
|             | CBB,CBBREL,CGA,CGAREL,CINREL,CIP,KVKREL |
| ATLAFN_V    | 3                                       |
| ATLLEV_V    | 7                                       |
| ADR1_I      | Dave Evanslaan 16                       |
| ADR2_I      | 7777 ED Graslathyrusdam                 |
| ADR3_I      | Gewoon speenkruiddam                    |
| DATBEG017_I | 19660101                                |
| DATEND_I    |                                         |
| INGDAT_I    | 20090929                                |
| STSCODOMS_I |                                         |
| IDTNUMAND_I | 8888200000159950                        |
| AUTIDTOBR_I | 888830000000250                         |
| ANDGEGODZ_I |                                         |
| GEC_I       | Ν                                       |
| STSCOD_I    | 5                                       |
| CODGBT_I    | BAG-INIT                                |
| AUT_I       | J                                       |
| OFFSTTNAM_I | Dave Evanslaan                          |
| STTNAM_I    | Dave Evanslaan                          |
| PCD_I       | 7777ED                                  |
| HNR_I       | 16                                      |
| HLT_I       |                                         |
| HTV_I       |                                         |
| ANDBIJHNR_I |                                         |
| LOKOMS_I    |                                         |
| WPLNAM_I    | Graslathyrusdam                         |
| WPLCOD_I    | 7                                       |
| AUTIDTWPL_I | 8891                                    |
| AUTWPLNAM_I | Graslathyrusdam                         |
| BRTCOD_I    | 5                                       |
| WYKCOD_I    | 5                                       |
| STTCOD_I    | 840                                     |
| GEMCOD_I    | 8888                                    |
| AUTGEMCOD_I | 8888                                    |
| LNDCOD_I    | 6030                                    |
| IDTVBLPLT_I | 888801000003300                         |
| XCO_I       | 0                                       |
| YCO_I       | 0                                       |
| ZCO_I       | 0                                       |
| BRTNAM_I    | Blodam                                  |
| WYKNAM_I    | Blodam                                  |
| GEMNAM_I    | Gewoon speenkruiddam                    |
| LNDNAM_I    | Nederland                               |
| GEMENDDAT_I |                                         |

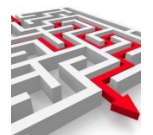

| LNDENDDAT_I |                                         |
|-------------|-----------------------------------------|
| PIA_I       |                                         |
| PVA_I       |                                         |
| PCA_I       |                                         |
| BVA_I       |                                         |
| BBA_I       |                                         |
| VBA_I       |                                         |
| VNA_I       |                                         |
| KDA_I       |                                         |
| ACT_I       | J                                       |
| BINGEM_I    | J                                       |
| AFN_I       | CBB,CGA,CGM                             |
| LEV_I       |                                         |
|             | CBB,CBBREL,CGA,CGAREL,CINREL,CIP,KVKREL |
| ATLAFN_I    | 3                                       |
| ATLLEV_I    | 7                                       |
| ADR1_C      |                                         |
| ADR2_C      |                                         |
| ADR3_C      |                                         |
| DATBEG017_C |                                         |
| DATEND_C    |                                         |
| INGDAT_C    |                                         |
| STSCODOMS_C |                                         |
| IDTNUMAND_C |                                         |
| AUTIDTOBR_C |                                         |
| ANDGEGODZ_C |                                         |
| GEC_C       |                                         |
| STSCOD_C    |                                         |
| CODGBT_C    |                                         |
| AUT_C       |                                         |
| OFFSTTNAM_C |                                         |
| STTNAM_C    |                                         |
| PCD_C       |                                         |
| HNR_C       |                                         |
| HLT_C       |                                         |
| HTV_C       |                                         |
| ANDBIJHNR_C |                                         |
| LOKOMS_C    |                                         |
| WPLNAM_C    |                                         |
| WPLCOD_C    |                                         |
| AUTIDTWPL_C |                                         |
| AUTWPLNAM_C |                                         |
| BRTCOD_C    |                                         |
| WYKCOD_C    |                                         |
| STTCOD_C    |                                         |

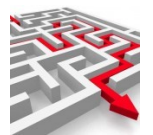

| GEMCOD_C     |                         |
|--------------|-------------------------|
| AUTGEMCOD_C  |                         |
| LNDCOD_C     |                         |
| IDTVBLPLT_C  |                         |
| xco_c        |                         |
| YCO_C        |                         |
| ZCO_C        |                         |
| BRTNAM_C     |                         |
| WYKNAM_C     |                         |
| GEMNAM_C     |                         |
| LNDNAM_C     |                         |
| GEMENDDAT_C  |                         |
| LNDENDDAT_C  |                         |
| PIA_C        |                         |
| PVA_C        |                         |
| PCA_C        |                         |
| BVA_C        |                         |
| BBA_C        |                         |
| VBA_C        |                         |
| VNA_C        |                         |
| KDA_C        |                         |
| ACT_C        |                         |
| BINGEM_C     |                         |
| AFN_C        |                         |
| LEV_C        |                         |
| ATLAFN_C     |                         |
| ATLLEV_C     |                         |
| ADR1_01      | Phil Everlylaan 2 A     |
| ADR2_01      | 7777 EG Graslathyrusdam |
| ADR3_01      | Gewoon speenkruiddam    |
| DATBEG017_01 | 19770101                |
| DATEND_01    |                         |
| INGDAT_01    | 19770101                |
| STSCODOMS_01 |                         |
| IDTNUMAND_01 | 8888200000160820        |
| AUTIDTOBR_01 | 888830000000260         |
| ANDGEGODZ_01 | N                       |
| GEC_01       | N                       |
| STSCOD_01    | 5                       |
| CODGBT_01    | BRA-WGW                 |
| AUT_01       |                         |
| OFFSTTNAM_01 | Phil Everlylaan         |
| STTNAM_01    | Phil Everlylaan         |
| PCD_01       | 7777EG                  |
| HNR_01       | 2                       |

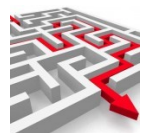

| HLT_01        | A                                |
|---------------|----------------------------------|
| HTV_01        |                                  |
| ANDBIJHNR_01  |                                  |
| LOKOMS_01     |                                  |
| WPLNAM_01     | Graslathyrusdam                  |
| WPLCOD_01     | 7                                |
| AUTIDTWPL_01  | 8891                             |
| AUTWPLNAM_01  | Graslathyrusdam                  |
| BRTCOD_01     | 13                               |
| WYKCOD_01     | 13                               |
| STTCOD_01     | 910                              |
| GEMCOD_01     | 8888                             |
| AUTGEMCOD_01  | 8888                             |
| LNDCOD_01     | 6030                             |
| IDTVBLPLT_01  | 8888010000003450                 |
| XCO_01        | 0                                |
| YCO_01        | 0                                |
| ZCO_01        | 0                                |
| BRTNAM_01     | Glad vingergrasdam               |
| WYKNAM_01     | Glad parelzaaddam                |
| <br>GEMNAM_01 | Gewoon speenkruiddam             |
| LNDNAM_01     | Nederland                        |
| GEMENDDAT_01  |                                  |
| LNDENDDAT_01  |                                  |
| PIA_01        |                                  |
| PVA_01        |                                  |
| PCA_01        |                                  |
| BVA_01        |                                  |
| BBA_01        |                                  |
| VBA_01        |                                  |
| VNA_01        |                                  |
| KDA_01        |                                  |
| ACT_01        | J                                |
| BINGEM_01     | J                                |
| AFN_01        | CBB,CGA,CGM,SQT                  |
| LEV_01        | CBB,CBBREL,CGA,CGAREL,CINREL,CIP |
| ATLAFN_01     | 4                                |
| ATLLEV_01     | 6                                |
| ADR1_02       | Phil Everlylaan 2 A              |
| ADR2_O2       | 7777 EG Graslathyrusdam          |
| ADR3_O2       | Gewoon speenkruiddam             |
| DATBEG017_02  | 19770101                         |
| DATEND_02     |                                  |
| INGDAT_02     | 19770101                         |
| STSCODOMS_02  |                                  |

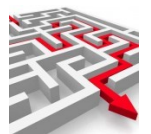

| IDTNUMAND_02 | 8888200000160820     |
|--------------|----------------------|
| AUTIDTOBR_02 | 888830000000260      |
| ANDGEGODZ_02 | Ν                    |
| GEC_02       | N                    |
| STSCOD_02    | 5                    |
| CODGBT_02    | BRA-WGW              |
| AUT_02       |                      |
| OFFSTTNAM_02 | Phil Everlylaan      |
| STTNAM_02    | Phil Everlylaan      |
| PCD_02       | 7777EG               |
| HNR_O2       | 2                    |
| HLT_O2       | A                    |
| HTV_02       |                      |
| ANDBIJHNR_02 |                      |
| LOKOMS_02    |                      |
| WPLNAM_02    | Graslathyrusdam      |
| WPLCOD_02    | 7                    |
| AUTIDTWPL_02 | 8891                 |
| AUTWPLNAM_02 | Graslathyrusdam      |
| BRTCOD_O2    | 13                   |
| WYKCOD_O2    | 13                   |
| STTCOD_O2    | 910                  |
| GEMCOD_02    | 8888                 |
| AUTGEMCOD_02 | 8888                 |
| LNDCOD_02    | 6030                 |
| IDTVBLPLT_02 | 8888010000003450     |
| XCO_02       | 0                    |
| YCO_02       | 0                    |
| ZCO_02       | 0                    |
| BRTNAM_02    | Glad vingergrasdam   |
| WYKNAM_02    | Glad parelzaaddam    |
| GEMNAM_02    | Gewoon speenkruiddam |
| LNDNAM_02    | Nederland            |
| GEMENDDAT_02 |                      |
| LNDENDDAT_02 |                      |
| PIA_02       |                      |
| PVA_02       |                      |
| PCA_02       |                      |
| BVA_02       |                      |
| BBA_02       |                      |
| VBA_02       |                      |
| VNA_02       |                      |
| KDA_02       |                      |
| ACT_02       | J                    |
| BINGEM_02    | J                    |

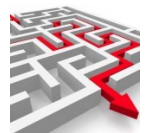

| AFN_02           | CBB,CGA,CGM,SQT                  |
|------------------|----------------------------------|
| LEV_O2           | CBB,CBBREL,CGA,CGAREL,CINREL,CIP |
| ATLAFN_02        | 4                                |
| ATLLEV_02        | 6                                |
| CODADLTTLPRD     |                                  |
| OMSADLTTL        |                                  |
| DATINSGEM        | 20070101                         |
| TYG              |                                  |
| CODUITSLTKSR     |                                  |
| CODOTS           |                                  |
| CODRDNOPSBYH     |                                  |
| DATOPSBYH        |                                  |
| INDOUDMCHOTZ     |                                  |
| BRFPCD_V         | 7777 ED                          |
| BRFPCD_I         | 7777 ED                          |
| BRFPCD_C         |                                  |
| BRFNAM           | mevrouw Ca                       |
| AANHEF_1         | mevrouw                          |
| AANHEF_2         | mevrouw                          |
| AANHEF_3         | Mevrouw                          |
| AANHEF_4         | Mevrouw                          |
| LFT              | 38                               |
| LFTMNDPLS        | 6                                |
| BRFADR           | N                                |
| VLT_EGT          |                                  |
| CODGSL_EGT       |                                  |
| GEBDAT_EGT       |                                  |
| CODINDGHM_EGT    |                                  |
| INDGHM_EGT       | N                                |
| BNKGIR_EGT       |                                  |
| CODGEBPLT_EGT    |                                  |
| GEBPLT_EGT       |                                  |
| GEBLNDCOD_EGT    |                                  |
| GEBLND_EGT       |                                  |
| CODPLTOVL_EGT    |                                  |
| PLTOVL_EGT       |                                  |
| LNDCODOVL_EGT    |                                  |
| RDNOPS_EGT       |                                  |
| ANDNGB_EGT       |                                  |
| OPGNAMZNDPRD_EGT |                                  |
| OPGNAM_EGT       |                                  |
| STSVOA_EGT       |                                  |
| BEGDAT_VOAEGT    |                                  |
| GZNREL           | 3                                |
| GZNSMS           | Man of vrouw met kind(eren)      |

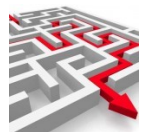

| GZNATL                | 2               |
|-----------------------|-----------------|
| ATLPRS                | 3               |
| ADRKEY_EGT            |                 |
| ETNCOD                | 1               |
| ETNOMS                | Autochtoon      |
| ADMNUM_EGT            |                 |
| JANEE_GEREL           | Ν               |
| PBN                   |                 |
| STTNAM                | Dave Evanslaan  |
| HNR                   | 16              |
| HLT                   |                 |
| нти                   |                 |
| ANDBIJHNR             |                 |
| PCD                   | 7777ED          |
| WPLNAM                | Graslathyrusdam |
| INDDEL_I              | Ν               |
| INDDEL_V              | Ν               |
| INDDEL_C              |                 |
| INDDEL_01             | Ν               |
| INDDEL_02             | N               |
| URL_GOOGLE_PCD        | http            |
| URL_GOOGLE_COORD      |                 |
| URL_GOOGLE_WIJK       | http            |
| URL_GOOGLE_WOONPLAATS | http            |
| IND_BASISPRS          |                 |
| OPGNAM_VORNAMZP       | Astrid M Ca     |
| OPGNAM_VORNAMMP       | Astrid M. Ca    |

### 1.3.4 H\_, C\_, P\_, V\_: Historietabellen

Deze tabellen horen bij een bestaande ID\_ of APPL\_ tabel van het datawarehouse en zijn nodig voor het bepalen van de aangebrachte mutaties. Bijvoorbeeld:

| ADB_SUB   | TABLE | MYEXPORTS |  |
|-----------|-------|-----------|--|
| C_ADB_SUB | TABLE | MYEXPORTS |  |
| H_ADB_SUB | TABLE | MYEXPORTS |  |
| P_ADB_SUB | TABLE | MYEXPORTS |  |
| V_ADB_SUB | VIEW  | MYEXPORTS |  |

### 1.3.5 TD\_: Rapportoutputtabel:

De output van een rapport wordt standaard als Excel aangemaakt, maar er kan ook gekozen worden voor het aanmaken van de output in een extra TD\_tabel in het datawarehouse.

TD\_9 bevat dan de inhoud van rapport 9:

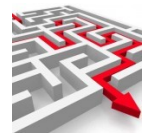

| NAME 4 | TYPE 🔺 | CATALOG A SCHEMA A | REMARKS |
|--------|--------|--------------------|---------|
| TD_3   | TABLE  | MYEXPORTS          |         |
| TD_9   | TABLE  | MYEXPORTS          |         |
| TD_20  | TABLE  | MYEXPORTS          |         |
| TD_21  | TABLE  | MYEXPORTS          |         |
|        |        |                    |         |
|        |        |                    |         |
|        |        |                    |         |
|        |        |                    |         |
|        |        |                    |         |
|        |        |                    |         |
|        |        |                    |         |
|        |        |                    |         |
|        |        |                    |         |
|        |        |                    |         |
|        |        |                    |         |
|        |        |                    |         |
|        |        |                    |         |
|        |        |                    |         |
|        |        |                    |         |

TD\_9 kan dan weer eenvoudig samengevoegd worden met de andere datawarehousetabellen of gelinkt worden in uw BI-pakket.

### **1.3.6 UD\_, KD\_: saved metadatatabel**

Bevat saved data uit MD\_tabellen.

### 1.3.7 APPL\_: Applicatietabel

De eerste letters van de tabelnaam voor de underscore bestaan uit een applicatieafkorting. Bijv. SLZ\_ staat voor samenlevingszaken. Na de underscore volgt een verwijzing naar de brontabelnaam.

Bijv. SLZ\_JZO voor jeugdzorg samenlevingszaken.

In een dergelijke tabel is de naamgeving overeenkomstig de bron gebleven. Verder is de structuur zoveel mogelijk ongewijzigd behalve voor wat betreft datumvelden.

### 1.1. Datumvelden

In het gehele datawarehouse zetten we datumvelden standaard om naar numeriek, 8 lang, 0 decimalen. Een data als 22-11-2022 wordt dan opgeslagen als 20221122 in formaat EEJJMMDD. Hiermee voorkomen we het probleem van het niet kunnen opslaan van niet bestaande datums (denk aan de geboortedatum in burgerzaken waarbij 00-00-2022 een geldige geboortedatum is van een persoon waarvan alleen het geboortejaar bekend is).

Indien een datumveld vereist is (in verband met een foutieve omzetting bijv. door een BI-pakket kunnen we de numerieke datumvelden extra toevoegen aan de tabel. De letters DAT\_ worden dan DAT\_DD\_. Er zitten dan 2 velden in de datawarehousetabel voor 1 veld uit de brontabel.

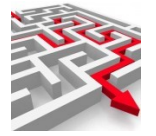

### **1.2.** Velden algemeen

Bij de datawarehousetabellen die beginnen met ID\_ of IV\_ geldt dat de naamgeving van de velden voor velden die vergelijkbaar zijn ook gelijk is. Dus anummer is overal admnum. Verder is de inhoud altijd van hetzelfde type. En de inhoud wordt gelijkwaardig gemaakt zodat deze eenvoudig vergeleken kan worden. Voorbeeld geslacht. In de brontabel kan geslacht als 0,1 of 2 aangemerkt worden. In een andere brontabel als Onbekend, Man of Vrouw. In een andere als O, M of V.

Geslacht krijgt de naam CODGSL in het datawarehouse en bevat altijd O, M of V. Zo kunnen tabellen van diverse applicaties onderling eenvoudig vergeleken worden met elkaar.

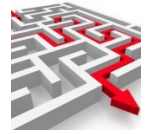

### 2. MYEXPORTS DATAWAREHOUSE METAGEGEVENS

### 2.1. Aanmelden

U opent in de browser MyExports\_Datamodel via de verkregen URL (deze kan iets afwijken): <u>https://myexports/archief/datawarehouse</u>

### 2.2. Menu

U komt in het menu, dat u linksboven ziet staan. Hier kunt u selecteren wat u wilt raadplegen, in dit geval 'Te koppelen Brondatabases MyExports'.

| → C 🏠 🗎 myexports:1443/archief/datawarehouse                                      |              |
|-----------------------------------------------------------------------------------|--------------|
| 🧾 MyExports browser 🧧 Gemeenten 📃 Els 🔜 Diversen 🛄 Prive 🧾 vakantie 🔜 Gitaar      | 🣙 Jussen-ict |
|                                                                                   |              |
| ARCHIEF-DATAWAREHOUSE                                                             |              |
| Te koppelen Brondatabases MyExports                                               |              |
| Datamodellen van brondatabases MyExports                                          |              |
| Tabellen in te koppelen brondatabases MyExports                                   |              |
| Tabellen opgenomen in MyExports datawarehouse                                     |              |
| Alle Rapporten in MyExports met tabellen, velden, aanvragen en gemaakte rapporten |              |
| Tabellen van het MyExports datawarehouse met rapporten, datamodel en velden       |              |
| Velden in het MyExports datawarehouse met rapporten                               |              |
| Logging                                                                           |              |
| Geïmporteerde definities                                                          |              |
| Protocollering optnummer 1                                                        |              |
| Rapportaanvragen                                                                  |              |
| Brontabellen in welke Scripts MyExports                                           |              |
| Logfiles myexports                                                                |              |
| ZOEK Degrensd WIS DOWNLOAD                                                        |              |

### 2.3. Te koppelen brondatabases MyExports

In dit tabblad kunt u zoeken naar de databases die mogelijk gekoppeld kunnen worden aan het datawarehouse van MyExports. Vanuit deze gekoppelde databases kunnen dan via de MyExports ETL tabellen in het datawarehouse van MyExports worden aangemaakt. Hier ziet u dus welke databases mogelijk gekoppeld kunnen worden aan MyExports en indien veld dtbactief op Y staat betreft het een reeds gekoppelde database. Er kan gezocht worden op dtbnaam of dtbkey.

| J.C | 5 |
|-----|---|
|     |   |
|     |   |

| dtham<br>dtkey<br>sortering<br>dtkey<br>CEK  begensd WS DOWNLOAD<br>DOWNLOAD<br>DOWNLOAD | stationam   stationam                                                                                                    | selectiecriteria                                                                                                    |                                                                                                    |                                                                                                    |                                                                                                    |                                                                   |   |
|----------------------------------------------------------------------------------------------------|----------------------------------------------------------------------------------------------------|----------------------------------------------------------------------------------------------------|----------------------------------------------------------------------------------------------------|----------------------------------------------------------------------------------------------------|----------------------------------------------------------------------------------------------------|-------------------------------------------------------------------|---|
| dtbkey<br>sortering<br>dtbkey<br>TOEK  begrensd WIS DOWNLOAD<br>TOEK  begrensd WIS DOWNLOAD<br>tegebets Brondentabases MyCaports (M0_DTE)<br>tegebets Brondentabases MyCaports (M0_DTE)<br>tegebets Brondentabases M                                                                                                    | dtbkey   dtbkey   dtbkey     dtbkey                                                                                                    | tbnaam                                                                                                    |                                                                                                    |                                                                                                    |                                                                                                    |                                                                   |   |
| dtkey<br>sortering<br>dtbkey v<br>ZOEK  begrensd Wis DOWNLOAD<br>XUS DOWNLOAD<br>XUS DOWNLOAD<br>X                                                                                                    | titukey<br>sortering<br>dtbkey<br>2028 • begrenst WIS DOWNLOAD<br>regeden Boodiatabases MyCopers (MD.DTB)                                                                                                    |                                                                                                    |                                                                                                    |                                                                                                    |                                                                                                    |                                                                   |   |
| sortering<br>dtbkey v v v v v v v v v v v v v v v v v v v                                                                                                    | sortering<br>dtbky v<br>ZEE • begrensd WIS DOWNLOAD<br>repetent socializations MyEspectra (MU. 2007)                                                                                                    | tbkey                                                                                                    |                                                                                                    |                                                                                                    |                                                                                                    |                                                                   |   |
| dtbky       v         ZOEK                                                                                                    | dtky TORE Degrend WS DOWNLOAD  Nopeler Broekers MACE OF MATTER A CONSTRAINTS                                                                                                    | ortering                                                                                                    |                                                                                                    |                                                                                                    |                                                                                                    |                                                                   |   |
| totacy       totact         ZOEK <ul> <li>begrensd</li> <li>WIS</li> <li>DOWNLOAD</li> </ul> koppelers Biondetabases MyExports (MD_DTB)             totaction             totaction         totaction                                                                                                    | duky     n       ZOEK           begrend     Wis     DOWNLOAD          Regelen Biordenabases MyExports (MD_DTE)      Download         Regelen Biordenabases MyExports (MD_DTE)      Download         Regelen Biordenabases MyExports (MD_DTE)      Download         Regelen Biordenabases MyExports (MD_DTE)      Download         Regelen Biordenabases MyExports (MD_DTE)      Download         Regelen Biordenabases MyExports (MD_DTE)      Download         Regelen Biordenabases MyExports (MD_DTE)      Download         Regelen Biordenabases MyExports (MD_DTE)      Download         Regelen Biordenabases MyExports (MD_DTE)      Download         Regelen Biordenabases MyExports (MD_DTE)      Download         Regelen Biordenabases MyExports (MD_DTE)      Disports (MD_DTE)          Regelen Biordenabases MyExports (MD_DTE)      Disports (MD_DTE)          Regelen Biordenabases MyExports (MD_DTE)      Disports (MD_DTE)          Regelen Biordenabases MyExports (MD_DTE)      Disports (MD_DTE)                                                                                                    | dthkev                                                                                                    |                                                                                                    |                                                                                                    |                                                                                                    |                                                                   |   |
| ZOEK     Degrensd     WIS     DOWNLOAD         koppelen Brondstabases MyExports (M0,DTB)         intervention     intervention         intervention     intervention       1     MAXENARIS FLANCTES     Y       2     MYEXPORTS     Y       3     MARELAAR     Y       4     CIPPSISSERES     Y       5     SARPLET                                                                                                    | ZDEK                                                                                                    | utokey                                                                                                    |                                                                                                    |                                                                                                    |                                                                                                    |                                                                   |   |
| Intervention         Intervention         Intervention         Intervention           1         MM2APARTS FLACTES         Y         Intervention         -           2         MM2APARTS FLACTES         Y         Intervention         -           3         MARLAR         Y         DEM0_CMG         -           4         CIPERS ISERIES         Y         SAFIL         -           5         IRAPPORTAGE         Y         SAFIL         -           6         SAMINLEVINISZARIN         Y         SIZ         -           7         OUSION INNEN         Y         M2PORTS         -           8         OUSION INNEN         Y         M2PORTS         -           10         OUSION MIDDELEN         Y         M2PORTS         -           12         KEYZINARGE         Y         PRODINS         -           13         KEYZINGKARIE         Y         PRODINS         -           14         OOA         Y         PRODINS         -           15         KEYZINGKARIE         Y         PRODINS         -           16         FMARD         Y         FMSBORTS         -           16         FMARD         Y<                                                                                                    | keppelen Biondintabases M/C ports (MD_DTE)           dtakey thream thream th                                                                                                    | ZOEK                                                                                                    | begrensd WIS DOWNLOAD                                                                                                    |                                                                                                    |                                                                                                    |                                                                   |   |
| koppelen Biondatabases MyExports (M0.DTB)           dtbkey         dtbnaam         dtbc/naam           1         MYEXPORTS FLAKTES         Y         myexports           2         MYEXPORTS         Y         myexports           3         MAKELAR         Y         DEMO_CMG           4         OPERS ISERIES         Y         SASFIL           5         IRAPPORTAGE         Y         SASFIL           6         SAMENLEVINOSZAKIN         Y         SLZ           7         OWISION KINEN         Y         MYEXPORTS           8         OVISION KINEN         Y         MYEXPORTS           9         KYZXINGEZAKIN         Y         MYEXPORTS           10         OVISION KIDDELEN         Y         MYEXPORTS           11         VICRE ABG         Y         BAG           12         KYZXINGKZAKE         Y         PRODINS           13         KYZXINGKMATE         Y         PRODINS           14         OOA         Y         Improvers           15         KYZADALSTRIBUTE         Y         PRODINS           16         FMS400         Y         MYES           16         FMS400         Y                                                                                                    | keyselen Bendetabases MyCapurts (MD.DTB)         reference       reference <threference< th=""> <threference< th="">       reference</threference<></threference<>                                                                                                    |                                                                                                    |                                                                                                    |                                                                                                    |                                                                                                    |                                                                   |   |
| Intervention         dtbettef         dtbetneam         dtbufneam           1         MM2xPGMTS FLANCTES         Y         mexposits         -           2         MM2xPGMTS FLANCTES         Y         mexposits         -           3         MARELAAR         Y         DEMOC_MG         -           4         OFPERIS ISRIES         Y         DEMOC_MG         -           5         IRAPPORTAGE         Y         Idd         -           6         SAMELLAR         Y         DEMOC_MG         -           7         Civision INNERNEN         Y         SLZ         -           7         Civision INNERN         Y         M2XPORTS         -           8         Civision INNEN         Y         M2XPORTS         -           9         NEYZURGRZARCN         Y         PROEPV         -           10         Civision MIDDELIN         Y         MYEXPORTS         -           11         VICRE AEG         Y         PROEPV         -           12         KEYZIRIANCE         Y         PROEINS         -           13         KEYZIRIANCE         Y         PROEINS         -           14         CODA         <                                                                                                    | koppelen Biondatabases MyExports (MD_DTB)                                                                                                    |                                                                                                    |                                                                                                    |                                                                                                    |                                                                                                    |                                                                   |   |
| koppeten Biondatabases MyExports (MD_DTB)           dtbkey         dtbornam         dtburinam           1         MM2XMRIB FLANCTES         Y         myexports           2         MM2ENARTS FLANCTES         Y         myexports           3         MAZELAAR         Y         DEMOLAGE         -           4         OFPRS ISERIES         Y         SASPIL         -           5         IRAPPORTAGE         Y         DEMOLAGE         -           6         SAMENLEVINOSZAKEN         Y         SASPIL         -           7         Cutision Innen         Y         MYEXPORTS         -           8         Cutision Innen         Y         MYEXPORTS         -           9         Kryzinkakce         Y         MYEXPORTS         -           10         CUSION INDELEN         Y         MYEXPORTS         -           11         VICRE AGG         Y         PRODINF         -           12         Kryzinkakce         Y         PRODINF         -           14         CODA         Y         PRODINF         -           15         Kryzinkakce         Y         PRODINF         -           14         CODA                                                                                                    | koppelen Brondistabases MyExports (MD_DTB)         dtbkey       dtbarman       dtbarlmann       dtburlmann         1       MrXDARMTS FLAKTIES       V       myexports       -         3       MARELAAR       Y       DEMLOC/MG       -         4       CIPERS ISENIS       Y       Barbort Ace       -         5       IRAPORTACE       Y       Identified       -         6       SAMELLAR       Y       DEMLOC/MG       -         7       CIVISION NELASTINEN       Y       SLZ       -         7       CIVISION NELASTINEN       Y       MYEXPORTS       -         9       KRYZBURGRZAKEN       Y       PROPIV       -         10       CIVISION NENEN       Y       MYEXPORTS       -         11       VICREA BAG       Y       BAG       -         12       KRYZBURGRZAKEN       Y       PROPIV       -       -         13       KRYZBURGRZAKEN       Y       PROPIV       -       -         14       CODA       Y       PRODINF       -       -       -         15       KRYZDATAJISTRIBUTE       Y       PRODINF       -       -         15       <                                                                                                    |                                                                                                    |                                                                                                    |                                                                                                    |                                                                                                    |                                                                   |   |
| dtbsam         dtbschle         dtbschaam         dtbulnaam           1         MYEXPORTS FLACTES         V         mycsports         -           2         MYEXPORTS FLACTES         V         mycsports         -           3         MAKELAAR         V         DEMO_CMG         -           4         OPERS ISENIES         V         SASFIL         -           5         IRAPPORTAGE         V         SASFIL         -           6         SAMPNLEVINSEZARIN         V         SASFIL         -           7         CUNSION KELSTINGER         Y         SIGUE         -           8         CUNSION KINEN         Y         MYEXPORTS         -           9         KEYSZURGEZARIN         Y         MYEXPORTS         -           10         CUNSION KINDELSTINUM         Y         MYEXPORTS         -           11         VICREA REZARIN         Y         MYEXPORTS         -           12         KEYSZURGEZARIN         Y         MYEXPORTS         -           13         KEYSZURGEZARIN         Y         PROOPIS         -           14         VICREA REZARIN         Y         PROODIS         -           14                                                                                                    | dtbay       dtbattef       dtbattef       dtbatter       dtbatter         1       MYEXPORTS FLACTES       V       regulation                                                                                                    | oppelen Brondatat                                                                                                    | bases MyExports (MD_DTB)                                                                                                    |                                                                                                    |                                                                                                    |                                                                   |   |
| dtkey         dtbaam         dtbactief         dtbactinam         dtbufnam           1         MYEXPORTS FLACTES         V         myexports         -           2         MYEXPORTS FLACTES         V         myexports         -           3         MARCLAAR         V         DEMOQ/MG         -           4         CIPERS ISERIES         V         BASAPIL         -           5         IRAPPORTAGE         V         Idf         -           6         SAMELIK-INNESZAREN         V         SLZ         -           7         OVISION IELASTINESN         Y         MYEXPORTS         -           8         OVISION INNEN         Y         MYEXPORTS         -           9         KEYSBURGERZAKEN         Y         PROOPV         -           10         OVISION INDELEN         Y         PROOPS         -           11         VICREARAS         Y         BAS         -           12         KEYSBURGERZAKEN         Y         PROOPS         -           13         KEYSIONANTEL         Y         PROOPS         -           14         VICREARAS         Y         PROONF         -           15         K                                                                                                    | otkey     othoam     othochief     othochief     othochief       2     MYR2PORTS     4     Othochief     4       2     MYR2PORTS     4     Othochief     4       3     MARLAAR     V     DEMO.CMG     -       4     OFERSISERIES     V     SASFIL     -       5     IRAPPORTS     V     SASFIL     -       6     SAMENEVNOSZAKEN     V     SIZ     -       7     Ovision KLASTINKEN     V     MYRZPORTS     -       8     Ovision KINDELEN     V     MYRZPORTS     -       10     OVISION KINDELEN     V     MYRZPORTS     -       11     OVISION KINDELEN     V     MYRZPORTS     -       12     KEYZBIRKORMATE     V     PRODPV     -       13     KEYZBIRKORMATE     V     PRODPS     -       14     COA     V     PRODPS     -       15     PRSADER KINE     V     PROSE     -       14     COA     V     PROSE     -     -       15     PRSADER KINE     V     PROSE     -       16     COA     V     PROSE     -     -       15     PRSADE     V     PROSE <t< th=""><th></th><th></th><th></th><th></th><th></th><th></th></t<>                                                                                                    |                                                                                                    |                                                                                                    |                                                                                                    |                                                                                                    |                                                                   |   |
| dtbkey         dtbasm         dtbactief         dtbachnaam         dtburnaam           1         MrCAPGRTS FLANCTES         Y         myceports         -           2         MrCKAPGRTS FLANCTES         Y         myceports         -           3         MACLAAR         Y         DtbConders         -           4         OFPRS ISBRIES         Y         DtbConders         -           5         IRAPPORTAGE         Y         Idf         -           6         SAMELLAND         Y         MYCPORTS         -           7         Civision ExistingEN         Y         SLZ         -           8         Civision INNEN         Y         MYEPORTS         -           9         NEYZURGERZAEN         Y         MYEPORTS         -           10         Civision MuDELEN         Y         MYEPORTS         -           11         VICREA AGA         Y         PRODINF         -           12         KFYZIRIANCE         Y         PRODINF         -           13         KFYZIRIANCE         Y         PRODINF         -           14         CODA         Y         PRODINF         -           15         KF                                                                                                    | dtbkry     dtbasim     dtbactief     dtbactinam     dtburinam       1     MACCORTS FLAKTES     Y     Properties                                                                                                    |                                                                                                    |                                                                                                    |                                                                                                    |                                                                                                    |                                                                   |   |
| Interspecta         Y         Interspecta         P           2         MEXPORTS         Y         mprespecta         -           3         MARCLAR         Y         DPEMO_CMG         -           4         OFPERS ISENES         Y         SARPL         -           5         IRAPPORTAGE         Y         SARPL         -           6         SAMENLEVINGSZAREN         Y         SL         -           7         OLYSION INNEN         Y         MEXPORTS         -           8         OLYSION INNEN         Y         MEXPORTS         -           9         NEYZBURGEZAREN         Y         MEXPORTS         -           10         OLYSION INDELEN         Y         MEXPORTS         -           11         VICREA AGS         Y         PROOPIN         -           12         KEYZINFONATE         Y         PROOPINS         -           13         KEYZINFONATE         Y         PROOPINS         -           14         OOA         Y         PROODS         -           15         KEYZINFANCE         Y         PROODS         -           16         FMAGOD         Y         PROODS                                                                                                    | 1     AMSARMER SELANCIES     Y     myceports       2     MERZORTS     Y     myceports       3     MARCLAR     Y     DEMO_CMG       4     CIPERSI DERIES     Y     SASPIL       5     IRAPPORTAGE     Y     Idf       6     SAMENLEVINGSZARN     Y     SLZ       7     CINSION ELSTINGEN     Y     MYCPORTS       8     CINSION INNEN     Y     MYCPORTS       9     KRY2NRGRZARN     Y     BAG       10     CINSION MIDDELEN     Y     MYCPORTS       11     VIDERAGE     Y     MRXPORTS       12     KRY2NROMATE     Y     PRODINF       13     KRY2NROMATE     Y     PRODINF       14     CODA     Y     PRODINF       15     KRY2DATADISTRIBUTE     Y     PRODODS       16     FINARDO     Y     FINARDE       17     CONNET ALE     Y     PRODODS       184     CODA     Y     FINARDE       19     CONNETALIS     Y     FINARDE       19     CONNETALIS     Y     FINARDE       19     CODA     Y     FINARDE       19     FORDER JUEN     Y     FINARDE       20000 <td< th=""><th></th><th></th><th></th><th></th><th></th><th></th></td<>                                                                                                    |                                                                                                    |                                                                                                    |                                                                                                    |                                                                                                    |                                                                   |   |
| 2         MVERPRITS         Y         myeopots           3         MAKELAR         Y         DEMo_CMG         -           4         CHPRIS ISENIES         Y         SASFIL         -           5         IRAPPORTACE         Y         Idf         -           6         SAMENELVINSZAREN         Y         Idf         -           7         CUNISION VELASTINGEN         Y         MVEXPORTS         -           9         KEYZBURGERZAKEN         Y         PROOPIV         -           10         CUNISION INDELENT         Y         PROOPIV         -           11         VICREA BAG         Y         BAG         -           12         KEYZBURGERZAKEN         Y         PROOPIS         -           13         KEYZBURGERZAKEN         Y         PROOPIS         -           14         VICREA BAG         Y         PROOPIS         -           13         KEYZBURGERZAKEN         Y         PROOPIS         -           14         CODA         Y         PROOPIS         -           15         KEYZBURGERZAKEN         Y         PROODIS         -           16         FMSADO         Y         PR                                                                                                    | 2         MEXPORTS         Y         myseports                                                                                                    | dtbkey                                                                                                    | dtbnaam                                                                                                    | dtbactief                                                                                                    | dtbschnaam                                                                                                    | dtburlnaam                                                        |   |
| 3         MARELARA         Y         DRMGO_MG         -           4         OLPERS DERIES         Y         SAMPL         -           5         IRAPPORTAGE         Y         Idf         -           6         SAMENLEVINOSZAKEN         Y         SLZ         -           7         CUNSION ELSTINGEN         Y         MYEMPORTS         -           8         CUNSION INNEN         Y         MYEMPORTS         -           9         KEYZURGRZAKEN         Y         MYEMPORTS         -           10         CUNSION MUDELEN         Y         MYEMPORTS         -           11         VICREA AGA         Y         PRODINF         -           12         KEYZINFORMATE         Y         PRODINF         -           13         KEYZINFORMATE         Y         PRODINF         -           14         CODA         Y         PRODINF         -           15         KEYZINFORMATE         Y         PRODINF         -           16         FMS400         Y         PRODINF         -           17         CONUM ARE         Y         PRODINF         -                                                                                                    | 3     MARELAAP     Y     DEMO (MG     -       4     OIPERSIGNES     Y     SASPIL     -       5     SAMENLEVINOSCAKEN     Y     SIZ     -       7     CIVISION INLELASTINGEN     Y     MYEMPORTS     -       8     CIVISION INNEN     Y     MYEMPORTS     -       9     HRYZBURGEZAKEN     Y     MYEMPORTS     -       10     CIVISION MIDDELEN     Y     MYEMPORTS     -       11     VIGRA GAG     Y     BAG     -       12     HRYZBURGEZAKEN     Y     PRODINF     -       13     KRYZINPONTITE     Y     PRODINF     -       14     CODA     Y     PROSEN     -       15     FMSADO     Y     PRODINF     -       16     FMSADO     Y     PRODINF     -       17     COUDA     Y     PRODINF     -       18     KEYZADAUSTRIEUTIE     Y     PRODINF     -       19     FMSADO     Y     PRODINF     -       19     FMSADO     Y     PRODINF     -       16     FMSADO     Y     PRODINF     -       19     ELMERTACE     Y     PRODINF     -       19                                                                                                    | dtbkey                                                                                                    | dtbnaam<br>MYEXPORTS EUNCTIES                                                                                                    | dtbactief                                                                                                    | dtbschnaam<br>myexports                                                                                                    | dtburinaam                                                        |   |
| 4         OPERS JSERIES         Y         SASPIL         -           5         IRAPPORTAGE         Y         Idf         -           6         SAMENEVINGSZAREN         Y         SLZ         -           7         CIVISION BELASTINGEN         Y         MYEXPORTS         -           9         KPYZBURGERZAREN         Y         PROPIV         -           10         COVISION MODELEN         Y         PROPIV         -           11         VICREA BAG         Y         BAG         -           12         KEYZSINARCE         Y         PRODIS         -           13         KEYZINARGERZAREN         Y         PRODIS         -           14         CODA         Y         PRODIS         -           15         KEYZINARDELEN         Y         PRODIS         -           16         FMS400         Y         PRODIS         -           17         CONINT AFE         Y         PRODIS         -                                                                                                    | 4         OPPES (SERIES         Y         SASE         -           5         IRAPPORTAGE         Y         Idf         -           6         SAMENEVINAGEAREN         Y         SLZ         -           7         OWISON ELSTINGEN         Y         MYEXPORTS         -           8         OWISON INNEN         Y         MYEXPORTS         -           10         OVISON MODELEN         Y         MYEXPORTS         -           11         OVISON MODELEN         Y         MYEXPORTS         -           12         KEYZINANCE         Y         PRODPIV         -           13         KEYZINANCE         Y         PRODPIS         -           14         ODA         Y         PRODINF         -           15         PMARD         Y         PRODEN         -           16         FMARD         Y         PRODEN         -           17         VOLGENDE RUEN         Y         PRODEN         -           16         FMARD         Y         PRODEN         -         -           17         VOLGENDE RUEN         Y         PRODEN         -         -           17         PRODEN                                                                                                    | dtbkey<br>1<br>2                                                                                                    | dtbnaam<br>MYEXPORTS FUNCTIES<br>MYEXPORTS                                                                                                    | dtbactief<br>Y<br>Y                                                                                                    | dtbschnaam<br>myexports<br>myexports                                                                                                    | dtburinaam<br>-                                                   | 1 |
| S         INSPECTAGE         Y         Id           6         SAMENLEVINGSZAKEN         Y         SLZ           7         CMISINELASTINGEN         Y         MYEMPORTS           8         CVISION INNEN         Y         MYEMPORTS           9         KEYZBURGERZAKEN         Y         MYEMPORTS           10         CVISION MIDDELEN         Y         MYEMPORTS           11         VICRE AGG         Y         MYEMPORTS           12         KEYZBURGERZAKEN         Y         PRODINF           13         KEYZINFONATE         Y         PRODINF           14         CODA         Y         PRODINF           15         KEYZINFONATE         Y         PRODINF           16         FMS400         Y         PRODINF           16         FMS400         Y         PRODINF           16         FMS400         Y         PRODINF           17         COMUNT AVE         Y         AVE                                                                                                    | s     instance     v     lef       s     SAMENLEVINSEXAFEN     v     SLZ       7     CINISON INELASTINGEN     v     MYEKPORTS       8     CINISON INNEN     v     MYEKPORTS       9     HKYZBURGEZAKEN     v     PROOPIN       10     CINISON MIDDELEN     v     MYEKPORTS       11     VIGRA GAG     v     BAG       12     HKYZBURGNATE     v     PROOPIN       13     KEYZINPONATE     v     PROOPINS       14     CODA     v     PASESPHB       15     FMSADO     v     PROSEN       16     FMSADO     v     Arce                                                                                                    | dtbkey<br>1<br>2                                                                                                    | dtbnaam<br>MYEXPORTS FUNCTIES<br>MYEXPORTS<br>MAKELAAR                                                                                                    | dtbactief<br>V<br>Y<br>Y                                                                                                    | dtbschnaam<br>myceports<br>myexports<br>DEMO_CMIC                                                                                                    | dtburinaam<br>-<br>-                                              | Í |
| 6         SAMENLEVINGSZAKEN         Y         SLZ         -           7         CUNISION BELASTINGEN         Y         MYEXPORTS         -           8         CUNISION INNEN         Y         MYEXPORTS         -           9         KRYZBURGERZAKEN         Y         PROOPIV         -           10         CUNISION INDELEN         Y         MYEXPORTS         -           11         VICREA BAG         Y         BAG         -           12         KEYZINFORMATIE         Y         PROOPIS         -           13         KEYZINFORMATIE         Y         PROOPIS         -           14         CODA         Y         -         -           15         KEYZINFORMATIE         Y         PROODIS         -           16         FMS400         Y         PROODIS         -           16         FMS400         Y         AVE         -                                                                                                    | 6         SMARIE EVINOSZAREN         Y         SLZ         -           7         OVISON ELSTINGEN         Y         MYSKPORTS         -           8         OVISON NNEN         Y         MYSKPORTS         -           9         KEYZBURGKZAKEN         Y         MYSKPORTS         -           10         OVISON MIDDELEN         Y         MYSKPORTS         -           12         KEYZBURGKAKEN         Y         PRODPV         -           12         KEYZBURGKAKEN         Y         PRODPS         -           13         KEYZBURGKAKEN         Y         PRODPS         -           14         KEYZBURGKAKEN         Y         PRODPS         -           15         KEYZBURGKAKEN         Y         PRODPS         -           16         KEYZBURGKAKEN         Y         PRODPS         -           15         KEYZBURGKAKEN         Y         PRODDS         -         -           16         KEYZBURGKAKEN         Y         PRODDS         -         -           16         KEYZBURGKAKEN         Y         PRODDE         -         -           17<         REXADITE         Y         PRODDE         -                                                                                                    | dtbkey<br>1<br>2<br>3<br>4                                                                                                    | dtbnaam<br>MYEXPORTS FUNCTIES<br>MYEXPORTS<br>MAKELAAR<br>CIEPEN ISFIERS                                                                                                    | dtbactief<br>Y<br>Y<br>Y<br>Y                                                                                                    | dtbschnaam<br>myexports<br>myexports<br>DEMO_CMG<br>SASEI                                                                                                    | dtburinaam<br>-<br>-<br>-                                         | Â |
| O         District relationship         Y         MYEVPORTS           7         Crivision Relationship         Y         MYEVPORTS         -           8         Crivision Numen         Y         MYEVPORTS         -           9         Nerzeuroscience         Y         MYEVPORTS         -           10         Crivision Mudbelen         Y         MYEVPORTS         -           11         Vicision Mudbelen         Y         MYEVPORTS         -           12         NErzizinkorte         Y         PRODINF         -           13         Kerzizinkowatie         Y         PRODINF         -           14         CODA         Y         PRODINF         -           15         KRYZADADISTRIBUTIE         Y         PRODINS         -           16         FMS400         Y         PRODINS         -           17         Conture Are         Y         Are         -                                                                                                    | 0     Bit Christel Arrade Array     -       7     Christel Lettingen     -       8     Christel Lettingen     -       9     Herzellettingen     -       10     Christel Lettingen     -       11     Urden Kerzellettingen     -       12     Herzellettingen     -       13     Herzellettingen     -       14     CODA     -       15     ErMasse     -       16     Christellettingen     -       17     Christellettingen     -       18     Consolitie     -       19     Herzellettingen     -       10     Christellettingen     -       11     Urden Kerzellettingen     -       12     Herzellettingen     -       13     Herzellettingen     -       14     CODA     -       15     ErMasson     -       16     ErMasson     -       17     Connege rubrieken     -       18     Volgender databases (MD.OTETBL)     -                                                                                                    | dtbkey<br>1<br>2<br>3<br>4<br>5                                                                                                    | dtheam<br>MYEXPORTS FUNCTIES<br>MYEXPORTS<br>MARELAAR<br>CIPERS ISERIES<br>IEAPPORTACE                                                                                                    | dtbactief<br>Y<br>Y<br>Y<br>Y                                                                                                    | dtbschnaam<br>myceports<br>mykeports<br>DEM0_CMG<br>SASFIL<br>Inf                                                                                                    | dtburinsem<br>-<br>-<br>-<br>-                                    | Â |
| Image: Christian Calification         Image: Christian Calification         Im                                                                                                    | 6         OVISOUNDATEN         -           9         KKYSURREXALEN         Y         MYEXPERTS         -           10         OVISOUNDEEN         -         -         -           10         OVISOUNDEEN         -         -         -           11         VICESPRIACE         -         -         -           12         VICESPRIACE         -         -         -           13         KEYSURREXTER         Y         PROPIN         -         -           14         KEYSURREXTER         Y         PROPIN         -         -           15         KEYSURREXTER         Y         PROPIN         -         -           15         KEYSURREXTER         Y         PROPINS         -         -           15         KEYSURREXTER         Y         PROPINS         -         -           15         KEYSURREXTER         Y         PRODOPS         -         -           16         FUSSER         Y         PRODOD         -         -           15         KEYSURREXTER         Y         PRODOD         -         -           00N DETAILS         VOLGENDE RUEN         toon lege rubrieken         kolom <th>dtbkey<br/>1<br/>2<br/>3<br/>4<br/>5<br/>6</th> <th>dthaam<br/>MYEXPORTS FUNCTIES<br/>MYEXPORTS<br/>MAKELAAR<br/>CIPERS ISERIES<br/>IRAPPORTAGE<br/>EAMEND ENDOCCTATEN</th> <th>dtbactief<br/>Y<br/>Y<br/>Y<br/>Y<br/>Y</th> <th>dtbschnaam<br/>myexports<br/>DEMD_CMMG<br/>SASFIL<br/>Idf<br/>CI 7</th> <th>dtburinaam<br/></th> <th>ĺ</th>                                                                                                    | dtbkey<br>1<br>2<br>3<br>4<br>5<br>6                                                                                                    | dthaam<br>MYEXPORTS FUNCTIES<br>MYEXPORTS<br>MAKELAAR<br>CIPERS ISERIES<br>IRAPPORTAGE<br>EAMEND ENDOCCTATEN                                                                                                    | dtbactief<br>Y<br>Y<br>Y<br>Y<br>Y                                                                                                    | dtbschnaam<br>myexports<br>DEMD_CMMG<br>SASFIL<br>Idf<br>CI 7                                                                                                    | dtburinaam<br>                                                    | ĺ |
| b         CHURDH MIRER         F         MICHARS         F           9         KEY2URGEZAKEN         Y         PRODPN         -           10         CHURION MIDDELEN         Y         MICHARDER         -           11         VICRE AGG         Y         MICHARDER         -           12         KEY2INFORMATE         Y         PRODINF         -           13         KEY2INFORMATE         Y         PRODINF         -           14         CODA         Y         PRODINF         -           15         KEY2ATADISTRIBUTE         Y         PRODDS         -           16         FMS400         Y         MICHARDER         -           16         FMS400         Y         AGE         -                                                                                                    | b CHUSDIAIRINGUM                                                                                                    | dtbkey<br>1<br>2<br>3<br>4<br>5<br>6                                                                                                    | dtheam<br>MYEXPORTS FUNCTIES<br>MARELAAR<br>CIPERS ISERIES<br>IRAPPORTSES<br>SAMENLEVINGSZAVEN<br>ONEDNE IN ATTVICEN                                                                                                    | dtbactief<br>Y<br>Y<br>Y<br>Y<br>Y                                                                                                    | dtbschnaam<br>myexports<br>myexports<br>DEMO_CMG<br>SASFIL<br>Idf<br>SLZ<br>AMEE/COTT                                                                                                    | dtburineem<br>-<br>-<br>-<br>-<br>-<br>-<br>-<br>-                | Í |
| 9         NET 2000/SERZARCIN         7         PHOLPHY         -           10         CVINSION MIDDELEN         Y         MVEXPORTS         -           11         VICREA BAG         Y         BAG         -           12         KEYZINHORMATE         Y         PRODRIS         -           13         KEYZINHORMATE         Y         PRODRIS         -           14         COQA         -         -           15         KEYZIALDISTRIBUTIE         Y         PRODDIS         -           16         FMS400         Y         PRODDIS         -           17         COMINT ARE         Y         ARE         -                                                                                                    | v         http://www.sec.ex.ex.ex.ex.ex.ex.ex.ex.ex.ex.ex.ex.ex.                                                                                                    | dtbkey                                                                                                    | dtbnam<br>INVEXPORTS FUNCTES<br>MVEXPORTS<br>MARELAR<br>CIPER ISBRES<br>IRAPPORTAGE<br>SAMENLEVINGSZAVEN<br>CVIDEN BELASTINGEN<br>CVIDEN DELASTINGEN                                                                                                    | dtbsctief<br>Y<br>Y<br>Y<br>Y<br>Y<br>Y<br>Y                                                                                                    | dtbschnaam<br>myexports<br>DEMD_CMG<br>SASFIL<br>Idf<br>SLZ<br>SLS<br>MYEXPORTS<br>MYEXPORTS                                                                                                    | dtburineem<br>-<br>-<br>-<br>-                                    | ĺ |
| IO         OLIVISION MULDELEN         Y         MMEMORY         -           11         VICRE AGG         Y         BLG         -           12         KEYZINANCE         Y         PRODINF         -           13         KEYZINFORMATIE         Y         PRODINF         -           14         CODA         Y         PRODINF         -           15         KEYZINFORMATIE         Y         PRODINF         -           16         FMS400         Y         PRODINF         -           16         FMS400         Y         PRODINF         -           17         CONUMT ARE         Y         ARE         -                                                                                                    | ID UNDERLAND V MYCHARS -<br>II UNDERLAND V BAG<br>II VICERA BAG<br>II VICERA BAG<br>II V | dtbkey 1 2 3 4 5 6 7 8 0                                                                                                    | dtheam<br>MYEXPORTS FUNCTES<br>MYEXPORTS<br>MARELAR<br>CIPERS ISERIES<br>ISANENLEYINGSZAKEN<br>CIVISION ELASTINGEN<br>CIVISION INNEN<br>VICIDIO INNEN                                                                                                    | dtbactief<br>Y<br>Y<br>Y<br>Y<br>Y<br>Y<br>Y<br>Y                                                                                                    | dtbschnaam<br>myexports<br>myexports<br>DEM0_CMG<br>SASFIL<br>Idf<br>SLZ<br>MYEXPORTS<br>MYEXPORTS<br>MYEXPORTS                                                                                                    | dtburineem<br>-<br>-<br>-<br>-<br>-<br>-<br>-<br>-<br>-<br>-<br>- | ĺ |
| II         VICER PARG         F         BAG         -           12         KEYZINAGE         Y         PROFIS         -           13         KEYZINFORMATIE         Y         PROFIS         -           14         CODA         -         -           15         KEYZDATADISTRIBUTIE         Y         PRODOS         -           16         FMS400         Y         FMS59FHB         -           17         CONMETARE         Y         ACE         -                                                                                                    | 11     UICHE Bade     V     Brid     -       12     KEYZRIANCE     V     PRODIS     -       13     KEYZRIANCE     V     PRODINF     -       14     CODA     V     PRODINF     -       15     KEYZDATADISTRIBUTE     V     PRODIS     -       15     KEYZDATADISTRIBUTE     V     PRODIS     -       15     KEYZDATADISTRIBUTE     V     PRODIS     -       16     FMSBO     V     FMBSPHB     -       17     ON DETAILS     VOLGENDE RUEN     toon lege rubrieken     Kele                                                                                                    | dtbkey 1 2 3 4 5 6 7 8 9 9                                                                                                    | dtbnam<br>INVEXPORTS FUNCTES<br>MVEXPORTS<br>MARELAR<br>CIPER ISPIES<br>IRAPPORTAGE<br>SAMENLEVINGSZAVEN<br>CVISION RELASTINGEN<br>CVISION INNEN<br>KEYSBINGERZAVEN                                                                                                    | dtbactief<br>Y<br>Y<br>Y<br>Y<br>Y<br>Y<br>Y<br>Y                                                                                                    | dtbschnaam           myexports           DEM0_CM0           SASFIL           Idf           SLZ           MYEXPORTS           MYEXPORTS           MYEXPORTS                                                                                                    | dtburineem<br>-<br>-<br>-<br>-                                    | ĺ |
| 12         NE / Zerikarkuć         Y         Phobinis         -           13         KEYZINPORMATE         Y         PRODINF         -           14         CODA         Y         -         -           15         KEYZINPOZATAJISTRIBUTIE         Y         PRODIDS         -           16         FMS4300 ZANJISTRIBUTIE         Y         PROBDSHB         -           16         FMS4300 XENDER         Y         PMSBSHB         -           17         COMMIT ARE         Y         ARE         -                                                                                                    | 12     NE L2 INIGNOS     -       13     NE V2/NORMATE     Y       14     CODA     Y       15     NEV2/NORMATE     Y       16     FMS400     Y       17     FMS400     Y       18     FMS400     Y       19     COLOR     Y       10     FMS400     Y       115     FMS400     Y       12     ONINGT A/E       13     VOLSENDE RUEN       14     CODOA       15     FMS400       16     FMS400       17     FMS58/HB       18     VOLSENDE RUEN       19     toon lege rubrieken       19     toon lege rubrieken                                                                                                    | dtbkey<br>2<br>3<br>4<br>5<br>6<br>7<br>8<br>9<br>10                                                                                                    | dthnam<br>MYEXPORTS FUNCTES<br>MARELAR<br>CIPERS ISERES<br>IRAPPORTSS<br>SANENLEINIGSZAKEN<br>CIVISION ELSATINGEN<br>CIVISION INDEX<br>KEY2BURGEZXEN<br>CUVISION MIDDELEN                                                                                                    | dtbactief<br>Y<br>Y<br>Y<br>Y<br>Y<br>Y<br>Y<br>Y<br>Y<br>Y                                                                                                    | dtbschnaam<br>myexports<br>DEMO_CMG<br>SASFIL<br>Idf<br>SLZ<br>MYEXPORTS<br>MYEXPORTS<br>PRODPIV<br>MYEXPORTS                                                                                                    | dtburineem                                                        | ĺ |
| 13         NE LORFORMANIE         Y         POUNP         -           14         CODA         Y         -         -           15         KEY2DATADISTRIBUTIE         Y         PRODDDS         -           16         FMS400         Y         FMS80PHB         -           17         COLIMITIANE         Y         ACE         -                                                                                                    | 13     Declary meanine     Y     PHOLINE     -       14     CODA     Y     PHOLINE     -       15     KRY2DATADISTRIBUTIE     Y     PROBDIS     -       16     FMSBOO     Y     PROBDIS     -       17     COLAMIT ACE     Y     ACE       18     VOLGENDE RIJEN     toon lege rubrieken     Kolom       abellen in gekoppelde databaser (MD_DTETEL))                                                                                                    | dtbkey<br>2<br>3<br>4<br>5<br>6<br>7<br>8<br>9<br>10<br>11<br>11                                                                                                    | dtbneen<br>INVEXPORTS FLAKTIES<br>MYEXPORTS<br>MARELAAR<br>CIPERS ISSIES<br>IRAPPORTAGE<br>SAMENLE VINGSZAKEN<br>CIVISION NELASTINGEN<br>CVISION INNEN<br>KEYZBIRGERZAKEN<br>CVISION INNEN<br>KEYZBIRGERZAKEN<br>CVISION INDELEN<br>VISION INDELEN                                                                                                    | dtbactief<br>Y<br>Y<br>Y<br>Y<br>Y<br>Y<br>Y<br>Y<br>Y<br>Y                                                                                                    | dtbschnam           myexports           DEM0_CM0           SASFIL           Idf           SLZ           MYEXPORTS           PRODPI           MYEXPORTS           PRODPI           MYEXPORTS           PRODPI           MYEXPORTS           PRODPI           BAPORTS           PRODPI                                                                                                    | dtburineem                                                        | Î |
| H*         Output         P         P           15         KEY2DATADISTRIBUTIE         Y         PR0000S         -           16         FMS400         Y         FMS85HB         -           17         CONINT Are         Y         Are         -                                                                                                    | 10     UDUE     Y     PRODODS       16     FMS400     Y     FMS59FHB       16     FMS400     Y     FMS59FHB       17     CALMPT Are     Are                                                                                                    | dtbkey 2 2 3 4 5 6 7 8 9 10 11 12 13                                                                                                    | dtheem<br>NYEXPORTS FLINCTES<br>NYEXPORTS<br>MARELAAR<br>CIPERS ISERIES<br>IRAPPORTAGE<br>SAMENLEININGSZAKEN<br>CIVISION RUSASTNOEN<br>CIVISION INSEN<br>KEY2BURGEZAKEN<br>CIVISION MIDDELEN<br>VICERS BAG<br>KEY2BURGEZAKEN                                                                                                    | dtbactief<br>Y<br>Y<br>Y<br>Y<br>Y<br>Y<br>Y<br>Y<br>Y<br>Y<br>Y<br>Y                                                                                                    | dtbschnaam           myseports           DEM0_CMG           SASFIL           Idf           SLZ           MYEXPORTS           MYEXPORTS           PRODPIV           MYEXPORTS           MYEXPORTS           PRODPIV           MYEXPORTS           BAG           PRODPIS                                                                                                    | dtburineem                                                        | Ĺ |
| 10         FLICAMINUUTIL         1         FN0UUDS         -           16         FN0400         Y         FN0400S         -           17         FN1400FARE         V         ARE         -                                                                                                    | Inge E PARSON PARSON PA                                                                                                    | dtbkey           1           2           3           4           5           6           7           8           9           10           11           12           13           14                                                                                                    | dttnaam<br>INVEXPORTS FLAKTIES<br>MVEXPORTS<br>MARELAAR<br>CIPERS ISBRIES<br>IRAPPORTAGE<br>SAMENLEININGZAKEN<br>CIVISION NELASTINGEN<br>CIVISION NELASTINGEN<br>KEYZBURGERZAKEN<br>CIVISION INNEN<br>KEYZBURGERZAKEN<br>CIVISION INDELEN<br>VUCEA BAG<br>KEYZBUNGCH                                                                                                    | dtbactlef           Y           Y                                                                                                    | dtbschnam           myexports           DEM0_CM0           SASFIL           Idf           SLZ           MYEXPORTS           PRODPIV           MYEXPORTS           PRODPIS           PRODPIS           PRODPIS           PRODPIS           PRODPIS           PRODPIS                                                                                                    | dtburineem                                                        | Ì |
| 10 PN3000 T PN3007D                                                                                                    | Anger E<br>200N DETAILS VOLGENDE RIJEN  TOON lege rubrieken Kolom KLEMBORD  Anger D  Anger D  A                                                                                                    | dtbkey           2           3           4           5           6           7           8           9           10           11           12           13           14                                                                                                    | dtheem<br>NYEXPORTS<br>NYEXPORTS<br>NYEXPORTS<br>IRAPPORTAGE<br>SAMENLENNESZAKEN<br>CIVESIS BERES<br>IRAPPORTAGE<br>SAMENLENNESZAKEN<br>CIVISION NELASTINGEN<br>CIVISION MELASTINGEN<br>CIVISION MELASTINGEN<br>CIVISION MEDELEN<br>VICERA BAG<br>KEY2BINANCE<br>KEY2BINANCE<br>KEY2BINANCE<br>KEY2BINANCE                                                                                                    | dtbactlef           Y           Y                                                                                                    | dtbschnam           myexports           DEMO_CMG           SASFIL           Iof           SLZ           MYEXPORTS           MYEXPORTS           PRODPIV           MYEXPORTS           BAG           PRODPIS           PRODPIS                                                                                                    | dtburineem                                                        | Î |
|                                                                                                    | rger E OON DETAILS VOLGENDE RIJEN • toon lege rubrieken • kolomKLEMBORD abellen in gekoppelde databases (MD_DTBTBL)  pporten per gekoppelde databases                                                                                                    | attbkey           1           2           3           4           5           6           7           8           9           10           11           12           13           14           15           16                                                                                                    | dtbnaam<br>INVEXPORTS FLAKTIES<br>MVEXPORTS<br>MARELAAR<br>CIPERS ISBRIES<br>IRAPPORTAGE<br>SAMENLEVINGSZAKEN<br>CIVISION NELASTINGEN<br>CIVISION NENN<br>KEY2BURGERZAKEN<br>CIVISION INDELEN<br>VICERA BAG<br>KEY2FINANCE<br>KEY2FINANCE<br>KEY2FINANCE<br>KEY2DINANCE                                                                                                    | dtbactlef           Y           Y                                                                                                    | dtbschnam           mywcports           DEM0_cM0           SASFIL           Idf           SLZ           MYEXPORTS           PRODPV           MYEXPORTS           PRODPIS           PRODPIS                                                                                                    | dtburineem                                                        | Î |
| 16         FMS400         Y         FMSSPHB         -           17         COLUMETARE         V         ARE         -                                                                                                    | 16     FMS400     Y     FMS858/HB       17     FMS858/HB     -       17     COUNT ACE     -       17     COUNT ACE     -       18     COUNT ACE     -       19     E     COUNT ACE       19     E     COUNT ACE       19     E     COUNT ACE       19     E     COUNT ACE       19     Provide databases (MD.DTBTBL)                                                                                                    | dtbkey 2 3 4 5 6 7 8 9 10 11 12 13                                                                                                    | dtheem<br>NYEXPORTS<br>NYEXPORTS<br>NYEXPORTS<br>IRAPPORTAGE<br>SAMENLENNGSZAKEN<br>CIVISION BLEASTNOEN<br>CIVISION INSEN<br>KEY2BURGEZAKEN<br>CIVISION MIDDELEN<br>VICERE BAG<br>KEY2BURGEZAKEN<br>CIVISION MIDDELEN<br>VICERE BAG                                                                                                    | dtbactlef           Y           Y                                                                                                    | dtbschnam           myexports           DEMO_CMG           SASFIL           Iof           SLZ           MYEXPORTS           MYEXPORTS           PRODPIV           MYEXPORTS           BAG           PRODPINE                                                                                                    | dtburineem                                                        | Í |
|                                                                                                    | 17     PAILINET ARE       18     VOLGENDE RIJEN       100N DETAILS     VOLGENDE RIJEN       100N DETAILS     VOLGENDE RIJEN </td <td>attbkey           1           2           3           4           5           6           7           8           9           10           11           12           13           14           15</td> <td>dtbnam<br/>NYEXPORTS FLANCTES<br/>NYEXPORTS<br/>MARELAR<br/>CIPERSISEES<br/>IRAPPORTAGE<br/>SAMENLEVINGSZAKEN<br/>CIVISION BELASTINGEN<br/>CIVISION BELASTINGEN<br/>KEYZBINGERZARN<br/>CIVISION MIDDELEN<br/>VICERA BAG<br/>KEYZINANCE<br/>KEYZINANCE<br/>KEYZINANCE<br/>KEYZINANCE</td> <td>dtbactlef           Y           Y</td> <td>dtbschnaam           myexports           DEML_CMG           SASPIL           Iof           SLZ           MYEXPORTS           MYEXPORTS           PRODPIV           MYEXPORTS           BAG           PRODPIS           PRODPIS           PRODPIN           PRODPIN           PRODPIN           PRODPIN           PRODPIN           PRODPIN</td> <td>dtburineem</td> <td>Î</td>          | attbkey           1           2           3           4           5           6           7           8           9           10           11           12           13           14           15                                                                                                    | dtbnam<br>NYEXPORTS FLANCTES<br>NYEXPORTS<br>MARELAR<br>CIPERSISEES<br>IRAPPORTAGE<br>SAMENLEVINGSZAKEN<br>CIVISION BELASTINGEN<br>CIVISION BELASTINGEN<br>KEYZBINGERZARN<br>CIVISION MIDDELEN<br>VICERA BAG<br>KEYZINANCE<br>KEYZINANCE<br>KEYZINANCE<br>KEYZINANCE                                                                                                    | dtbactlef           Y           Y                                                                                                    | dtbschnaam           myexports           DEML_CMG           SASPIL           Iof           SLZ           MYEXPORTS           MYEXPORTS           PRODPIV           MYEXPORTS           BAG           PRODPIS           PRODPIS           PRODPIN           PRODPIN           PRODPIN           PRODPIN           PRODPIN           PRODPIN                                                                                                    | dtburineem                                                        | Î |
|                                                                                                    | inge E<br>OON DETAILS VOLGENDE RIJEN ● toon lege rubrieken ● kolom →KLEMBORD<br>abellen in gekoppelde databases (MD_DTBTBL))<br>sporten per gekoppelde database) ✓                                                                                                    | attbkey           1           2           3           4           5           6           7           8           9           10           11           12           13           14           15           16                                                                                                    | dtbnaem<br>INVEXPORTS FLINCTES<br>MYEXPORTS<br>MARELAAR<br>CIPERS ISBRES<br>IRAPPORTAGE<br>IRAPPORTAGE<br>IRAPPORTAGE<br>IRAPPORTAGE<br>IRAPPORTAGE<br>IRAPICATION<br>IRAPICATIONA<br>IRAPICATIONA<br>IRAPICATIONA<br>IRAPICATIONA<br>IRAPICATIONA<br>IRAPICATIONA<br>IRAPICATION                                                                                                    | atbactlef           Y           Y           Y           Y           Y           Y           Y           Y           Y           Y           Y           Y           Y           Y           Y           Y           Y           Y           Y           Y           Y           Y           Y                                                                                                    | dtbschnam           myseports           myseports           DEM0_CMG           SASFIL           Idf           SLZ           MYEXPORTS           MYEXPORTS           PRODPIV           MYEXPORTS           PRODFIS           PRODFIS           PRODFIS           PRODDIS           PRODDS           FMS85PHB                                                                                                    | dtburineem                                                        |   |
|                                                                                                    | YOUN DETAILS     VOLGENDE RIJEN     Image: toon lege rubrieken     Image: kolom     Image: kolom     Image: kolo                                                                                                    | dtbkey           1           2           3           4           5           6           7           8           9           10           11           12           13           14           15           16           17                                                                                                    | dtbnam           INVEXPORTS           MYEXPORTS           MARELAR           CIPERS ISERIES           IRAPPORTAGE           SAMENLEINNSZÄKEN           CIVISION BLEASTINGEN           CIVISION BLEASTINGEN           CIVISION BLEASTINGEN           CIVISION BLEASTINGEN           CIVISION BLEASTINGEN           CIVISION MERGEXAEN           CIVICAL BAG           KEY2RINGERÄKEN           CODA           KEY2RINGENATIE           CODA           KEY2RINGEN           CODA           KEY2RINARGE           KEY2RINGENATIE           CODA           KEY2RINGEN                                                                                                    | dtbactlef           Y           Y | dtbschnam           myexports           DEMO_CMG           SASFIL           Iof           SLZ           MYEXPORTS           MYEXPORTS           PRODPIV           MYEXPORTS           BAG           PRODPIS           PRODPIS           PRODPIS           PRODOS           FMSSPHB           ACE                                                                                                    | dtburineem                                                        |   |
|                                                                                                    | abellen in gekoppelde databases (MD_DTETBL)   ipporten per gekoppelde database                                                                                                    | dtbkey           1           2           3           4           5           6           7           8           9           10           11           12           13           14           15           16           17           17                                                                                                    | dtbnam           INVEXPORTS FLAKTIES           MVEXPORTS           MARELAR           CUPERS ISSIES           IRAPPORTACE           SAMENIE UNIGSZAKEN           CMISION BELASTINGEN           CMISION INNEN           KEYZBURGERZAKEN           CMISION INNEN           KEYZBURGERZAKEN           CMISION INDELEN           VICIPA BAG           KEYZINFORMATIE           CODA           KEYZAR-KONMATIE           CODA           KEYZAR-KONSTRIBUTIE           FMERDO           COUMMET ADE                                                                                                    | dtbactlef           Y           Y                                                                                                    | dtbschnaam           myexports           DEM0_CM0           SASFIL           Idf           SLZ           MYEXPORTS           MYEXPORTS           PRODPIV           MYEXPORTS           BAG           PRODPIS           PRODDIS           FMBSPHB           Are                                                                                                    | dtburineem                                                        | Ţ |
| TOON DETAILS VOLGENDE RIJEN 🜑 toon lege rubrieken 🜑 kolom ->KLEMBORD                                                                                                    | abellen in gekoppelde databases (MD.DTETBL))                                                                                                    | dtbkey           1           2           3           4           5           6           7           8           9           10           11           12           13           14           15           16           17           WON DETAILS                                                                                                    | dtheam  WYEXPORTS  WAYEXPORTS  MARELAR  CIPERISEBES IRAPPORTAGE SAMENLENNGSZAKEN  CIVISION RUSASTNACEN  CIVISION NEASTNACEN  CIVISION NINEN  KEY22RUGERZAKEN  CIVISION MIDDELEN  VICREA BAG  KEY22RUMACE  KEY22NANCE  KEY22NANCE  KEY2NANCE  KEY2NANCE  KEYNAN KEYNAN KEYNAN KEYNANCE  KEYNANCE  KEYNANCE  KEYNANCE  KEYNANCE  KEYNANCE  KEYNANCE KEYNANCE  KEYNANCE  KEYNANCE KEYNANCE KEYNA                                                                                                    | dtbactief<br>Y<br>Y<br>Y<br>Y<br>Y<br>Y<br>Y<br>Y<br>Y<br>Y<br>Y<br>Y<br>Y                                                                                                    | dtbschnaam  dtbschnaam  dtbschnaam  dekko_cMiG SASFIL  lof  SLZ MVEXPORTS MVEXPORTS MVEXPORTS PRODPIV  MVEXPORTS BAG PRODPIS PRODPIS P | dtburineem                                                        | Ţ |
| TOON DETAILS VOLGENDE RIJEN 🕒 toon lege rubrieken 🌑 kolom ->KLEMBORD                                                                                                    | abellen in gekoppelde databases (MD_DTETBL)   apporten per gekoppelde database                                                                                                    | dtbkey                                                                                                    | dtheam<br>INVEXPORTS FLACTIES<br>MARELAR<br>CIPERS ISSIES<br>IRAPPORTAGE<br>SAMENIE UNIGSZAVEN<br>CONSION NELASTINGEN<br>CONSION NENA<br>KEY220IRGERZAVEN<br>CONSION INDELEN<br>CONSION INDELEN<br>CONSION INDELEN<br>CONSION ANDELEN<br>CONSION ANDELEN<br>CON                                                                                                    | dtbactlef<br>Y<br>Y<br>Y<br>Y<br>Y<br>Y<br>Y<br>Y<br>Y<br>Y<br>Y<br>Y<br>Y                                                                                                    | dtbschnaam           myexports           DEMu_CMMS           SASFIL           Idf           SLZ           MYEXPORTS           MYEXPORTS           BAG           PRODPN           PRODDNF           PRODDDS           FMSBSPHB           Are                                                                                                    | dtburineem                                                        | Ĵ |
| TOON DETAILS VOLGENDE RIJEN 💿 toon lege rubrieken 💿 kolom ->KLEMBORD                                                                                                    | abellen in gekoppelde databases (MD_DTETBL)  v  pporten per gekoppelde database v                                                                                                    | dtbkey           1           2           3           4           5           6           7           8           9           10           11           12           13           14           15           16           17           18           19           10           11           12           13           14           15           16           17           18           19           100 DETAILS           1 | dtheam<br>NYEXPORTS FLACTIES<br>MYEXPORTS<br>MARELAAR<br>CIPERS ISBRES<br>IRAPPORTAGE<br>IRAPPORTAGE<br>IRAPORTAGE<br>IRAPORTAGE<br>IRAPORTAGE<br>IRAPORTAGE<br>IRAPORTAGE<br>IRAPORTAGE<br>IRAPORTAGE<br>IRAPORTAGE<br>IRAPORTAGE<br>IRAPORTAGE<br>IRAPORTAGE<br>IRAPORTAGE<br>IRAPORTAGE<br>IRAPOR                                                                                                    | atbactlef<br>Y<br>Y<br>Y<br>Y<br>Y<br>Y<br>Y<br>Y<br>Y<br>Y<br>Y<br>Y<br>Y                                                                                                    | dtbschnam           myexports           pelvo,CMG           SASFIL           lof           SLZ           MYEXPORTS           MYEXPORTS           MYEXPORTS           MYEXPORTS           MYEXPORTS           MYEXPORTS           MYEXPORTS           PRODPIV           MYEXPORTS           PRODPIS           PRODPIS           PRODOS           FMSBSPHB           Arce                                                                                                    | dtburineem                                                        | Ĵ |
| TOON DETAILS VOLGENDE RIJEN 🖝 toon lege rubrieken 🖝 kolom ->KLEMBORD                                                                                                    | apporten per gekoppelde database                                                                                                    | dtbkey           1           2           3           4           5           6           7           8           9           10           12           13           14           15           16           17           18           10           12           13           14           15           16           17           18           ON DETAILS         1                                                        | dtheam INTEXPORTS FUNCTES INTEXPORTS MARELAR CURERS ISBRES IRAPPORTAGE SAMENLEUNIGSZAVEN CURSION BELASTINGEN CURSION INTEN KEVZINGERSZAVEN CURSION INTEN KEVZINGERSZAVEN CURSION INTELEN VUCREA BAG KEVZINGOMATTE CODA KEVZINGOMATTE CODA KEVZINGOMATTE COMMET ACE                                                                                                    | dtbactlef<br>Y<br>Y<br>Y<br>Y<br>Y<br>Y<br>Y<br>Y<br>Y<br>Y<br>Y<br>Y<br>Y                                                                                                    | dtbschnaam           myexports           DEMD_CMMG           SASFIL           SLZ           MYEXPORTS           PRODPN           BAG           PRODPNS           PRODPNS           PRODPNS           PRODDNS           FMSBSPHB           Are                                                                                                    | dtburineem                                                        | Ĵ |
| TOON DETAILS VOLGENDE RIJEN 🖝 toon lege rubrieken 🐢 kolom ->KLEMBORD                                                                                                    | apporten per gekoppelde database)                                                                                                    | dtbkey<br>1<br>2<br>3<br>4<br>5<br>6<br>7<br>7<br>8<br>9<br>10<br>11<br>12<br>13<br>14<br>15<br>16<br>15<br>16<br>17<br>10<br>12<br>12<br>12<br>12<br>12<br>12<br>12<br>12<br>12<br>12                                                                                                    | dtheam<br>NYEXPORTS FLACTES<br>MARKELAAR<br>CIPERS ISBRIES<br>IRAPPORTAGE<br>SAMENLEVINGSZAKEN<br>CIVISION NENA<br>KEY2BURGERZAKEN<br>CIVISION INENA<br>KEY2BURGERZAKEN<br>CIVISION INEDELEN<br>VICERE BAG<br>KEY2ANANCE<br>KEY2ANANCE<br>KEY2ANANANCE<br>KEY2ANANCE<br>KEY2ANANCE<br>KEYZANANCE<br>KEYZANANCE<br>KEYZANANCE<br>KEYZANANCE<br>KEYZANANCE<br>KEYZANANCE<br>KE                                                                                                    | atbactlef<br>Y<br>Y<br>Y<br>Y<br>Y<br>Y<br>Y<br>Y<br>Y<br>Y<br>Y<br>Y<br>Y                                                                                                    | dtbschnaam myexports DEMO_CMG SASFIL Id Id SLZ MYEXPORTS SLZ MYEXPORTS PRODPIV MYEXPORTS BAG PRODIS PRODIS PRODDIS PRODDS FMSSSHB AG SEB                                                                                                    | dtburinaam<br>                                                    | Ĵ |
| TOON DETAILS VOLGENDE RIJEN • toon lege rubrieken • kolom ->KLEMBORD                                                                                                    | apporten per gekoppelde database                                                                                                    | dtbkey           1           2           3           4           5           6           7           8           9           10           12           13           14           15           16           17           18           ON DETAILS           Values                                                                                                    | dtheam<br>INVEXPORTS FUNCTES<br>MARELAR<br>CIPERSISPIES<br>IRAPPORTAGE<br>SAMENIEUNIOSZAKEN<br>CONSION NELASTINGEN<br>CONSION NENEN<br>KEYZBURGERZAKEN<br>CONSION NENEN<br>KEYZBURGERZAKEN<br>CONSION NENEN<br>KEYZBURGERZAKEN<br>CONSION NENEN<br>KEYZBURGERZAKEN<br>CONSION NENEN<br>KEYZBURGERZAKEN<br>CONSION NENEN<br>KEYZBURGERZAKEN<br>CONSION NENEN<br>KEYZBURGERZAKEN<br>CONSION NENEN<br>KEYZBURGERZAKEN<br>CONSION DELEN<br>CONSION DELEN<br>CONSIO                                                                                                    | dtbactlef<br>Y<br>Y<br>Y<br>Y<br>Y<br>Y<br>Y<br>Y<br>Y<br>Y<br>Y<br>Y<br>Y                                                                                                    | dtbschnaam           myexports           DEMu_CMMG           SASFIL           Jdf           SLZ           MYEXPORTS           PRODPNV           BAG           PRODPNS           PRODPNS           PRODPNS           PRODPNS           PRODPNS           PRODPNS           PRODPNS           PRODPNS           PRODPNS           PRODPNS           PRODPNS           PRODPNS           PRODOS           FMSBSPHB           AGE                                                                                                    | dtburineem                                                        | Ŷ |
| TOON DETAILS VOLGENDE RIJEN • toon lege rubrieken • kolom ->KLEMBORD                                                                                                    |                                                                                                    | dtbkey<br>1<br>2<br>3<br>3<br>4<br>5<br>6<br>7<br>8<br>9<br>10<br>12<br>13<br>14<br>15<br>16<br>17<br>15<br>16<br>17<br>10<br>17<br>10<br>10<br>10<br>10<br>10<br>10<br>10<br>10<br>10<br>10                                                                                                    | dtheam<br>INVEXPORTS<br>INVEXPORTS<br>MARELAAR<br>CIPERSISERIES<br>IRAPPORTAGE<br>SAMENLEVINGSZARN<br>CIVISION NENA<br>KEY2RINGERZARN<br>CIVISION NENA<br>KEY2RINGELN<br>KEY2RINGELN<br>KEY2RINGELN<br>CODA<br>KEY2RINGELN<br>CODA<br>KEY2RINGELN<br>CODA<br>KEY2RINGELN<br>CODA<br>KEY2RINGELN<br>CODA<br>KEY2RINGELN<br>CODA<br>KEY2RINGELN<br>CODA<br>KEY2RINGELN<br>CODA<br>KEY2RINGELN<br>CODA<br>KEY2RINGELN<br>CODA<br>KEY2RINGELN<br>CODA<br>KEY2RINGELN<br>CODA<br>COLMIT AGE<br>CODA<br>KEY2RINGELN<br>CODA<br>KEY2RINGELN<br>CODA<br>COLMIT AGE<br>CODA<br>COLMIT AGE<br>CODA<br>COLMIT AGE<br>CODA<br>COLMIT AGE<br>CODA<br>COLMIT AGE<br>CODA<br>COLMIT AGE<br>CODA<br>COLMIT AGE<br>CODA<br>COLMIT AGE<br>CODA<br>COLMIT AGE<br>CODA<br>COLMIT AGE<br>CODA<br>COLMIT AGE<br>CODA<br>COLMIT AGE<br>CODA<br>COLMIT AGE<br>CODA<br>COLMIT AGE<br>COMA<br>COLMIT AGE<br>COMA<br>COLMIT AGE<br>COMA<br>COLMIT AGE<br>COMA<br>COLMIT AGE<br>COMA<br>COLMIT AGE<br>COMA<br>COLMIT AGE<br>COMA<br>COLMIT AGE<br>COMA<br>COLMIT AGE<br>COMA<br>COLMIT AGE<br>COMA<br>COLMIT AGE<br>COMA<br>COLMIT AGE<br>COMA<br>COLMIT AGE<br>COMA<br>COMA | atbactlef<br>Y<br>Y<br>Y<br>Y<br>Y<br>Y<br>Y<br>Y<br>Y<br>Y<br>Y<br>Y<br>Y                                                                                                    | dtbschnam<br>myexports<br>DEMC_CMG<br>SASFIL<br>Idf<br>SLZ<br>MYEXPORTS<br>SLZ<br>MYEXPORTS<br>PRODPIV<br>MYEXPORTS<br>BAG<br>PRODPIS<br>PRODPIS<br>PRODDIS<br>PRODDIS<br>PRODDIS<br>PRODDIS<br>PRODDIS<br>PRODDIS<br>PRODDIS<br>PRODDIS                                                                                                    | dtburinaam<br>                                                    | ļ |
| TOON DETAILS VOLGENDE RIJEN • toon lege rubrieken • kolom ··KLEMBORD                                                                                                    |                                                                                                    | dtbkey           1           2           3           4           5           6           7           8           9           10           11           12           13           14           15           16           17           100 DETAILS           100 DETAILS                                                                                                    | dtheam  INVEXPORTS FUNCTES  MYEXPORTS  MARELARR  CIPERSISPIES IRAPPORTAGE SAMEULEUNIGSZWEN  CIVISION INNEN  KEYZBINGERZ/WEN  CIVISION INTOLELEN  VICREA BAG  KEYZINANCE KEYZINANCE  FM5400  COUNIT ACE  FM5400  COUNT ACE  FM5400  COUNT ACE  KEYZINANCE  FM5400  COUNT ACE  KEYZINANCE  KEYZINANCE  FM5400  COUNT ACE  KEYZINANCE  KEYZINANCE KEYZINANCE KEYZINANCE KEYXINANCE KEYXINANCE KEYXINANCE KEYXINANCE KEYZINANCE KEYXINANCE                                                                                                    | dtbactlef<br>Y<br>Y<br>Y<br>Y<br>Y<br>Y<br>Y<br>Y<br>Y<br>Y<br>Y<br>Y<br>Y                                                                                                    | dtbschnaam  myexports  DEMuCMMG SASFIL  SASFIL  SLZ  MYEXPORTS MYEXPORTS PRODPN  PRODPNS  PRODPNS  PRODDS  FMSBSPHB AGE  SRD  SRD  SRD  SRD  SRD  SRD  SRD  SR                                                                                                    | dtburineem                                                        | ľ |
| vol.gende Rijen       toon lege rubrieken       kolom       ->KLEMBORD         abellen in gekoppelde databases (MD_DTETBL)       v         apporten per gekoppelde database       v                                                                                                    |                                                                                                    | dtbkey<br>1<br>3<br>3<br>4<br>5<br>6<br>7<br>8<br>9<br>10<br>11<br>12<br>13<br>14<br>15<br>16<br>17<br>10<br>10<br>11<br>12<br>13<br>14<br>15<br>16<br>17<br>10<br>10<br>10<br>10<br>10<br>10<br>10<br>10<br>10<br>10                                                                                                    | dtheam<br>INVEXPORTS FLACTES<br>MYEXPORTS<br>MARELAAR<br>CIPERS ISBRES<br>IRAPPORTAGE<br>IRAPPORTAGE<br>SAMENLEVINGSZWEN<br>CIVISION NENA<br>KEY2BINGERZWEN<br>CVISION NENA<br>KEY2BINGERZWEN<br>CVISION INDELEN<br>VICERA BAG<br>KEY2PINANCE<br>KEY2PINANCE<br>KEY2PINANCE<br>KEY2PINANCE<br>KEY2PINANCE<br>KEY2DINANCE<br>KEY2DINANCE<br>KEYZDINANCE<br>KEYZDINANCE<br>KE                                                                                                    | atbactlef<br>Y<br>Y<br>Y<br>Y<br>Y<br>Y<br>Y<br>Y<br>Y<br>Y<br>Y<br>Y<br>Y                                                                                                    | dtbschnaam  myexports  DEMQ_CMG SASFIL  Id  Id  SLZ  MYEXPORTS S  RCDPIV  PRODPV  MYEXPORTS BAG  PRODPIS  PRODPIS  PRODDIS  FMGESPHB  AGE  IRD  IRD                                                                                                    | dtburinaem<br>                                                    | • |

Per database kunnen de tabellen die worden aangemaakt in het MyExports datawarehouse worden bekeken.

| dtbkey                                                                                                    | dtbnaam                                                                                                    |                                                                                                    |                                                                                                   | dtbac                                                                                    | tief                                                                                                    | dtbsch                                                                             | naam          |                  |                |                                                                                        |                                    | dtburinaam                                                                                                    |
|----------------------------------------------------------------------------------------------------|----------------------------------------------------------------------------------------------------|----------------------------------------------------------------------------------------------------|---------------------------------------------------------------------------------------------------|------------------------------------------------------------------------------------------|----------------------------------------------------------------------------------------------------|------------------------------------------------------------------------------------|---------------|------------------|----------------|----------------------------------------------------------------------------------------|------------------------------------|----------------------------------------------------------------------------------------------------|
| 1                                                                                                    | MYEXPORTS FUNCT                                                                                                    | IES                                                                                                    |                                                                                                   | Y                                                                                        |                                                                                                    | mvexp                                                                              | orts          |                  |                |                                                                                        |                                    |                                                                                                    |
| 2 1                                                                                                    | MYEXPORTS                                                                                                    |                                                                                                    |                                                                                                   | Y                                                                                        |                                                                                                    | myexpo                                                                             | orts          |                  |                |                                                                                        |                                    | -                                                                                                    |
| 3 1                                                                                                    | MAKELAAR                                                                                                    |                                                                                                    |                                                                                                   | Y                                                                                        |                                                                                                    | DEMO                                                                               | CMG           |                  |                |                                                                                        |                                    | -                                                                                                    |
| 4                                                                                                    | CIPERS ISERIES                                                                                                    |                                                                                                    |                                                                                                   | Y                                                                                        |                                                                                                    | SASFIL                                                                             | -             |                  |                |                                                                                        |                                    | -                                                                                                    |
| 5 1                                                                                                    | IRAPPORTAGE                                                                                                    |                                                                                                    |                                                                                                   | Y                                                                                        |                                                                                                    | ldf                                                                                |               |                  |                |                                                                                        |                                    | -                                                                                                    |
| 6 1                                                                                                    | SAMENLEVINGSZAK                                                                                                    | EN                                                                                                    |                                                                                                   | Y                                                                                        |                                                                                                    | SLZ                                                                                |               |                  |                |                                                                                        |                                    | -                                                                                                    |
| 7 1                                                                                                    | CIVISION BELASTING                                                                                                    | 3EN                                                                                                    |                                                                                                   | Y                                                                                        |                                                                                                    | MYEXP                                                                              | PORTS         |                  |                |                                                                                        |                                    |                                                                                                    |
| B                                                                                                    | CIVISION INNEN                                                                                                    |                                                                                                    |                                                                                                   | Y                                                                                        |                                                                                                    | MYEXP                                                                              | PORTS         |                  |                |                                                                                        |                                    | -                                                                                                    |
| 9 1                                                                                                    | KEY2BURGERZAKEN                                                                                                    |                                                                                                    |                                                                                                   | Y                                                                                        |                                                                                                    | PRODP                                                                              | NV            |                  |                |                                                                                        |                                    | -                                                                                                    |
| 10                                                                                                    | CIVISION MIDDELEN                                                                                                    |                                                                                                    |                                                                                                   | Y                                                                                        |                                                                                                    | MYEXP                                                                              | PORTS         |                  |                |                                                                                        |                                    |                                                                                                    |
| 11 .                                                                                                    | VICREA BAG                                                                                                    |                                                                                                    |                                                                                                   | Y                                                                                        |                                                                                                    | BAG                                                                                |               |                  |                |                                                                                        |                                    |                                                                                                    |
| 12 1                                                                                                    | KEY2FINANCE                                                                                                    |                                                                                                    |                                                                                                   | Y                                                                                        |                                                                                                    | PRODE                                                                              | IS            |                  |                |                                                                                        |                                    |                                                                                                    |
| 13                                                                                                    | KEY2INFORMATIE                                                                                                    |                                                                                                    |                                                                                                   | Y                                                                                        |                                                                                                    | PRODIN                                                                             | NF            |                  |                |                                                                                        |                                    |                                                                                                    |
| 14                                                                                                    | CODA                                                                                                    |                                                                                                    |                                                                                                   | Y                                                                                        |                                                                                                    |                                                                                    |               |                  |                |                                                                                        |                                    |                                                                                                    |
| 15 1                                                                                                    | KEY2DATADISTRIBU                                                                                                    | TIE                                                                                                    |                                                                                                   | Y                                                                                        |                                                                                                    | PRODD                                                                              | DS            |                  |                |                                                                                        |                                    | -                                                                                                    |
| 16                                                                                                    | EMS400                                                                                                    |                                                                                                    |                                                                                                   | Y                                                                                        |                                                                                                    | EMSBS                                                                              | PHB           |                  |                |                                                                                        |                                    | -                                                                                                    |
| 17                                                                                                    | COLIMIT ACE                                                                                                    |                                                                                                    |                                                                                                   | v                                                                                        |                                                                                                    | ACE                                                                                |               |                  |                |                                                                                        |                                    |                                                                                                    |
| TAILS VOLGE                                                                                                    | ENDE RIJEN                                                                                                    | toon lege rubrieker                                                                                                    | n                                                                                                 | kolom                                                                                    | ->KLEMBO                                                                                                    | RD                                                                                 |               |                  |                |                                                                                        |                                    |                                                                                                    |
| TAILS VOLGE                                                                                                    | abases (MD_DTBTB                                                                                                    | toon lege rubrieke                                                                                                    | n <b>e</b>                                                                                        | kolom [                                                                                  | ->KLEMBO                                                                                                    | RD                                                                                 |               |                  |                |                                                                                        |                                    |                                                                                                    |
| TAILS VOLGE                                                                                                    | abases (MD_DTBTB                                                                                                    | toon lege rubrieker<br>u)<br>dtbtblimptable                                                                                                    | n <b>D</b>                                                                                        | kolom (                                                                                  | ->KLEMBO                                                                                                    | RD                                                                                 | dtbtblimpkeys | dtbtblsqlvcorexp | dtbtblsqlnaexp | dtbtblsqlvoorimp                                                                       | dtbtblsqlnaimp                     | dtbtblimpen                                                                                                    |
| TAILS VOLGE                                                                                                    | abases (MD_DTBTB<br>dtbtblexptable<br>id_adr_cpa                                                                                                    | toon lege rubrieker  t  dtbtblimptable  td_edr.cpa                                                                                                    | n                                                                                                 | kolom (<br>dtbtblimport                                                                  | ->KLEMBO<br>dtbtblmode<br>insert                                                                                                    | RD<br>dtbtbltrunc<br>T                                                             | dtbtblimpkeys | dtbtblsqlvoorexp | dtbtblsqlnaexp | dtbtblsqlvoorimp<br>Y                                                                  | dtbtblsqlnaimp                     | dtbtblimpen<br>7029                                                                                                    |
| rAILS VOLGE<br>n gekoppelde dat<br>dtbtbl/lgnur<br>1<br>2                                                                                                    | abases (MD_DTBTB<br>dtbtblexptable<br>id_sto_cpa<br>id_vbo_cpa                                                                                                    | toon lege rubrieker      dtotblimptable      id_add_cpa      dtytop;                                                                                                    | dtbtblexport                                                                                      | kolom (<br>dtbtblimport<br>Y<br>Y                                                        | ->KLEMBO<br>dtbtblmode<br>insert<br>insert                                                                                           | RD<br>dtbtbltrunc<br>T<br>T                                                        | dtbtblimpkeys | dtbtblsqlvoorexp | dtbtblsqlnaexp | dtbtblsqlvoorimp<br>Y<br>Y                                                             | dtbtblsqlnaimp                     | dtbtblimpen<br>7029<br>7170                                                                                                    |
| rAILS VOLGE<br>a gekoppelde dat<br>dtbtblvlgnur<br>1<br>2<br>3                                                                                                    | abases (MD_DTBTB<br>dbtblexptable<br>id_sdr_epa<br>id_vbo_cpa<br>id_pro_cpa                                                                                                    | toon lege rubrieker  toon lege rubrieker toon lege rubrieker  toon lege rubrieker  toon lege rubrieker  toon      | dtbtblexport                                                                                      | kolom (<br>dtbtblimport<br>Y<br>Y<br>Y                                                   | ->KLEMBO<br>dtbtblmode<br>insert<br>insert<br>insert                                                                                 | RD<br>dtbtbltrunc<br>T<br>T<br>T<br>T                                              | dtbtblimpkeys | dtbtblsqlvoorexp | dtbtblsqlnaexp | dtbtblsqlvoorimp<br>Y<br>Y<br>Y                                                        | dtbtblsqlnaimp<br>Y                | dtbtblimpen<br>7029<br>7170<br>7137                                                                                                 |
| rAILS VOLGE<br>n gekoppelde dat<br>dtbtblvlgnur<br>1<br>2<br>3<br>4                                                                                                    | abases (MD_DTBTE<br>abases (MD_DTBTE<br>id_adr_cpa<br>id_vbo_cpa<br>id_ahi_cpa                                                                                                    | toon lege rubrieke  t t t t t t t t t t t t t t t t t t                                                                                                    | dtbtblexport                                                                                      | kolom (<br>dtbtblimport<br>Y<br>Y<br>Y<br>Y                                              | ->KLEMBO<br>dtbtblmode<br>insert<br>insert<br>insert                                                                                 | RD<br>dtbtbltrunc<br>T<br>T<br>T<br>T<br>T                                         | dtbtblimpkeys | dtbtblsqlvoorexp | dtbtblsqlnaexp | dtbtblsqlvoorimp<br>Y<br>Y<br>Y<br>Y                                                   | dtbtblsqlnaimp<br>Y<br>Y           | dtbtblimpen<br>7029<br>7170<br>7137<br>7045                                                                                         |
| rAILS VOLGE<br>dtbtblvlgnur<br>1<br>2<br>3<br>4<br>5                                                                                                    | n dtbtblexptable<br>id_adr_cpa<br>id_rs_cpa<br>id_rs_cpa<br>id_rs_cpa<br>id_rs_cpa<br>script.jsp_cpa                                                                                                    | toon lege rubrieker  toon lege rubrieker  toon leg | dtbtblexport                                                                                      | kolom (<br>dtbtblimport<br>Y<br>Y<br>Y<br>Y                                              | ->KLEMBO<br>dtbtblmode<br>insert<br>insert<br>insert<br>insert                                                                       | RD<br>dtbtbltrunc<br>T<br>T<br>T<br>T<br>T                                         | dtbtblimpkeys | dtbtblsqlvoorexp | dtbtblsqlnaexp | dtbtblsqlvoorimp<br>Y<br>Y<br>Y<br>Y                                                   | dtbtblsqlnaimp<br>Y<br>Y<br>Y      | dtbtblimpen<br>7029<br>7170<br>7137<br>7045<br>7222                                                                                 |
| rAILS VOLGE<br>dtbtbivlgnur<br>1<br>2<br>3<br>4<br>5<br>6                                                                                                    | abases (MD_DTBTE<br>dtbtblexptable<br>id_adr_opa<br>id_vbo_opa<br>id_sho_opa<br>id_sho_opa<br>id_shc_pa<br>script_jap_opa<br>id_shc_pa                                                                                                    | toon lege rubrieker  tu tu tu tu tu tu tu tu tu tu tu tu tu                                                                                                    | dibtblexport<br>j<br>j<br>j                                                                       | kolom (<br>dtbtblimport<br>Y<br>Y<br>Y<br>Y<br>Y                                         | ->KLEMBO<br>dtbtblmode<br>insert<br>insert<br>insert<br>insert                                                                       | RD<br>dtbtbltrunc<br>T<br>T<br>T<br>T<br>T<br>T                                    | dtbtblimpkeys | dtbtblsqlvoorexp | dtbtblsglnaexp | dtbtblsqlvoorimp<br>Y<br>Y<br>Y<br>Y<br>Y                                              | dtbtblsqlnaimp<br>Y<br>Y<br>Y      | dtbtblimpen<br>7029<br>7170<br>7137<br>7045<br>7222<br>7127                                                                         |
| rAILS VOLGE<br>dtbtblvlgnur<br>2<br>3<br>4<br>5<br>6<br>7                                                                                                    | m dtbtblexptable<br>id_adr_cpa<br>id_drs_cpa<br>id_prs_cpa<br>id_prs_cpa<br>id_prs_cpa<br>id_prs_cpa                                                                                                    | toon lege rubrieker  tu tu tu tu tu tu tu tu tu tu tu tu tu                                                                                                    | dtbtblexport                                                                                      | kolom (<br>dtbtblimport<br>Y<br>Y<br>Y<br>Y<br>Y<br>Y                                    | ->KLEMBO<br>dtbtblmode<br>insert<br>insert<br>insert<br>insert                                                                       | RD<br>dtbtbltrunc<br>T<br>T<br>T<br>T<br>T<br>T<br>T                               | dtbtblimpkeys | dtbtblsqlvoorexp | dtbtblsqlnaexp | dtbtblsqlvoorimp<br>Y<br>Y<br>Y<br>Y<br>Y<br>Y                                         | dtbtblsqlnaimp<br>Y<br>Y<br>Y      | dtbtblimpen<br>7029<br>7137<br>7137<br>7045<br>7222<br>7127<br>7126                                                                 |
| rAILS VOLGE<br>dtbtblvlgnur<br>1<br>2<br>3<br>4<br>5<br>6<br>7<br>8                                                                                                    | dbbblexptable<br>id_adr.cpa<br>id_bro.cpa<br>id_bro.cpa<br>id_bro.cpa<br>id_brs.cpa<br>id_pres.cpa<br>id_pres.cpa<br>id_pres.cpa                                                                                                    | toon lege rubrieker  ti_adc.cpa id_vbo.cpa id_abc.cpa id_bro.cpa id_bro.cpa id_pro.cpa id_bro.cpa id_pro.cpa id_pro.cpa  | dtbtblexport                                                                                      | kolom (<br>dtbtblimport<br>Y<br>Y<br>Y<br>Y<br>Y<br>Y<br>Y<br>Y<br>Y                     | ->KLEMBO<br>dtbtblmode<br>insert<br>insert<br>insert<br>insert<br>insert<br>insert<br>insert                                         | RD<br>dtbtbltrunc<br>T<br>T<br>T<br>T<br>T<br>T<br>T<br>T                          | dtbtblimpkeys | dtbtblsqlvoorexp | dtbtblsqlnaexp | dtbtblsqlvoorimp<br>Y<br>Y<br>Y<br>Y<br>Y<br>Y<br>Y<br>Y                               | dtbtblsqlnaimp<br>Y<br>Y<br>Y      | dtbtblimpen<br>7029<br>7170<br>7137<br>7045<br>7222<br>7127<br>7126<br>7119                                                         |
| rAILS VOLGE<br>a gekoppelde dat<br>dtbtblvlgnur<br>1<br>2<br>3<br>4<br>5<br>6<br>7<br>8<br>9                                                                                                    | abases (MD_DTBTE<br>dtbtblexptable<br>id_adr_cpa<br>id_pro_cpa<br>id_pro_cpa<br>id_pro_cpa<br>id_proad_cpa<br>id_proad_cpa<br>id_proad_cpa                                                                                                    | toon lege rubrieker  tu tu tu tu tu tu tu tu tu tu tu tu tu                                                                                                    | dtbtblexport<br>j<br>j<br>j<br>j<br>j<br>j<br>j                                                   | kolom (<br>dtbtblimport<br>Y<br>Y<br>Y<br>Y<br>Y<br>Y<br>Y<br>Y<br>Y<br>Y                | ->KLEMBO<br>dtbtblmode<br>insert<br>insert<br>insert<br>insert<br>insert<br>insert<br>insert                                         | RD<br>dtbtbltrunc<br>T<br>T<br>T<br>T<br>T<br>T<br>T<br>T<br>T<br>T                | dtötblimpkeys | dtbtblsqlvoorexp | dtbtblsginæxp  | dtbtblsqlvoorimp<br>Y<br>Y<br>Y<br>Y<br>Y<br>Y<br>Y<br>Y<br>Y                          | dtbtblsqinaimp<br>Y<br>Y<br>Y      | dtbtblimpen<br>7029<br>7170<br>7137<br>7045<br>7222<br>7127<br>7126<br>7119<br>7080                                                 |
| rAILS VOLGE<br>a gekoppekke dat<br>dtbtbl/lgnur<br>1<br>2<br>3<br>4<br>5<br>6<br>7<br>8<br>9<br>10                                                                                                    | abases (MD_DTBTE<br>distriction of the second of the second                                                                                                    | toon lege rubrieker  td_add_cps  d_bdb_cps  td_add_cps  td_bdb_cps  td_bdb_cdb_db_db_db_db_db_db_db_db_db_db_db_db_d                                                                                                    | dtbtblexport<br>j<br>j<br>j<br>j<br>j<br>M                                                        | kolom (<br>dtbtblimport<br>Y<br>Y<br>Y<br>Y<br>Y<br>Y<br>Y<br>Y<br>Y<br>Y<br>Y<br>Y      | ->KLEMBO<br>dtbtblmode<br>insert<br>insert<br>insert<br>insert<br>insert<br>insert<br>insert<br>insert                               | RD<br>dtbtbltrunc<br>T<br>T<br>T<br>T<br>T<br>T<br>T<br>T<br>T<br>T<br>T           | dtbtblimpkeys | dtbtblsglvoorexp | dtbtblsglnaexp | dtbtblsqlvoorimp<br>Y<br>Y<br>Y<br>Y<br>Y<br>Y<br>Y<br>Y<br>Y<br>Y                     | dtbtblsglnaimp<br>Y<br>Y<br>Y      | dtbtblimpen-<br>7029<br>7170<br>7137<br>7045<br>7222<br>7127<br>7126<br>7119<br>7080<br>7116                                        |
| rAILS VOLGE<br>a gekoppelde dat<br>dtbtblvlgnur<br>1<br>2<br>3<br>4<br>5<br>6<br>7<br>8<br>9<br>9<br>10<br>11                                                                                                    | abases (MD_DTBTE<br>dubtlexptable<br>id_adr_cpa<br>id_vbo_cpa<br>id_sho_cpa<br>id_sh_cpa<br>scriptisp_cpa<br>id_prsrat_cpa<br>id_prsrat_cpa<br>id_prsrat_cpa<br>id_prsrat_cpa<br>id_prsrat_cpa<br>id_prsrat_cpa                                                                                                    | toon lege rubrieker      toon lege rubrieker      dtbtblimptable      id_wdc.cpa      id_vbc.cpa      id_prs.cpa      id_prs.cpa      id_     | dtbtblexport                                                                                      | kolom (<br>dtbtblimport<br>Y<br>Y<br>Y<br>Y<br>Y<br>Y<br>Y<br>Y<br>Y<br>Y<br>Y<br>Y      | ->KLEMBO<br>dtbtblmode<br>insert<br>insert<br>insert<br>insert<br>insert<br>insert<br>insert<br>insert<br>insert                     | RD<br>dtbtbltrunc<br>T<br>T<br>T<br>T<br>T<br>T<br>T<br>T<br>T<br>T<br>T           | dtbtblimpkeys | dtbtblsqlvoorexp | dtötbisginaexp | dtbtblsqlvoorimp<br>Y<br>Y<br>Y<br>Y<br>Y<br>Y<br>Y<br>Y<br>Y<br>Y                     | dtbtblsginaimp<br>Y<br>Y<br>Y      | dtbtblimpen<br>7029<br>7137<br>7045<br>7222<br>7127<br>7126<br>7119<br>7080<br>7116<br>7080                                         |
| TAILS VOLGE<br>a gekoppelde dat<br>dtbtblvlgnur<br>1<br>2<br>3<br>4<br>5<br>6<br>7<br>8<br>9<br>10<br>11<br>12<br>2                                                                                                    | m dtbtblexptable<br>id_std:cps<br>id_std:cps   | toon lege rubrieker  tubrblimptable  tubrblimptable tubrblimptable tubrblimptable tubrblimpta | dtbtblexport<br>j<br>j<br>j<br>j<br>j<br>M<br>j<br>i                                              | kolom (<br>dtbtblimport<br>Y<br>Y<br>Y<br>Y<br>Y<br>Y<br>Y<br>Y<br>Y<br>Y<br>Y<br>Y<br>Y | ->KLEMBO<br>dtbtblmode<br>insert<br>insert<br>insert<br>insert<br>insert<br>insert<br>insert<br>insert<br>insert                     | RD<br>dtbtbltrunc<br>T<br>T<br>T<br>T<br>T<br>T<br>T<br>T<br>T<br>T                | dtbtblimpkeys | dtbtblsqlvoorexp | dtbtblsqlnaexp | dtbtblsqlvoorimp<br>Y<br>Y<br>Y<br>Y<br>Y<br>Y<br>Y<br>Y<br>Y<br>Y<br>Y                | dtbtblsglnaimp<br>Y<br>Y<br>Y<br>Y | dtbtblimpen<br>7029<br>7037<br>7045<br>7045<br>7222<br>7127<br>7116<br>7119<br>7080<br>7116<br>7080                                 |
| rAILS VOLGE<br>dtbtbl/lgnur<br>1<br>2<br>3<br>4<br>5<br>6<br>7<br>7<br>8<br>9<br>9<br>10<br>11<br>12<br>13                                                                                                    | abases (MD_DTBTE<br>id_adr_cpa<br>id_adr_cpa<br>id_btblexptable<br>id_adr_cpa<br>id_btb_cpa<br>id_brs_cpa<br>id_brs_cpa<br>id_brs_cpa<br>id_brs_cpa<br>id_brs_cpa<br>id_brs_cpa<br>id_brs_cpa<br>id_brs_cpa<br>id_brs_cpa<br>id_brs_cpa<br>id_brs_cpa<br>id_brs_cpa<br>id_brs_cpa<br>id_brs_cpa<br>id_brs_cpa<br>id_brs_cpa<br>id_brs_cpa<br>id_brs_cpa                                                                                                    | toon lege rubrieker  tu tu tu tu tu tu tu tu tu tu tu tu tu                                                                                                    | dtbtblexport<br>j<br>j<br>j<br>j<br>j<br>j<br>j<br>j<br>j<br>j<br>j<br>j<br>j<br>j<br>j<br>j<br>j | kolom (<br>dtbtblimport<br>Y<br>Y<br>Y<br>Y<br>Y<br>Y<br>Y<br>Y<br>Y<br>Y<br>Y<br>Y<br>Y | ->KLEMBO<br>dtbtblmode<br>insert<br>insert<br>insert<br>insert<br>insert<br>insert<br>insert<br>insert<br>insert<br>insert<br>insert | RD<br>dtbtbltrunc<br>T<br>T<br>T<br>T<br>T<br>T<br>T<br>T<br>T<br>T<br>T<br>T<br>T | dtbtblimpkeys | dtbtblsqlvoorexp | dtbtblsginaexp | dtbtblsqlvoorimp<br>Y<br>Y<br>Y<br>Y<br>Y<br>Y<br>Y<br>Y<br>Y<br>Y<br>Y<br>Y           | dtbxblsqinaimp<br>Y<br>Y<br>Y      | dtbtblimpen<br>7029<br>7170<br>7137<br>7045<br>7122<br>7127<br>7126<br>7119<br>7080<br>7126<br>7127                                 |
| tails         volge           agekoppelde dat         dtbtblvlgnur           1         2           3         4           5         6           7         8           9         10           11         12           13         14 | m dtbtblexptable<br>dt dtbtlexptable<br>dt dtc.ppa<br>id_prs_cpa<br>id_prs_cpa<br>id_prs | toon lege rubrieker  tid.vtblimptable tid.vtb.c.cpa tid.vtb.c.pa tid.vtb.c.pa tid.prs.cpa tid.prs.cpa | dtbtblexport                                                                                      | kolom (<br>dtbtblimport<br>Y<br>Y<br>Y<br>Y<br>Y<br>Y<br>Y<br>Y<br>Y<br>Y<br>Y<br>Y<br>Y | ->KLEMBO<br>dtbtblmode<br>insert<br>insert<br>insert<br>insert<br>insert<br>insert<br>insert<br>insert<br>insert<br>insert<br>insert | RD<br>dtbtbltrunc<br>T<br>T<br>T<br>T<br>T<br>T<br>T<br>T<br>T<br>T<br>T<br>T<br>T | dtötblimpkeys | dtbtblsqlvoorexp | dtbtblsqlnæxp  | dtbtblsqlvoorimp<br>Y<br>Y<br>Y<br>Y<br>Y<br>Y<br>Y<br>Y<br>Y<br>Y<br>Y<br>Y<br>Y<br>Y | dtbtblsglnaimp<br>Y<br>Y<br>Y      | dtbtblimper<br>7029<br>7170<br>7137<br>7045<br>7222<br>7127<br>7126<br>7119<br>7080<br>7116<br>7080<br>7116<br>7127<br>7127<br>7129 |

En per database de betrokken rapporten.

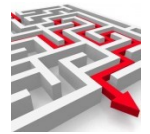

#### rapporten per gekoppelde database

| rptnummer | rptnaam                                                         | entity        | gebied        | zoekwoorden                                                                                                    | herhalen | volgende_uitvoering |
|-----------|-----------------------------------------------------------------|---------------|---------------|----------------------------------------------------------------------------------------------------|----------|---------------------|
| 9         | aantal actuele woningen per woonplaats en<br>straatnaam cga     | adres         | datawarehouse | aantal actuele woningen per woonplaats en straatnaam cga adres<br>datawarehouse koggenland-medemblik cipers iseries | nooit    | 03-02-2022          |
| 10        | binnen selectieperiode verlopende en verlopen<br>reisdocumenten | pand          | datawarehouse | binnen selectieperiode verlopende en verlopen reisdocumenten pand<br>datawarehouse dal cipers iseries               | nooit    |                     |
| 11        | alle reisdocumenten                                             | reisdocument  | datawarehouse | alle reisdocumenten reisdocument datawarehouse standaard cipers<br>iseries                                          | nooit    |                     |
| 13        | aantal aktes per jaar                                           | akte          | datawarehouse | aantal aktes per jaar akte datawarehouse standaard cipers iseries                                                   | nooit    | 18-02-2022          |
| 14        | aantal geboorten per jaar burgerzaken bingem<br>huisadres       | persoon       | datawarehouse | aantal geboorten per jaar burgerzaken bingem huisadres persoon<br>datawarehouse koggenland-medemblik cipers iseries | nooit    |                     |
| 15        | aantal registraties verhuizingen per jaar                       | verhuizing    | datawarehouse | aantal registraties verhuizingen per jaar verhuizing datawarehouse<br>standaard cipers iseries                      | nooit    |                     |
| 16        | aantal registraties nationaliteit per jaar                      | nationaliteit | datawarehouse | aantal registraties nationaliteit per jaar nationaliteit datawarehouse<br>standaard cipers iseries                  | nooit    |                     |
| 17        | aantal registraties reisdocumenten per jaar                     | reisdocument  | datawarehouse | aantal registraties reisdocumenten per jaar reisdocument<br>datawarehouse standaard cipers iseries                  | nooit    |                     |
| 18        | aantal overledenen per jaar                                     | persoon       | datawarehouse | aantal overledenen per jaar persoon datawarehouse koggenland-<br>medemblik cipers iseries                           | nooit    |                     |
|           |                                                                 |               |               | aantal uitschrijvingen per jaar persoon datawarehouse koggenland-                                                   |          |                     |

### 2.4. Datamodellen van brondatabases MyExports

In dit tabblad is het mogelijk om informatie omtrent databases, veldomschrijvingen en tabelomschrijvingen inzichtelijk te maken. Er is getracht zo veel mogelijk informatie toe te voegen aan de tabel- en veldomschrijvingen.

Er zijn verschillende opties waarop gezocht kan worden, zoals 'dtb', 'schema', 'tabel', 'tabelomschrijving', 'veldnaam', 'veldomschrijving', 'veldtype', 'veldlengte', 'velddec', 'veldpos', 'veldnull', 'velddefault', 'screen\_text\_small', 'screen\_text\_med' en 'screen\_text\_large'.

### 2.4.1 Extra uitleg betreffende de opties in de schermen

In dit voorbeeld gebruiken we de Makelaar als database, dus dan vullen we 'makelaar' in bij dtb. Misschien wilt u extra inzicht in de veld- en tabelomschrijvingen van tabel 'GMSPRSM00'. Vul dat dan in bij tabel.

| selectiecriteria |             |                   |                 |                  |            |
|------------------|-------------|-------------------|-----------------|------------------|------------|
| dtb              |             | tabel             |                 |                  |            |
| Makelaar         | schema      | GMSPRSM00         | tabeloms        | veldnaam         |            |
| veldoms          | veldtype    | veldlengte        | velddec         | veldpos          |            |
| veldnull         | velddefault | screen_text_small | screen_text_med | screen_text_lang |            |
| sortering        |             |                   |                 |                  |            |
| dtb              |             |                   |                 |                  | $ $ $\sim$ |
| ZOEKEN WIS D     | OWNLOAD     |                   |                 |                  |            |

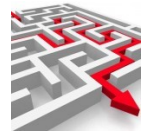

### Tip! Zoekopdracht beïnvloeden met %

In de zoekbalk kunt u op sommige plekken gebruik maken van een %-teken. U kunt in principe in alle velden zoeken met een %-teken, behalve in numerieke velden. U krijgt dan namelijk de volgende melding:

id

%

id moet numeriek zijn

Ν

In niet-numerieke velden kunt u wel zoeken met behulp van een %-teken. Voorbeeld:

Het intypen van '%PRS' in 'tabel' zoekt bijvoorbeeld alle records die ergens in de tabelnaam 'PRS' hebben staan.

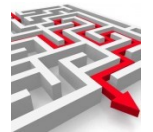

| r                                               |                                           |                            |                           |                            |                           |                              |                               |
|-------------------------------------------------|-------------------------------------------|----------------------------|---------------------------|----------------------------|---------------------------|------------------------------|-------------------------------|
| Tip 2: Selec                                    | ctiecriteri                               | a begrenz                  | en                        |                            |                           |                              |                               |
| Via de schuit<br>zoekscherm<br>selectiect       | fbalk `begr<br>bevat dan<br>riteria vanaf | ensd' kunt<br>de `selecti  | u uw sele<br>ecriteria v  | ctiecriteria<br>anaf'.     | verfijnen.                | Het bovens                   | te                            |
| Het onderste<br>selectiecri                     | e zoeksche<br>iteria tot en i             | rm bevat d                 | le `selectie              | criteria tot               | en met'.                  |                              |                               |
| Zo kunt u op<br>bepaalde pe<br>selectiecriter   | o een bepa<br>riode of iet<br>ria:        | alde select<br>s dergelijk | ie (bijvoor<br>s) zoeken. | beeld een l<br>Hiervoor g  | peperkt aa<br>Jebruikt u  | intal veldlei<br>de `operato | ngtes of een<br>ors' naast de |
| е<br>р                                          | oor erop te                               | e klikken kr               | ijgt u vers               | schillende o               | pties in se               | lectiemoge                   | lijkheden:                    |
| [}>=<br>(gro                                    | oter dan of                               | gelijk aan                 | )                         |                            |                           |                              |                               |
| > (gro                                          | oter dan)                                 |                            |                           |                            |                           |                              |                               |
| (kle                                            | iner dan o                                | f gelijk aan               | )                         |                            |                           |                              |                               |
| (klei                                           | iner dan)                                 |                            |                           |                            |                           |                              |                               |
| Zo zou u bijv<br>zoekt op vel<br>selectiecriter | voorbeeld<br>dlengtes d<br>ria op:        | de begrenz<br>ie tussen d  | ing kunne<br>e 0 en 100   | n toepasse<br>D liggen. Da | n op `veldl<br>an geeft u | engte'. Ste<br>de volgend    | l voor dat u<br>e             |
| selectiecriteria vanaf                          |                                           |                            | 5                         |                            |                           |                              |                               |
| dtb                                             | e                                         | schema                     | E                         | tabel                      | E                         | tabeloms<br>veldlengte       | e                             |
| veldnaam                                        | e                                         | veldoms                    | E                         | veldtype                   | e                         | 0                            | >                             |
| dtb                                             |                                           |                            |                           |                            |                           |                              |                               |
| selectiecriteria tot en met                     |                                           |                            |                           |                            |                           |                              |                               |
| dtb                                             | <=                                        | schema                     | <=                        | tabel                      | <=                        | tabeloms                     | <=                            |
| veldnaam                                        | <=                                        | veldoms                    | <=                        | veldtype                   | <=                        | veldlengte<br>100            | <                             |
| ZOEK 💼 be                                       | egrensd WIS                               | DOWNLOAD                   |                           |                            |                           |                              |                               |
|                                                 |                                           |                            |                           |                            |                           |                              |                               |
|                                                 |                                           |                            |                           |                            |                           |                              |                               |

Daarna kiest u welke sortering u toe wilt passen, bijvoorbeeld op 'database', 'schema', 'tabel', 'tabeloms' of op 'veldnaam'.

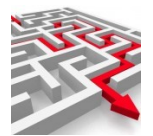

| sortering |   |
|-----------|---|
| dtb       | ~ |
| dtb       |   |
| schema    |   |
| tabel     |   |
| tabeloms  |   |
| veldnaam  |   |

Druk daarna op 'zoeken'. In het scherm eronder wordt een overzicht getoond.

| dtb      | schema              | tabel     | tabeloms                   | veldnaam    | veldoms                                            | veldtype | veldlengte | velddec | veldpos | <u>^</u> |
|----------|---------------------|-----------|----------------------------|-------------|----------------------------------------------------|----------|------------|---------|---------|----------|
| makelaar | IGPCMG_PMKS01_OWNER | GMSPRSM00 | MKS Tabel: Actueel persoon | PRSDBSKEY   | Technische sleutel persoon distributiesysteem      | NUMBER   | 14         | 0       | 1       |          |
| makelaar | IGPCMG_PMKS01_OWNER | GMSPRSM00 | MKS Tabel: Actueel persoon | PRSGESVVG   | Voorvoegsel geslachtsnaam                          | VARCHAR2 | 60         |         | 10      |          |
| makelaar | IGPCMG_PMKS01_OWNER | GMSPRSM00 | MKS Tabel: Actueel persoon | PRSEMLADR2I | E-mail adres 2 ISLEEG                              | VARCHAR2 | 4          |         | 100     |          |
| makelaar | IGPCMG_PMKS01_OWNER | GMSPRSM00 | MKS Tabel: Actueel persoon | PRSEMLADR3  | E-mail adres 3                                     | VARCHAR2 | 320        |         | 101     |          |
| makelaar | IGPCMG_PMKS01_OWNER | GMSPRSM00 | MKS Tabel: Actueel persoon | PRSEMLADR3I | E-mail adres 3 ISLEEG                              | VARCHAR2 | 4          |         | 102     |          |
| makelaar | IGPCMG_PMKS01_OWNER | GMSPRSM00 | MKS Tabel: Actueel persoon | PRSBNKGIR1  | Bank/girorekeningnummer 1                          | NUMBER   | 10         | 0       | 103     |          |
| makelaar | IGPCMG_PMKS01_OWNER | GMSPRSM00 | MKS Tabel: Actueel persoon | PRSBNKGIR11 | Bank/girorekeningnummer 1 ISLEEG                   | VARCHAR2 | 4          |         | 104     |          |
| makelaar | IGPCMG_PMKS01_OWNER | GMSPRSM00 | MKS Tabel: Actueel persoon | PRSBNKGIR2  | Bank/girorekeningnummer 2                          | NUMBER   | 10         | 0       | 105     |          |
| makelaar | IGPCMG_PMKS01_OWNER | GMSPRSM00 | MKS Tabel: Actueel persoon | PRSBNKGIR2I | Bank/girorekeningnummer 2 ISLEEG                   | VARCHAR2 | 4          |         | 106     |          |
| makelaar | IGPCMG_PMKS01_OWNER | GMSPRSM00 | MKS Tabel: Actueel persoon | PRSBNKGIR3  | Bank/girorekeningnummer 3                          | NUMBER   | 10         | 0       | 107     |          |
| makelaar | IGPCMG_PMKS01_OWNER | GMSPRSM00 | MKS Tabel: Actueel persoon | PRSBNKGIR3I | Bank/girorekeningnummer 3 ISLEEG                   | VARCHAR2 | 4          |         | 108     |          |
| makelaar | IGPCMG_PMKS01_OWNER | GMSPRSM00 | MKS Tabel: Actueel persoon | PRSANDODZ   | Aanduiding persoonsgegevens in onderzoek           | VARCHAR2 | 4          |         | 109     |          |
| makelaar | IGPCMG_PMKS01_OWNER | GMSPRSM00 | MKS Tabel: Actueel persoon | PRSGESVVGI  | Voorvoegsel geslachtsnaam ISLEEG                   | VARCHAR2 | 4          |         | 11      |          |
| makelaar | IGPCMG_PMKS01_OWNER | GMSPRSM00 | MKS Tabel: Actueel persoon | PRSODZVBT   | Aanduiding verblijfstitel in onderzoek             | VARCHAR2 | 4          |         | 110     |          |
| makelaar | IGPCMG_PMKS01_OWNER | GMSPRSM00 | MKS Tabel: Actueel persoon | PRSODZVBTI  | Aanduiding verblijfstitel in onderzoek ISLEEG      | VARCHAR2 | 4          |         | 111     |          |
| makelaar | IGPCMG_PMKS01_OWNER | GMSPRSM00 | MKS Tabel: Actueel persoon | PRSODZOVL   | Aanduiding gegevens overlijden in onderzoek        | VARCHAR2 | 4          |         | 112     |          |
| makelaar | IGPCMG_PMKS01_OWNER | GMSPRSM00 | MKS Tabel: Actueel persoon | PRSODZOVLI  | Aanduiding gegevens overlijden in onderzoek ISLEEG | VARCHAR2 | 4          |         | 113     |          |
| makelaar | IGPCMG_PMKS01_OWNER | GMSPRSM00 | MKS Tabel: Actueel persoon | PRSANDREL   | Aanduiding gerelateerd persoon                     | VARCHAR2 | 4          |         | 114     |          |
| makelaar | IGPCMG_PMKS01_OWNER | GMSPRSM00 | MKS Tabel: Actueel persoon | PRSINDVRW   | Indicator persoon verwijderd                       | VARCHAR2 | 4          |         | 115     |          |

### 2.4.2 Toon details

Bij het overzichtsscherm is er ook een detailscherm te openen, via 'toon details'.

TOON DETAILS VOLGENDE RIJEN

toon lege rubrieken

Als u deze optie aanvinkt, krijgt u alle mogelijke details te zien ('screentext small, medium en large').

Via de knop 'toon lege rubrieken' kunt u dit uit zetten en dan worden alleen gevulde rubrieken getoond

| tabel        | tabeloms                | valdaaam                 |                              |                                                       |
|--------------|-------------------------|--------------------------|------------------------------|-------------------------------------------------------|
|              |                         | veluliaam                | veldoms                      | veldtype                                              |
| VN GMSPRSM00 | MKS Tabel: Actueel pers | PRSDBSKEY                | Technische sleutel persc     | NUMBER                                                |
| veldpos      | veldnull                | screen_text_small        | screen_text_med              | screen_text_lang                                      |
| 1            | N                       | Technische sleutel persc | Technische sleutel persc     | Technische sleutel perso                              |
|              | 1                       | 1 N                      | 1 N Technische sleutel perso | 1 N Technische sleutel persc Technische sleutel persc |

### 2.5. Tabellen in te koppelen brondatabases MyExports

In het tabblad 'Tabellen in te koppelen brondatabases MyExports' is het mogelijk om informatie omtrent databases, tabelomschrijvingen inzichtelijk te maken en te bekijken welke tabellen of tabelomschrijvingen bij welke database horen.

Er zijn verschillende opties waarop gezocht kan worden, zoals 'dtb', 'schema', 'tabel' of 'tabelomschrijving'.

In dit voorbeeld gebruiken we de Makelaar als database, dus dan vullen we 'makelaar' in bij dtb. Misschien wilt u extra inzicht in de veld- en tabelomschrijvingen van tabel 'GMSPRSM00'. Vul dat dan in bij tabel.

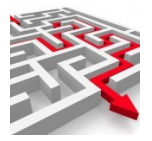

| alectiositoria      |  |
|---------------------|--|
| selectied terta     |  |
| 40                  |  |
| makelaar            |  |
|                     |  |
| schema              |  |
| GMSPRSM00           |  |
| tabeloms            |  |
| sortering           |  |
| dtb                 |  |
| ZOEKEN WIS DOWNLOAD |  |

Daarna kiest u welke sortering u toe wilt passen.

| sortering          |             |
|--------------------|-------------|
| dtb, schma, tabel  |             |
| dtb, schma, tabel  |             |
| schema, dtb, tabel |             |
| tabel, dtb, schma  |             |
| tabeloms           | <u>ر اس</u> |
|                    |             |

Druk daarna op 'zoeken'. In het scherm eronder wordt een overzicht getoond.

| dtb    | schema         | tabel                                       | tabeloms                   |  |
|--------|----------------|---------------------------------------------|----------------------------|--|
| SQUIT  | SQUITXO_USER   | AANLEG_ONDERDEEL                            | AANLEG_ONDERDEEL           |  |
| SQUIT  | SQUITXO_USER   | ABDG_ONDERDEEL                              | ABDG_ONDERDEEL             |  |
| SQUIT  | SQUITXO_USER   | ABV_ONDERDEEL                               | ABV_ONDERDEEL              |  |
| SQUIT  | SQUITXO_USER   | ACTIE_ADVIES_AANMAKEN                       | ACTIE_ADVIES_AANMAKEN      |  |
| SQUIT  | SQUITXO_USER   | ACTIE_ADVIES_AFGEROND                       | ACTIE_ADVIES_AFGEROND      |  |
| SQUIT  | SQUITXO_USER   | ACTIE_ADVIES_DOC_AANMAKEN                   | ACTIE_ADVIES_DOC_AANMAKEN  |  |
| SQUIT  | SQUITXO_USER   | ACTIE_ADVIES_DOC_VERZEND                    | ACTIE_ADVIES_DOC_VERZEND   |  |
| SQUIT  | SQUITXO_USER   | ACTIE_ADVIES_ONTVANGEN                      | ACTIE_ADVIES_ONTVANGEN     |  |
| SQUIT  | SQUITXO_USER   | ACTIE_BBPUB                                 | ACTIE_BBPUB                |  |
| SQUIT  | SQUITXO_USER   | ACTIE_BESLUIT_AANMAKEN                      | ACTIE_BESLUIT_AANMAKEN     |  |
| SQUIT  | SQUITXO_USER   | ACTIE_BESLUIT_DATUM                         | ACTIE_BESLUIT_DATUM        |  |
| SQUIT  | SQUITXO_USER   | ACTIE_BESLUIT_DOC_AANMAKEN                  | ACTIE_BESLUIT_DOC_AANMAKEN |  |
| SQUIT  | SQUITXO_USER   | ACTIE_BESLUIT_FASE                          | ACTIE_BESLUIT_FASE         |  |
| SQUIT  | SQUITXO_USER   | ACTIE_BESLUIT_STATUS                        | ACTIE_BESLUIT_STATUS       |  |
| SQUIT  | SQUITXO_USER   | ACTIE_CHECKLIST                             | ACTIE_CHECKLIST            |  |
| SQUIT  | SQUITXO_USER   | ACTIE_CHECKLIST_AANMAKEN                    | ACTIE_CHECKLIST_AANMAKEN   |  |
| COLIIT | COLITVO LICED  | ACTIE DATIMA DI DI ICATIE                   | ACTIE DATI IM DI DI ICATIE |  |
|        |                |                                             |                            |  |
|        |                |                                             |                            |  |
| FTAILS | VOLCENDE PLIEN | 💼 toop laga rubriokon 🛛 💼 kalam 🤅 KI EMBORD |                            |  |

Per tabel is het ook mogelijk om de gerelateerde gegevens met deze tabellen te tonen, namelijk 'datamodel'. Hier vindt u van de gevonden tabellen het bijbehorende datamodel.

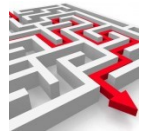

### 2.5.1 Relatie: Datamodel

| 3001 | schema                                                                                                    | tabel                                                                                                    |                                                                                                    |                                                                                                    | tabeloms                                                                                                    |                                                  |                                    |                                  |                                                                          |   |
|------|----------------------------------------------------------------------------------------------------|----------------------------------------------------------------------------------------------------|----------------------------------------------------------------------------------------------------|----------------------------------------------------------------------------------------------------|----------------------------------------------------------------------------------------------------|--------------------------------------------------|------------------------------------|----------------------------------|--------------------------------------------------------------------------|---|
|      | II BUUITAU_UBL                                                                                             | AUTIL_AUVIL3_UU                                                                                                    | O_VERALIND                                                                                                    |                                                                                                    | AUTIL_HUVIL3_DUU_VERZEIND                                                                                                    |                                                  |                                    |                                  |                                                                          |   |
| SQUI | IT SQUITXO_USE                                                                                             | ACTIE_ADVIES_ON                                                                                                    | TVANGEN                                                                                                    |                                                                                                    | ACTIE_ADVIES_ONTVANGEN                                                                                                    |                                                  |                                    |                                  |                                                                          |   |
| SQUI | IT SQUITXO_USE                                                                                             | ACTIE_BBPUB                                                                                                    |                                                                                                    |                                                                                                    | ACTIE_BBPUB                                                                                                    |                                                  |                                    |                                  |                                                                          |   |
| SQUI | IT SQUITXO_USE                                                                                             | ACTIE_BESLUIT_A                                                                                                    | ANMAKEN                                                                                                    |                                                                                                    | ACTIE_BESLUIT_AANMAKEN                                                                                                    |                                                  |                                    |                                  |                                                                          |   |
| SQUI |                                                                                                    | ACTIE_BESLUIT_D                                                                                                    |                                                                                                    |                                                                                                    | ACTIE_BESLUIT_DATUM                                                                                                    | (ENI                                             |                                    |                                  |                                                                          | _ |
| SOUI |                                                                                                    | AGTIE_BESLUIT_D                                                                                                    | ISE                                                                                                    |                                                                                                    | ACTIE BESILIIT EASE                                                                                                    | NEIN .                                           |                                    |                                  |                                                                          |   |
| SOUL | IT SOUITXO USE                                                                                             | ACTIE BESLUIT S                                                                                                    | TATUS                                                                                                    |                                                                                                    | ACTIE BESLUIT STATUS                                                                                                    |                                                  |                                    |                                  |                                                                          |   |
| SOUL | IT SOUITXO USE                                                                                             | ACTIE CHECKLIST                                                                                                    |                                                                                                    |                                                                                                    | ACTIE CHECKLIST                                                                                                    |                                                  |                                    |                                  |                                                                          |   |
| SQUI | IT SQUITXO_USE                                                                                             | ACTIE_CHECKLIST                                                                                                    | _AANMAKEN                                                                                                    |                                                                                                    | ACTIE_CHECKLIST_AANMAKE                                                                                                    | N                                                |                                    |                                  |                                                                          |   |
| SQUI | IT SQUITXO_USE                                                                                             | ACTIE_DATUM_PU                                                                                                    | BLICATIE                                                                                                    |                                                                                                    | ACTIE_DATUM_PUBLICATIE                                                                                                    |                                                  |                                    |                                  |                                                                          |   |
| SQUI | IT SQUITXO_USE                                                                                             | ACTIE_DEELZAKE                                                                                                    | AANMAKEN                                                                                                    |                                                                                                    | ACTIE_DEELZAKEN_AANMAKE                                                                                                    | N                                                |                                    |                                  |                                                                          |   |
| SQUI | IT SQUITXO_USER                                                                                            | R ACTIE_DOC_AANN                                                                                                    | IAKEN                                                                                                    |                                                                                                    | ACTIE_DOC_AANMAKEN                                                                                                    |                                                  |                                    |                                  |                                                                          |   |
| SQUI | IT SQUITXO_USE                                                                                             | ACTIE_EIGENSCH/                                                                                                    | AP_INSTELLEN                                                                                                    |                                                                                                    | ACTIE_EIGENSCHAP_INSTELLE                                                                                                    | EN                                               |                                    |                                  |                                                                          |   |
| SQUI | IT SQUITXO_USE                                                                                             | ACTIE_EIGENSCH/                                                                                                    | AP_UITLEZEN                                                                                                    |                                                                                                    | ACTIE_EIGENSCHAP_UITLEZEN                                                                                                    | N                                                |                                    |                                  |                                                                          |   |
| SQUI | IT SQUITXO_USER                                                                                            | ACTIE FASE SELE                                                                                                    | CTEREN                                                                                                    |                                                                                                    | ACTIE FASE SELECTEREN                                                                                                    |                                                  |                                    |                                  |                                                                          |   |
| SQUI | IT SQUITXO_USE                                                                                             | ACTIE_HANDMAT                                                                                                    | g<br>n ● kolom ->KLEN                                                                                                    | MBORD                                                                                                    | ACTIE_HANDMATIG                                                                                                    |                                                  |                                    |                                  |                                                                          |   |
| SQUI | IT SQUITXO_USER                                                                                            | ACTIE_HANDMAT                                                                                                    | G<br>n ●● kolom ->KLEN                                                                                                    | UBORD                                                                                                    | ACTIE_HANDMATIG                                                                                                    |                                                  |                                    |                                  |                                                                          |   |
| SQUI | tt SQUITXO_USEI                                                                                            | ACTIE_HANDMAT     On lege rubrieke     tabel                                                                                                    | g ● kolom →KLEN                                                                                                    | veldnaam                                                                                                    | ACTIE_HANDMATIG                                                                                                    | veldtype                                         | veldlengte                         | velddec                          | veldpos                                                                  |   |
| SQUI | tt squitxo_usei                                                                                            | ACTIE_HANDMAT      Toon lege rubrieke      tabel  ACTIE_BESLUIT_DOC_AANMAKEN                                                                                                    | G → Kolom →KLEN<br>tabeloms<br>ACTIE_BESLUT_DOC_JANNAAKEN                                                                                             | Veldnaam                                                                                                    | ACTIE_HANDMATIG<br>veldoms                                                                                                    | veldtype                                         | veldlengte<br>38                   | velddec<br>0                     | veldpos<br>000000001                                                     |   |
| SQUI | tt squitxo_usei                                                                                            | ACTIE_HANDMAT      toon lege rubrieke      toon lege rubrieke      tabel      tabel      ACTIE_BESSUIT_DOC_AANMAKEN                                                                                                    | G → Kolom →KLEN<br>tabeloms<br>ACTIE_BESLUT_DOC_AAMMAKEN<br>ACTIE_BESLUT_DOC_AAMMAKEN                                                                 | Veldnaam<br>DOCUMENT JD                                                                                                    | ACTIE_HANDMATIG                                                                                                    | veldtype<br>NUMBER<br>NUMBER                     | veldlengte<br>38<br>38             | velddec<br>0<br>0                | veldpcs<br>0000000001<br>000000002                                       |   |
| SQUI | dtb schema<br>SQUITXO_USEI<br>dtb schema<br>SQUIT SQUITXO_USER<br>SQUIT SQUITXO_USER<br>SQUIT SQUITXO_USER | ACTIE_HANDMAT      toon lege rubrieke      tabel      ACTIE_BESLUT_DOC_AANMAKEN      ACTIE_BESLUT_DOC_AANMAKEN ACTIE_BESLUT_DOC_AANMAKEN ACTIE_BESLUT_ | G<br>n 	→ kolom →KLEN<br>tabeloms<br>ACTE RESULT, DOC AANMAKEN<br>ACTE RESULT, DOC AANMAKEN<br>ACTE RESULT, DOC AANMAKEN<br>ACTE RESULT, DOC AANMAKEN | Veldnaam                                                                                                    | ACTIE_HANDMATIG veldoms D OCUMENT_ID EESUIT_ID D OCUMENT_SOODE ID D OCUMENT_SOODE ID OCUMENT_SOODE ID OCUMENT_SOODE ID OCUM | veldtype<br>NUMBER<br>NUMBER                     | veldlengte<br>38<br>38<br>38       | velddec<br>0<br>0<br>0           | veldpos<br>0000000001<br>0000000002<br>000000003                         |   |
| SQUI | dtb schema<br>sourt sourtxo_user<br>sourt sourtxo_user<br>sourt sourtxo_user<br>sourt sourtxo_user         | ACTIE_HANDMAT      toon lege rubrieke      tool lege rubrieke      tabel      tabel      tabet      tabel      tabet      tabel      tabet | G<br>m ● kolom →KLEN<br>tabeloms<br>ACTE BESLIT DOC AANMAKEN<br>ACTE BESLIT DOC AANMAKEN<br>ACTE BESLIT DOC AANMAKEN<br>ACTE BESLIT DOC AANMAKEN      | Veldnaam<br>D<br>D<br>D<br>D<br>O<br>U<br>M<br>M<br>N<br>T<br>J<br>D<br>E<br>E<br>SUIT<br>J<br>D<br>D<br>D<br>O<br>U<br>M<br>E<br>N<br>T<br>J<br>D<br>E<br>E<br>SUIT<br>J<br>D<br>E<br>E<br>SUIT<br>J<br>O<br>B<br>D<br>D<br>O<br>M<br>M<br>N<br>T<br>J<br>O<br>B<br>D<br>D<br>D<br>D<br>D<br>D<br>D<br>D<br>D<br>D<br>D<br>D<br>D<br>D<br>D<br>D<br>D<br>D | ACTIE_HANDMATIG                                                                                                    | veldtype<br>NUMBER<br>NUMBER<br>NUMBER<br>NUMBER | veldlengte<br>38<br>38<br>38<br>38 | velddec<br>0<br>0<br>0<br>0<br>0 | veldpos<br>000000001<br>000000003<br>000000003<br>000000004<br>000000004 |   |

\*In dit geval zijn er 5 velden gevonden in de tabel.

### 2.5.2 Toon details

Bij de overzichtsschermen zijn er ook detailschermen te openen, via 'toon details'.

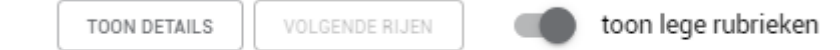

Als u deze optie aanvinkt, krijgt u alle mogelijke details te zien. Via de knop 'toon lege rubrieken' kunt u dit uit zetten en dan worden alleen gevulde rubrieken getoond.

### 2.6. Tabellen opgenomen in MyExports datawarehouse

In het tabblad 'Tabellen opgenomen in MyExports datawarehouse' is het mogelijk om informatie omtrent tabellen in de MyExports datawarehouse inzichtelijk te maken en te bekijken welke tabellen of tabelomschrijvingen bij de betreffende database horen. Via dit tabblad kunt u dus de tabellen van het datawarehouse zelf bekijken (dtb is MYEXPORTS). Er zijn verschillende opties waarop gezocht kan worden, zoals 'tabelnaam', 'tabelomskort' of 'tabelomslang'.

U zou bijvoorbeeld kunnen zoeken op alle tabellen met 'accommodatie' in de lange tabelomschrijving. De sortering staat op tabelnaam.

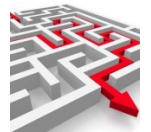

| selectiecriteria                        |   |   |
|-----------------------------------------|---|---|
| tabelnaam                               | - |   |
| tabelomskort                            |   |   |
| <sup>tabelomslang</sup><br>accommodatie | - |   |
| sortering                               |   |   |
| tabelnaam                               |   | ~ |
| _                                       |   |   |

Druk daarna op 'zoeken'. In het scherm eronder wordt een overzicht getoond.

| tabelnaam        | tabelomskort                   | tabelkop                 | tabelomslang                           | tabelalias |
|------------------|--------------------------------|--------------------------|----------------------------------------|------------|
| ACC_AANVVRZ      | Accommodatie aanverwante voorz | Aanverw_voorz            | Accommodatie aanverwante voorzieningen | aav        |
| ACC_ACCCTRFIN    | Accommodatie contract rfin     | Contract RFIN            | Accommodatie contracten RFIN           | crf        |
| ACC_ACCOMMODATIE | Accommodatie                   | Accommodatie             | Accommodatie                           | acc        |
| ACC_BEHEERSVORM  | Accommodatie beheertsvorm      | Beheersvorm              | Accommodatie beheersvorm               | abv        |
| ACC_CONTRACT     | Accommodatie contract          | contract                 | Accommodatie contract                  | aco        |
| ACC_FINGEB       | Accommodatie financien en gebo | financien_gebouwen       | Accommodatie financien en gebouwen     | afg        |
| ACC_FUNCTIE      | Accommodatie functie           | functie                  | Accommodatie functie                   | afu        |
| ACC_JA_NEEN      | Accommodatie ja neen           | ja_neen                  | Accommodatie ja neen                   | ajn        |
| ACC_KERNEN       | Accommodatie kernen            | kernen                   | Accommodatie kernen                    | ake        |
| ACC_SRTOVEREENK  | Accommodatie soort overeenkoms | soort_overeenkomst       | Accommodatie soort overeenkomst        | aso        |
| ACC_TYPE         | Accommodatie type              | type                     | Accommodatie type                      | aty        |
| ACC_VERENIGING   | Accommodatie vereniging        | vereniging               | Accommodatie vereniging                | avr        |
| ACC_VERINACC     | Vereniging in Accommodatie     | vereniging_in_accom      | Vereniging in Accommodatie             | ava        |
| ACC_VERINACCXTR  | Vereniging in Accommodatie ext | Vereniging_in_Acc_extra  | Vereniging in Accommodatie extra       | avx        |
| ACC VERSTRVRZ    | Accommodatie verstrekte voorz  | Verstrekte voorzieningen | Accommodatie verstrekte voorzieningen  | avv        |

Per tabel is het ook mogelijk om de gerelateerde gegevens met deze tabellen te tonen, namelijk `per datawarehouse betrokken brontabellen' en `per datawarehouse opgenomen velden'. Hier vindt u van de gevonden tabellen de betrokken brontabellen en / of opgenomen velden.

### 2.6.1 Relatie: Per datawarehouse betrokken brontabellen

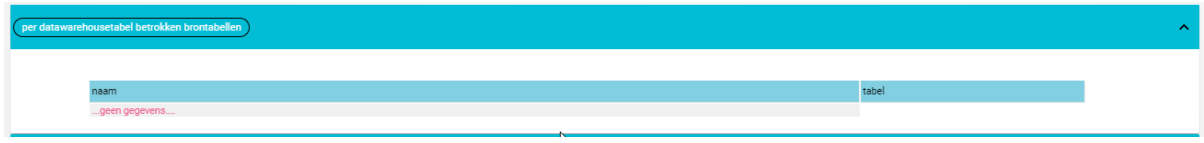

\*In het geval van 'accommodaties' zijn er geen betrokken brontabellen gevonden.

### 2.6.2 Relatie: Per datawarehouse opgenomen velden

| datawarehousetabel opgenomen velden | )            |          |           |           |          |          |         |
|-------------------------------------|--------------|----------|-----------|-----------|----------|----------|---------|
|                                     |              |          |           |           |          |          |         |
| tabelnaam                           | tabelomskort | veldnaam | f_veldoms | f_veldkop | veldtype | tabeloms | veldpos |

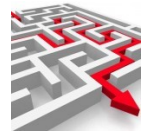

### 2.6.3 Toon details

Bij de overzichtsschermen zijn er ook detailschermen te openen, via 'toon details'.

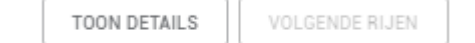

toon lege rubrieken

Als u deze optie aanvinkt, krijgt u alle mogelijke details te zien. Via de knop 'toon lege rubrieken' kunt u dit uit zetten en dan worden alleen gevulde rubrieken getoond.

# 2.7. Alle Rapporten in MyExports met tabellen, velden, aanvragen en gemaakte rapporten

In dit tabblad is informatie omtrent rapporten en bijbehorende tabellen en velden en aanvragen en gemaakte rapporten te bekijken.

Ook hier zijn verschillende opties waarop gezocht kan worden, zoals op 'rapportnummer'. Maar er kan ook gezocht worden op de sql-tekst. Dus bijv. op een tabelnaam in een sqltekst. Alle rapporten met de betreffende tabelnaam in de sql-tekst worden dan getoond.

Typ bijvoorbeeld rapportnummer `101' in:

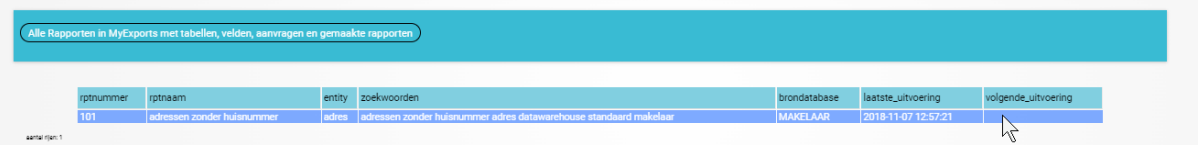

Sortering is hier ook mogelijk, bijvoorbeeld op 'rapportnummer' en 'rapportnaam'. Per rapport is het ook hier weer mogelijk om extra overzichtsschermen te tonen, in dit geval 'betrokken tabellen', 'betrokken velden', 'aanvragen vanuit browser raadplegen', 'gemaakte rapporten' en de sql-tekst..

| betrokken tabellen                  |  |
|-------------------------------------|--|
| betrokken velden                    |  |
| SqLtekst                            |  |
| aanvragen vanuit browser raadplegen |  |
| gemaakte rapporten                  |  |
|                                     |  |

Voorbeeld sql-tekst:

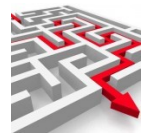

| qLtekst         |                 |                   |                                                                                                    |              |
|-----------------|-----------------|-------------------|----------------------------------------------------------------------------------------------------|--------------|
|                 |                 |                   |                                                                                                    |              |
|                 | rptxtrrptnummer | rptxtrcreatietijd | sql_tekst                                                                                                    | rptxtrconfig |
|                 | 69              |                   | SELECT III as reeing, mycpolts MAACU M, Exigebolari as geoorredatum, ossi as burge servicehumme, oppranti as<br>oppermaam, adr1, va sa ders1, va dc1 va sa ders2, va dc1 va sa ders2, va sa ders2, va so desestachtsaanduiding,<br>codindgim as codeindicatiegeheim, afn as afnemers, lev as leverancier FROM myexports.IV_PRS_CMG WHERE 1 = 1<br>AND ACT = 1/ AND BINGEM = 1/ ORDER BY fit, gebdat ban |              |
| aantal rijen: 1 |                 |                   |                                                                                                    |              |
|                 |                 |                   |                                                                                                    |              |
| TOON DE         | TAILS VOLG      | ENDE RIJEN        | toon lege rubrieken kolom ->KLEMBORD                                                                                                    |              |

De sql-tekst kan gebruikt worden bij het zelf maken van rapporten. Kopieer de tekst van een sql die lijkt op het rapport dat je wilt hebben en klik op klembord. Kopieer de tekst naar een notepad.

### 2.7.1 Toon details

Uiteraard is het detailscherm ook aanvinkbaar.

# **2.8.** Tabellen van het MyExports datawarehouse met rapporten, datamodel en velden

Dit tabblad is vergelijkbaar met 'Alle Rapporten in MyExports met tabellen, velden, aanvragen en gemaakte rapporten velden' uit het vorige hoofdstuk. Hier zoekt u vanuit tabellen i.p.v. rapporten, en kan inzichtelijk worden gemaakt welke rapporten gemaakt zijn op basis van welke tabellen.

Sortering is hier ook mogelijk, op 'tabel', 'rapportnummer' en 'rapportnaam'. Tabellen van het MyExports datawarehouse met rapporten, datamodel en velden

| RS_CMG<br>Nortnummer<br>Nortnaam<br>ering<br>Del<br>EK                            | begrensd                                       |                                                                                                    | )                                                                |                                                                                              | v                                                                                                    |                                                                              |                                                                          |                                                                              |                                                                                                    |                                               |
|-----------------------------------------------------------------------------------|------------------------------------------------|----------------------------------------------------------------------------------------------------|------------------------------------------------------------------|----------------------------------------------------------------------------------------------|----------------------------------------------------------------------------------------------------|------------------------------------------------------------------------------|--------------------------------------------------------------------------|------------------------------------------------------------------------------|----------------------------------------------------------------------------------------------------|-----------------------------------------------|
|                                                                                   |                                                |                                                                                                    |                                                                  |                                                                                              |                                                                                                    |                                                                              |                                                                          |                                                                              |                                                                                                    |                                               |
| n van het MyExp                                                                   | orts datawareho                                | ruse met rapporten, datamodel                                                                                                    | en velden                                                        | )                                                                                            |                                                                                                    |                                                                              |                                                                          |                                                                              |                                                                                                    |                                               |
| n van het MyExpe<br>tabel                                                         | orts datawareho<br>rapportnummer               | use met rapporten, datamodel<br>rapportnaam                                                                                                    | en velden<br>entity                                              | gebied                                                                                       | zoekwoorden<br>adresbestand veteranen aanvullen                                                                                                    | gemaaktvoor                                                                  | brondatabase                                                             | rpt_brondatabase                                                             | laatste_uitvoering                                                                                                    | volgende_uitvoering                           |
| n van het MyExp<br>tabel<br>IV_PRS_CMG                                            | orts datawareho<br>rapportnummer<br>545        | use met rapporten, datamodel<br>rapportnaam<br>adresbestand veteranen<br>aanvallen op adres                                                                                                    | en velden<br>entity<br>veteraan                                  | )<br>gebied<br>datawarehouse                                                                 | zoekwoorden<br>adresbestand veteranen aanvullen<br>op adres veteraan datawarehouse<br>medembik makelaar                                                                                                    | gemaaktvoor<br>medemblik                                                     | brondatabase<br>MAKELAAR                                                 | rpt_brondatabase                                                             | laatste_uitvoering<br>2018-09-28<br>16-43-39                                                                                                    | volgende_uitvoering<br>23-1-2019              |
| tabel<br>IV_PRS_CMG                                                               | orts datawareho<br>rapportnummer<br>545<br>967 | naportnaam<br>adresbetand viteranen<br>aanvallen op adres<br>actuele jeugdigen makelaar<br>abijd in eigen emeente<br>gewoond                                                                                                    | en velden<br>entity<br>veteraan<br>persoon                       | gebied<br>datawarehouse<br>datawarehouse                                                     | zoekwoorden<br>odiesbestaaf veteranen aanvallen<br>go aldes veteraan datawaerbouse<br>modentikk makelaa<br>acutee jeugdigem mekelaar ahijd in<br>eigen gemeente gewoond persoon<br>datawaerbouse timaatio makelaar                                                                                                    | gemaaktvoor<br>medemblik<br>tynaarlo                                         | brondatabase<br>MAKELAAR<br>MAKELAAR                                     | rpt_brondatabase<br>MAKELAAR<br>MAKELAAR                                     | laatste_uitvoering<br>2018-09-28<br>16-43-39<br>2018-10-04<br>17-45-29                                                                                                    | volgende_uitvoering<br>23-1-2019              |
| tabel<br>IV_PRS_CMG<br>IV_PRS_CMG<br>IV_PRS_CMG                                   | rapportnummer<br>545<br>967                    | rapportnam<br>rapportnam<br>skelabertand veteraren<br>annullen op ates<br>attijd in eigen gemeente<br>geroond<br>actuele kinvengemeentelijke<br>personen makelaar op leeftijd                                                                                      | entity<br>veteraan<br>persoon                                    | gebied<br>datawarehouse<br>datawarehouse<br>datawarehouse                                    | zoekwoorden<br>adresbestand veteranen aannallen<br>op atte veteraan datawaerbouse<br>nedersträk moter ander ander ander<br>open parmerte gewoord persoon<br>actuele binnengemeentelijke<br>persoon makelaar op leeftijd<br>persoon datawaerbouse<br>appingedam makelaar                                                                                                    | gemaaktvoor<br>medemblik<br>tynaarlo<br>appingedam                           | brondatabase<br>MAKELAAR<br>MAKELAAR<br>MAKELAAR                         | rpt_brondatabase<br>MAKELAAR<br>MAKELAAR<br>MAKELAAR                         | laatste_uitvoering<br>2011-09-28<br>16-43-39<br>2018-10-04<br>17-45-29<br>2018-10-04<br>17-36-25                                                                                 | volgende_uitvoering<br>23-1-2019              |
| tabel<br>IV_PRS_CMG<br>IV_PRS_CMG<br>IV_PRS_CMG<br>IV_PRS_CMG                     | rapportnummer<br>545<br>69<br>476              | neportnam<br>adresbestand veisname<br>astvelle grudigen mikelaar<br>astuele grudigen mikelaar<br>gewoond<br>astuele binnengemeentelijke<br>personen makelaar op leeftijd<br>persoon makelaar met relaties                                                          | en velden<br>entity<br>veteraan<br>persoon<br>persoon            | gebied<br>datawarehouse<br>datawarehouse<br>datawarehouse<br>datawarehouse                   | zoekwoorden<br>stresbestand vetsenen earnellen<br>op adres vetsenan detswerebuse<br>modernalik medena<br>actuele jeugdigen makelaar athjid in<br>eigen gemeente jevonod persoon<br>datawarebuse tynaarlo makelaar<br>actuele binnegementelijke<br>persoon makelaar op leeftijd<br>persoon makelaar<br>spersoon datawarebuse standaard<br>makelaar                                                                                                    | gemaaktvoor<br>medemblik<br>tynaarlo<br>appingedam<br>standaard              | brondstabase<br>MAKELAAR<br>MAKELAAR<br>MAKELAAR<br>MAKELAAR             | rpt_brondstabase martel.aaR Martel.aaR Markel.aaR Markel.aaR Markel.aaR      | laatste_uitvoering<br>2018-09-28<br>10-43-39<br>2018-10-04<br>17:45-29<br>2018-10-04<br>17:36-25<br>2018-09-28<br>16-43-39                                                       | volgende_uitvoering<br>23-1-2019<br>23-1-2019 |
| I van het MyExpe<br>tabel<br>IV_PRS_CMG<br>IV_PRS_CMG<br>IV_PRS_CMG<br>IV_PRS_CMG | rapportnummer<br>545<br>69<br>476              | rapportnam<br>adorection of velocities<br>adorection of velocities<br>adorection of velocities<br>actuele legicofien makelaar<br>gewoond<br>actuele binnexperentelijke<br>gewoone makelaar met relaties<br>aantal niet ned nationaliteiten<br>per land, woonplaats | en velden<br>entity<br>veteraan<br>persoon<br>persoon<br>persoon | gebied<br>distawarehouse<br>datawarehouse<br>datawarehouse<br>datawarehouse<br>datawarehouse | zoekwoorden<br>sidesabestand veteranen aanvallen<br>op adtes veterann ditawaebaase<br>modertak mukalear<br>actuele jeugoligen makelaar atijd in<br>eigen gemeette gewoond persoon<br>datawaehouse tynaatio makelaar<br>actuele binnegenemetilijke<br>persoon datawarehouse<br>persoon datawarehouse<br>persoon datawarehouse standaard<br>makelaar<br>aantal niet ned nationaliteiten per<br>land, woonplaats persoon<br>datawarehouse standaard<br>datawarehouse standaard<br>makelaar | gemaaktvoor<br>medemblik<br>tynaarlo<br>appingedam<br>standaard<br>standaard | brondatabase<br>MAKELAAR<br>MAKELAAR<br>MAKELAAR<br>MAKELAAR<br>MAKELAAR | rpt_brondatabase<br>MAXELAAR<br>MAKELAAR<br>MAKELAAR<br>MAKELAAR<br>MAKELAAR | latste_uitvoering           2018-09-28           1643.39           2018-10-04           17.45.29           2018-10-04           17.36.25           2018-10-04           17.46.35 | volgende_uitvoering<br>23-1-2019<br>23-1-2019 |

Per tabel is het ook hier weer mogelijk om extra overzichtsschermen te tonen, in dit geval 'datamodel' en 'rapporten' . Dan is bij de gevonden tabellen en rapporten ook meteen het datamodel in te zien, plus extra informatie over de rapporten.

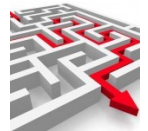

| dtb s                                                                                                    | schema                                                                                                    | tabel                                                                                             | tabeloms                                                                                                    | veldnaam                                                                                                    | veldoms                  | veldtype | veldlengte                                                            | velddec                                                                                                    | veldpos    |
|----------------------------------------------------------------------------------------------------|----------------------------------------------------------------------------------------------------|---------------------------------------------------------------------------------------------------|----------------------------------------------------------------------------------------------------|----------------------------------------------------------------------------------------------------|--------------------------|----------|-----------------------------------------------------------------------|----------------------------------------------------------------------------------------------------|------------|
| MVEXPORTS                                                                                                    | MYEXPORTS                                                                                                    | IV PRS CMG                                                                                        | View persoon artressen en makelaar                                                                                                    | PRSKEY                                                                                                    | PRSkev                   | NUMBER   | 22                                                                    | 0                                                                                                    | 000000001  |
| MYEXPORTS N                                                                                                    | MYEXPORTS                                                                                                    | IV PRS CMG                                                                                        | View persoon adressen en makelaar                                                                                                    | BSN                                                                                                    | bsn                      | NUMBER   | 22                                                                    | 0                                                                                                    | 0000000002 |
| MYEXPORTS N                                                                                                    | MYEXPORTS                                                                                                    | IV PRS CMG                                                                                        | View persoon adressen en makelaar                                                                                                    | VLT                                                                                                    | Voorletters              | VARCHAR2 | 10                                                                    |                                                                                                    | 0000000003 |
| MYEXPORTS N                                                                                                    | MYEXPORTS                                                                                                    | IV PRS CMG                                                                                        | View persoon adressen en makelaar                                                                                                    | VVGGSLNAM                                                                                                    | Voorvoegselgeslachtsnaam | VARCHAR2 | 15                                                                    |                                                                                                    | 000000004  |
| MYEXPORTS N                                                                                                    | MYEXPORTS                                                                                                    | IV_PRS_CMG                                                                                        | View persoon adressen en makelaar                                                                                                    | VORNAM                                                                                                    | Voornamen                | VARCHAR2 | 200                                                                   |                                                                                                    | 0000000005 |
| MYEXPORTS N                                                                                                    | MYEXPORTS                                                                                                    | IV_PRS_CMG                                                                                        | View persoon adressen en makelaar                                                                                                    | GSLNAM                                                                                                    | Geslachtsnaam            | VARCHAR2 | 200                                                                   |                                                                                                    | 000000006  |
| MYEXPORTS N                                                                                                    | MYEXPORTS                                                                                                    | IV_PRS_CMG                                                                                        | View persoon adressen en makelaar                                                                                                    | CODGSL                                                                                                    | Geslachtsaanduiding      | VARCHAR2 | 1                                                                     |                                                                                                    | 000000007  |
| MYEXPORTS N                                                                                                    | MYEXPORTS                                                                                                    | IV_PRS_CMG                                                                                        | View persoon adressen en makelaar                                                                                                    | GEBDAT                                                                                                    | Geboortedatum            | NUMBER   | 22                                                                    | 0                                                                                                    | 8000000000 |
| MYEXPORTS N                                                                                                    | MYEXPORTS                                                                                                    | IV_PRS_CMG                                                                                        | View persoon adressen en makelaar                                                                                                    | GEBJAR                                                                                                    | Geboorte jaar            | VARCHAR2 | 16                                                                    |                                                                                                    | 000000009  |
| MYEXPORTS N                                                                                                    | MYEXPORTS                                                                                                    | IV_PRS_CMG                                                                                        | View persoon adressen en makelaar                                                                                                    | GEBMND                                                                                                    | Geboorte maand           | VARCHAR2 | 8                                                                     |                                                                                                    | 000000010  |
| MYEXPORTS N                                                                                                    | MYEXPORTS                                                                                                    | IV_PRS_CMG                                                                                        | View persoon adressen en makelaar                                                                                                    | GEBDAG                                                                                                    | Geboorte dag             | VARCHAR2 | 8                                                                     |                                                                                                    | 000000011  |
| MYEXPORTS N                                                                                                    | MYEXPORTS                                                                                                    | IV_PRS_CMG                                                                                        | View persoon adressen en makelaar                                                                                                    | DATOVL                                                                                                    | Datumoverlijden          | NUMBER   | 22                                                                    | 0                                                                                                    | 000000012  |
| MYEXPORTS N                                                                                                    | MYEXPORTS                                                                                                    | IV_PRS_CMG                                                                                        | View persoon adressen en makelaar                                                                                                    | OVLJAR                                                                                                    | Overlijdensjaar          | VARCHAR2 | 16                                                                    |                                                                                                    | 000000013  |
| MYEXPORTS N                                                                                                    | MYEXPORTS                                                                                                    | IV_PRS_CMG                                                                                        | View persoon adressen en makelaar                                                                                                    | OVLMND                                                                                                    | Overlijdensmaand         | VARCHAR2 | 8                                                                     |                                                                                                    | 000000014  |
| MYEXPORTS P                                                                                                    | MYEXPORTS                                                                                                    | IV_PRS_CMG                                                                                        | view persoon adressen en makelaar                                                                                                    | OVLDAG                                                                                                    | Overlijdensdag           | VARCHARZ | 8                                                                     |                                                                                                    | 000000015  |
| MITEXPORTS P                                                                                                    | VITEAPORTS                                                                                                    | IV_PRS_CIVIG                                                                                      | view persoon adressen en makeraar                                                                                                    | TEFINUMI                                                                                                    | Telefoonnummen           | VARGHARZ | 20                                                                    |                                                                                                    | 000000016  |
|                                                                                                    | GENDE RIJEN                                                                                                    | ••                                                                                                | toon lege rubrieken 🛛 🛑 I                                                                                                    | kolom ->KLEMBO                                                                                                    | RD                       |          |                                                                       |                                                                                                    |            |
| N DETAILS VOL                                                                                                    | GENDE RIJEN                                                                                                    |                                                                                                   | ooon lege rubrieken 🛛 🍋 l                                                                                                    | kolom ->KLEMBO                                                                                                    | RD                       |          |                                                                       |                                                                                                    |            |
| N DETAILS VOL                                                                                                    | GENDE RIJEN                                                                                                    | nmer rapp                                                                                         | oon lege rubrieken 🌒 🕨                                                                                                    | kolom ->KLEMBO                                                                                                    | RD                       |          | brond                                                                 | latabase                                                                                                    |            |
| rpt_tabelnaam                                                                                                    | GENDE RIJEN                                                                                                    | nmer rapp<br>pers                                                                                 | oon lege rubrieken 🕒 l                                                                                                    | kolom ->KLEMBO                                                                                                    | RD                       |          | bronc                                                                 | latabase<br>ELAAR                                                                                                    |            |
| N DETAILS VOL                                                                                                    | GENDE RIJEN                                                                                                    | nmer rapp<br>pers<br>pers                                                                         | coon lege rubrieken                                                                                                    | eslachtsnaam partner                                                                                                    | RD                       |          | brond<br>MAKI<br>MAKI                                                 | latabase<br>ELAAR<br>ELAAR                                                                                                    |            |
| N DETAILS VOL                                                                                                    | GENDE RIJEN<br>rapportnun<br>198<br>199<br>200                                                                              | nmer rapp<br>pers<br>pers                                                                         | toon lege rubrieken                                                                                                    | kolom ->KLEMBO<br>eslachtsnaam partner<br>laar                                                                                              | RD                       |          | bronc<br>MAKI<br>MAKI<br>MAKI                                         | Latabase<br>ELAAR<br>ELAAR<br>ELAAR                                                                                                    |            |
| rpt_tabelnaam<br>V_PRS_CMG<br>V_PRS_CMG<br>V_PRS_CMG                                                                                                    | GENDE RIJEN                                                                                                    | nmer rapp<br>pers<br>pers<br>actu<br>aant                                                         | ornaam<br>ornaam<br>oor zonder inschrijfadres<br>oon zonder inschrijfadres<br>oon met naamgebruik n p of ven geen g<br>ele binnengemeentelijke personen make<br>i niet ned nationaliteiten per land, woon                                                                                                    | eslachtsnaam partner<br>laar<br>plaats                                                                                                    | RD                       |          | bronc<br>MAKI<br>MAKI<br>MAKI                                         | ELAAR<br>ELAAR<br>ELAAR<br>ELAAR<br>ELAAR                                                                                                    |            |
| NDETAILS VOL                                                                                                    | GENDE RIJEN<br>rapportnun<br>198<br>199<br>200<br>201<br>203                                                                | nmer rapp<br>pers<br>pers<br>actu<br>aant<br>aant                                                 | toon lege rubrieken                                                                                                    | eslachtsnaam partner<br>laar<br>plaats<br>ens makelaar                                                                                      | RD                       |          | bronc<br>Maki<br>Maki<br>Maki<br>Maki                                 | latabase<br>ELAAR<br>ELAAR<br>ELAAR<br>ELAAR<br>ELAAR                                                                                                 |            |
| IN DETAILS VOL                                                                                                    | GENDE RIJEN<br>198<br>199<br>200<br>201<br>203<br>214                                                                       | nmer rapp<br>pers<br>actu<br>aant<br>pers                                                         | con lege rubrieken   otnaam  ornaam  oon zonder inschrijfadres  oon zonder inschrijfadres  oon wet naamgebruik np of ven geen g  ei binnengemeentlijke personen make al niet ned nationaliteiten per land, woon al actuele inwonens per woorplaats volg<br>al enten den tationaliteiten per land, woon al actuele inwonens per woorplaats volg<br>al enten den sternaliteiten seriagingadies                                                                                                    | eslachtsnaam partner<br>laar<br>plaats<br>ens makelaar                                                                                      | RD                       |          | bronc<br>Makik<br>Maki<br>Maki<br>Maki<br>Maki                        | atabase<br>ELAAR<br>ELAAR<br>ELAAR<br>ELAAR<br>ELAAR                                                                                                  |            |
| IN DETAILS VOL                                                                                                    | GENDE RIJEN<br>rapportnun<br>198<br>199<br>200<br>201<br>203<br>214<br>215                                                  | nmer rapp<br>pers<br>pers<br>actus<br>aant<br>aant<br>pers<br>pers<br>pers                        | con lege rubrieken   ortnaam  ortnaam  on zonder inschrijfadres  on met naamgefuk n p of ven geen g  ele binnengemeentelijke personen make a linet ned nationaliteiten per land, woon  al actuele invoners per woonplaats volg  onen met buitenjant vongilagsadres  on in met buitenjant zonder voa                                                                                                    | eslachtsnaam partner<br>laar<br>plaats<br>ens makelaar                                                                                      | RD                       |          | bronc<br>MAKI<br>MAKI<br>MAKI<br>MAKI<br>MAKI                         | ELAAR<br>ELAAR<br>ELAAR<br>ELAAR<br>ELAAR<br>ELAAR<br>ELAAR                                                                                           |            |
| PL_tabelnaam<br>IV_PRS_CMG<br>IV_PRS_CMG<br>IV_PRS_CMG<br>IV_PRS_CMG<br>IV_PRS_CMG<br>IV_PRS_CMG<br>IV_PRS_CMG<br>IV_PRS_CMG<br>IV_PRS_CMG                                                                                                    | GENDE RIJEN<br>repportnum<br>198<br>199<br>200<br>201<br>203<br>214<br>215<br>218                                           | nmer tapp<br>pers<br>actu<br>aant<br>pers<br>pers<br>pers<br>pers                                 | oon lege rubrieken  ortnaam oon onder inschrijfadres oon onder inschrijfadres oon onder inschrijfadres oon met naamgebruik n p of ven geen g ei binnengemeentlijke personen make al niet ned nationaliteiten per land, woon a scude invonse per woonplaats volg onen met buitenlends vestigingaadres oon in ned buitengem zonder voa onen zonder postoode en of gem onbeke                                                                                                    | eslachtsnaam partner<br>laar<br>plaats<br>ens makelaar<br>end v-adres land nederlar                                                         | RD                       |          | bronc<br>MAKI<br>MAKI<br>MAKI<br>MAKI<br>MAKI<br>MAKI                 | ELAAR<br>ELAAR<br>ELAAR<br>ELAAR<br>ELAAR<br>ELAAR<br>ELAAR<br>ELAAR                                                                                  |            |
| IN DETAILS VOL                                                                                                    | GENDE RIJEN<br>rapportuur<br>198<br>199<br>201<br>201<br>201<br>201<br>201<br>201<br>201<br>201<br>201<br>201               | nmer rappers<br>pers<br>actua<br>aant<br>aant<br>pers<br>pers<br>pers<br>pers<br>pers             | ormaam<br>ormaam<br>oor ander inschrijfadres<br>oon zonder inschrijfadres<br>oon zonder inschrijfadres<br>oon met naamgebruik n p of ven geen g<br>ele binnengemeentelijke personen make<br>al niet ned nationaliteiten per land, woon<br>al actuele inwoners per woonplaats volg<br>onen met buitengem zonder voa<br>onen met buitengem zonder voa<br>onen zonder postcode en of gem onbeke                                                                                                    | ealachtsnaam partner<br>laar<br>plaats<br>ens makelaar<br>end v-adres land nederlar                                                         | RD                       |          | brone<br>MAKI<br>MAKI<br>MAKI<br>MAKI<br>MAKI<br>MAKI<br>MAKI         | latabase<br>ELAAR<br>ELAAR<br>ELAAR<br>ELAAR<br>ELAAR<br>ELAAR<br>ELAAR<br>ELAAR<br>ELAAR                                                             |            |
| IN DETAILS VOL                                                                                                    | GENDE RIJEN<br>rapportnum<br>138<br>199<br>200<br>201<br>203<br>214<br>215<br>218<br>219<br>220<br>220                      | nmer rapp<br>pers<br>pers<br>actu<br>aant<br>pers<br>pers<br>pers<br>pers<br>pers                 | con lege rubrieken   ortnaam  ortnaam  ortnaam  ort zonder inschrijfadres  oon zonder inschrijfadres  oon met nationaliteten per land, woon on in ned buttenger zonder voo onen zonder postoode en of gem onbeken onen met adresegeeven onbekend onen met adresegeeven onbekend onen me | eslachtsnaam partner<br>laar<br>plats<br>ens makelaar<br>end v-adres land nederlar<br>jin het v of c adres                                  | RD                       |          | bronc<br>Maki<br>Maki<br>Maki<br>Maki<br>Maki<br>Maki<br>Maki<br>Maki | latabase<br>ELAAR<br>ELAAR<br>ELAAR<br>ELAAR<br>ELAAR<br>ELAAR<br>ELAAR<br>ELAAR<br>ELAAR<br>ELAAR                                                    |            |
| PPLTabelnaam<br>IV.PRS.CMG<br>IV.PRS.CMG<br>IV.PRS.CMG<br>IV.PRS.CMG<br>IV.PRS.CMG<br>IV.PRS.CMG<br>IV.PRS.CMG<br>IV.PRS.CMG<br>IV.PRS.CMG<br>IV.PRS.CMG<br>IV.PRS.CMG<br>IV.PRS.CMG<br>IV.PRS.CMG                                                                                                    | GENDE RIJEN<br>reportun<br>199<br>200<br>201<br>203<br>214<br>218<br>219<br>218<br>219<br>221                               | nmer tapp<br>pers<br>actu<br>aant<br>pers<br>pers<br>pers<br>pers<br>pers<br>pers<br>pers<br>pers | con lege rubrieken                                                                                                    | eslachtsnaam partner<br>laar<br>plaats<br>ens makelaar<br>end v-adres land nederlar<br>in het v of c adres<br>staat leeg is                 | RD                       |          | bronc<br>Maki<br>Maki<br>Maki<br>Maki<br>Maki<br>Maki<br>Maki<br>Maki | LAAR<br>ELAAR<br>ELAAR<br>ELAAR<br>ELAAR<br>ELAAR<br>ELAAR<br>ELAAR<br>ELAAR<br>ELAAR<br>ELAAR                                                        |            |
| IV. DETAILS VOL                                                                                                    | GENDE RIJEN<br>rapportnum<br>198<br>200<br>201<br>203<br>214<br>215<br>218<br>219<br>220<br>221<br>221<br>221<br>221<br>220 | nmer rapp<br>pers<br>pers<br>actu<br>aant<br>pers<br>pers<br>pers<br>pers<br>pers<br>pers<br>pers | con lege rubrieken   ortnaam on zonder inschrijfadres on zonder inschrijfadres on zonder inschrijfadres on en tanamgebruk n p of ven geen g ei binnengemeentelijke personen make al niet ned nationaliteiten per land, woon onen noder postoode en of gem onteker onen met pattere waarbij de burgerlijke onen met pattere waarbij de burgerlijke onen met pattere waarbij de burgerlijke onen met pattere waarbij de burgerlijke                                                                                                    | eslachtsnaam partner<br>laar<br>plaats<br>ens makelaar<br>end v-adres land nederlan<br>in het vof c adres<br>staat leeg is                  | RD<br>Id                 |          | bron<br>Maki<br>Maki<br>Maki<br>Maki<br>Maki<br>Maki<br>Maki<br>Maki  | ELAAR<br>ELAAR<br>ELAAR<br>ELAAR<br>ELAAR<br>ELAAR<br>ELAAR<br>ELAAR<br>ELAAR<br>ELAAR<br>ELAAR<br>ELAAR                                              |            |
| n<br>rpt_tabelnaam<br>IV_PRS_CMG<br>IV_PRS_CMG | GENDE RIJEN<br>repportnun<br>198<br>199<br>201<br>201<br>201<br>214<br>215<br>218<br>219<br>221<br>221<br>221<br>222<br>221 | nmer tapp<br>pers<br>actual<br>aant<br>pers<br>pers<br>pers<br>pers<br>pers<br>pers               | con lege rubrieken   ortnaam  ortnaam  oon zonder inschrijfadres  oon zonder inschrijfadres  oon met naamgebruik np of ven geen g  a cutele invneners per woorplaats volg  oon met buitenlands vestigingadres  oon in ned buitenlands vestigingadres oon an oder brogelijk nederland of leeg  onen met bartengelijk nederland of leeg onen met partner waarbij de burgerlijke onen met partner waarbij de burgerlijke onen met vadres is c-adres oon an onder broef so of a sor de soforstaatsta                                                                                                    | eslachtsnaam partner<br>laar<br>plaats<br>ens makelaar<br>end v-adres land nederlan<br>in het v of c adres<br>taat leeg is<br>taat leeg is  | RD                       |          | brond<br>Maki<br>Maki<br>Maki<br>Maki<br>Maki<br>Maki<br>Maki<br>Maki | LAAR<br>ELAAR<br>ELAAR<br>ELAAR<br>ELAAR<br>ELAAR<br>ELAAR<br>ELAAR<br>ELAAR<br>ELAAR<br>ELAAR<br>ELAAR<br>ELAAR<br>ELAAR                             |            |
| IN DETAILS VOL<br>IN DETAILS VOL<br>IN DESCRIPTION<br>IN DESCRIPTION                                                                                     | GENDE RIJEN<br>rapportuur<br>198<br>199<br>200<br>201<br>203<br>201<br>201<br>201<br>201<br>201<br>201<br>201<br>201        | nmer rapp<br>pers<br>pers<br>pers<br>pers<br>pers<br>pers<br>pers<br>pe                           | conn lege rubrieken     conname     contame     contame     c      | eslachtsnaam partner<br>laar<br>plaats<br>end wadres land nederlan<br>in het vof c adres<br>itaat leeg is<br>itaat leeg is                  | RD<br>N                  |          | bronc<br>Maki<br>Maki<br>Maki<br>Maki<br>Maki<br>Maki<br>Maki<br>Maki | ELAAR<br>ELAAR<br>ELAAR<br>ELAAR<br>ELAAR<br>ELAAR<br>ELAAR<br>ELAAR<br>ELAAR<br>ELAAR<br>ELAAR<br>ELAAR<br>ELAAR<br>ELAAR                            |            |
| PP_tabelnaam<br>IV_PRS_CMG<br>IV_PRS_CMG                                                                                                    | GENDE RIJEN<br>rapportnum<br>198<br>199<br>201<br>214<br>215<br>218<br>219<br>220<br>221<br>222<br>223<br>223<br>228        | nmer rapp<br>pers<br>actu<br>aant<br>pers<br>pers<br>pers<br>pers<br>pers<br>pers<br>pers<br>pers | con lege rubrieken   ortnaam  ortnaam  oon zonder inschrijfadres  oon zonder inschrijfadres  oon zonder inschrijfadres  oon met natorenelijke personen make al niet ned nationaliteiten per land, woon al actuele invoncementerijke personen make al niet ned nationaliteiten per land, woon on in ned buitengem zonder voa onen met aland onelijk nederland of leeg onen met patner waarbij de burgerlijke onen met patner waarbij de burgerlijke onen met patner waarbij de burgerlijke onen met vadres is c-adres oon zonder ban of anr of geboortedatum oon zonder ban of anr of geboortedatum oon zonder ban of anr of geboortedatum                                                                                                    | eslachtsnaam partner<br>laar<br>plaats<br>ens makelaar<br>end v-adres land nederlar<br>jin het v of c adres<br>taat leeg is<br>taat leeg is | RD<br>Id                 |          | bronc<br>Maki<br>Maki<br>Maki<br>Maki<br>Maki<br>Maki<br>Maki<br>Maki | ELAAR<br>ELAAR<br>ELAAR<br>ELAAR<br>ELAAR<br>ELAAR<br>ELAAR<br>ELAAR<br>ELAAR<br>ELAAR<br>ELAAR<br>ELAAR<br>ELAAR<br>ELAAR<br>ELAAR<br>ELAAR<br>ELAAR |            |

### 2.8.1 Toon details

Uiteraard is het detailscherm ook aanvinkbaar.

### 2.9. Velden in het MyExports datawarehouse met rapporten

Dit tabblad is vergelijkbaar met de twee voorgaande tabbladen. Hier zoekt u vanuit velden i.p.v. rapporten of tabellen, en kan inzichtelijk worden gemaakt welke rapporten gemaakt zijn gebruik makend van welke velden.

Sortering is hier ook mogelijk, op 'veld', 'rapportnummer' en 'rapportnaam'.

| E |        | 14 |
|---|--------|----|
| 3 | $\geq$ | 5  |
|   |        |    |
|   |        |    |

| tiecriteria )                                          |                                                                                        |                                                                                                    |                                                                                                    |                                                                                                    |                                                                                                    |                                                                              |                                                                                         |                                                                                                    |                     |
|--------------------------------------------------------|----------------------------------------------------------------------------------------|----------------------------------------------------------------------------------------------------|----------------------------------------------------------------------------------------------------|----------------------------------------------------------------------------------------------------|----------------------------------------------------------------------------------------------------|------------------------------------------------------------------------------|-----------------------------------------------------------------------------------------|----------------------------------------------------------------------------------------------------|---------------------|
|                                                        |                                                                                        |                                                                                                    |                                                                                                    |                                                                                                    |                                                                                                    |                                                                              |                                                                                         |                                                                                                    |                     |
| NUM                                                    |                                                                                        |                                                                                                    |                                                                                                    |                                                                                                    |                                                                                                    |                                                                              |                                                                                         |                                                                                                    |                     |
| ortnummer                                              | -                                                                                      |                                                                                                    |                                                                                                    |                                                                                                    |                                                                                                    |                                                                              |                                                                                         |                                                                                                    |                     |
| ortnaam                                                |                                                                                        |                                                                                                    |                                                                                                    |                                                                                                    |                                                                                                    |                                                                              |                                                                                         |                                                                                                    |                     |
| ring                                                   |                                                                                        |                                                                                                    |                                                                                                    |                                                                                                    |                                                                                                    |                                                                              |                                                                                         |                                                                                                    |                     |
| 1                                                      |                                                                                        |                                                                                                    |                                                                                                    |                                                                                                    |                                                                                                    |                                                                              |                                                                                         |                                                                                                    |                     |
|                                                        |                                                                                        |                                                                                                    |                                                                                                    |                                                                                                    |                                                                                                    |                                                                              |                                                                                         |                                                                                                    |                     |
| -                                                      |                                                                                        |                                                                                                    |                                                                                                    |                                                                                                    |                                                                                                    |                                                                              |                                                                                         |                                                                                                    |                     |
| к 💿 beg                                                | rensd WIS                                                                              | DOWNLOAD                                                                                                    |                                                                                                    |                                                                                                    |                                                                                                    |                                                                              |                                                                                         |                                                                                                    |                     |
| _                                                      |                                                                                        |                                                                                                    |                                                                                                    |                                                                                                    |                                                                                                    |                                                                              |                                                                                         |                                                                                                    |                     |
|                                                        |                                                                                        |                                                                                                    |                                                                                                    |                                                                                                    |                                                                                                    |                                                                              |                                                                                         |                                                                                                    |                     |
|                                                        |                                                                                        |                                                                                                    |                                                                                                    |                                                                                                    |                                                                                                    |                                                                              |                                                                                         |                                                                                                    |                     |
|                                                        |                                                                                        |                                                                                                    |                                                                                                    |                                                                                                    |                                                                                                    |                                                                              |                                                                                         |                                                                                                    |                     |
|                                                        |                                                                                        |                                                                                                    |                                                                                                    |                                                                                                    |                                                                                                    |                                                                              |                                                                                         |                                                                                                    |                     |
|                                                        |                                                                                        | _                                                                                                    |                                                                                                    |                                                                                                    |                                                                                                    |                                                                              |                                                                                         |                                                                                                    |                     |
| n het MyExports data                                   | warehouse met rappo                                                                    | rten                                                                                                    |                                                                                                    |                                                                                                    |                                                                                                    |                                                                              |                                                                                         |                                                                                                    |                     |
| i het MyExports datav                                  | warehouse met rappor                                                                   | rten                                                                                                    |                                                                                                    |                                                                                                    |                                                                                                    |                                                                              |                                                                                         |                                                                                                    |                     |
| n het MyExports datav                                  | warehouse met rappor                                                                   | rten                                                                                                    |                                                                                                    |                                                                                                    |                                                                                                    |                                                                              |                                                                                         |                                                                                                    |                     |
| i het MyExports datav                                  | warehouse met rappor                                                                   | repportneam                                                                                                    | entity                                                                                                    | gebied                                                                                                    | zoekwoorden                                                                                                    | gemaaktvoor                                                                  | brondatabase                                                                            | laatste_uitvoering                                                                                                    | volgende_uitvoering |
| het MyExports datav<br>veld<br>ADMNUM                  | varehouse met rappor<br>rapportnummer<br>9011                                          | rapportnaam<br>vergelijking personen civision<br>innen, middelen niet in<br>makelaar                                                                                  | entity<br>persoon                                                                                                    | gebied<br>datawarehouse                                                                                                    | zeekwoorden<br>vergeung parsonen civition<br>inneu-middelen niet in mäkelaar<br>makelaar                                                                                                    | gemaaktvoor<br>standaard                                                     | brondatabase<br>MAKELAAR                                                                | laatste_uitvoering<br>2018-10-04<br>18:24:13                                                                                             | volgende_uitvoering |
| veld<br>ADMNUM<br>ADMNUM                               | rapportnummer<br>9011<br>9006                                                          | repportnaam<br>vergelijking personen civision<br>inner, middelen net in<br>makelaar<br>vergelijking personen<br>makelaar met gouwit<br>belastingen                    | entity<br>persoon<br>persoon                                                                                                    | gebied<br>datawarehouse<br>datawarehouse                                                                                                    | zeekoworden<br>vergeung personen owaon<br>person datawarehouse standaard<br>makelaar<br>vergelijking personen makelaar met<br>gowit belastingen persoon<br>datawarehouse standaard<br>makelaar                                                                                                    | gemaaktvoor<br>standaard<br>standaard                                        | brondatabase<br>MAKELAAR<br>MAKELAAR                                                    | laatste_uitvoering<br>2018-10-04<br>18:24:13<br>2019-06-18<br>18:21:14                                                                   | volgende_uitvoering |
| veld ADMNUM ADMNUM                                     | rapportnummer<br>9011<br>9006<br>9001                                                  | reportnaam<br>vergelijking personen civision<br>inner middelen niet in<br>makelaar<br>vergelijking personen<br>makelaar met oppers iseries                            | entity<br>persoon<br>persoon                                                                                                    | gebied<br>datawarehouse<br>datawarehouse<br>datawarehouse                                                                                                    | zoekwoorden<br>vergesjung personen civision<br>inner_middelen niet in makelaar<br>persoon datawarbouse standaad<br>makelaar<br>vergelijking personen makelaar met<br>opers isense persoon<br>datawarbouse standaard<br>makelaar                                                                                                    | gemaaktvoor<br>standaard<br>standaard<br>standaard                           | brondstabase<br>MAKELAAR<br>MAKELAAR<br>MAKELAAR                                        | laatste_uitvoering<br>2018-10-04<br>18:24:13<br>2019-06-18<br>18:21:14<br>2019-06-30<br>16:14:12                                         | volgende_uitvoering |
| Net MyExports datas                                    | vatebouse met rappor<br>rapportnummer<br>9011<br>9006<br>9001<br>320                   | reportnaam<br>vergelijking personen civision<br>inner, middelen niet in<br>makelaar<br>vergelijking personen<br>makelaar met cipers iseries<br>new siz                | entity persoon persoon | gebied       datawarehouse       datawarehouse       datawarehouse       datawarehouse                                                                                         | zoekwoorden<br>vergenjung personen civision<br>immer, mitdelen niet in makelaar<br>makelaar<br>vergelijking personen makelaar met<br>gowit belastingen persoon<br>datawaehouse standaard<br>makelaar<br>vergelijking personen makelaar met<br>cipers isenes persoon<br>datawaehouse standaard<br>makelaar<br>naw als persoon datawarehouse<br>standaard amenekingszaken                      | gemaaktvoor<br>standeard<br>standeard<br>standeard<br>standeard              | brondstabase<br>MAKELAAR<br>MAKELAAR<br>MAKELAAR<br>SAMENLEVINGSZAKEN                   | laatste_uitvoering<br>2018-10-04<br>18:24:13<br>2019-06-18<br>18:21:14<br>2019-06-30<br>16:14:12<br>2019-06-30<br>16:14:12<br>2019-06-35 | volgende_ultvoering |
| veld<br>ADMNUM<br>ADMNUM<br>ADMNUM<br>ADMNUM<br>ADMNUM | rapportnummer           9011           9006           9001           320           262 | reportnaam<br>vergelijking personen civision<br>inner, middelen niet in<br>makelaar<br>wergelijking personen<br>makelaar met opers iseries<br>new slz<br>personen opa | entity persoon persoon | gebied           datawarehouse           datawarehouse           datawarehouse           datawarehouse           datawarehouse           datawarehouse           datawarehouse | zoekwoorden<br>vergenjung personen civision<br>innen_middelen niet in makelaar<br>persoon datavarehouse standaard<br>makelaar<br>vergelijking personen makelaar met<br>gowit belastingen persoon<br>datavarehouse standaard<br>datavarehouse standaard<br>datavarehouse standaard<br>datavarehouse standaard<br>makelaar<br>personen cope seoon<br>datavarehouse standaard cipers<br>jeersen | gemaaktvoor<br>standaard<br>standaard<br>standaard<br>standaard<br>standaard | brondstabase<br>MAKELAAR<br>MAKELAAR<br>MAKELAAR<br>SAMENLEVINGSZAKEN<br>CIPERS ISERIES | laatste_uitvoering<br>2018-10-04<br>18:24:13<br>2019-06-18<br>18:21:14<br>2019-06-30<br>16:14:12<br>2018-10-04<br>17:55:22               | volgende_ultvoering |

Per veld is het ook hier weer mogelijk om een extra overzichtsschermen te tonen, in dit geval 'rapporten'.

| rpt_veldnaam | rapportnummer | rapportnaam                                                                   | brondatabase   |  |
|--------------|---------------|-------------------------------------------------------------------------------|----------------|--|
| ADMNUM       | 24            | alle personen makelaar voor diverse selecties                                 | MAKELAAR       |  |
| ADMNUM       | 64            | alle actuele inwoners in de gemeente op peildatum volgens bz                  | CIPERS ISERIES |  |
| ADMNUM       | 84            | personen sorteervolgorde is op wijknummer en vervolgens op straatnaam         | CIPERS ISERIES |  |
| ADMNUM       | 97            | alle personen burgerzaken                                                     | CIPERS ISERIES |  |
| ADMNUM       | 139           | anummers uit de cmg                                                           | MAKELAAR       |  |
| ADMNUM       | 143           | dubbele zakenpartners in innen op anr                                         | CIVISION INNEN |  |
| ADMNUM       | 144           | dubbele zakenpartners met openst post in innen op bsn                         | CIVISION INNEN |  |
| ADMNUM       | 146           | dubbele zakenpartnernummers bij 1 anr in innen                                | CIVISION INNEN |  |
| ADMNUM       | 189           | registratie niet ingezetenen (rni)                                            | MAKELAAR       |  |
| ADMNUM       | 190           | personen overleden binnen en buiten gemeentelijk                              | MAKELAAR       |  |
| ADMNUM       | 192           | personen met aanslag en volgens cpa overleden                                 | CIPERS ISERIES |  |
| ADMNUM       | 193           | persoon overleden voorkomend als eigenaar vgo                                 | CIPERS ISERIES |  |
| ADMNUM       | 215           | persoon in ned buitengem zonder voa                                           | MAKELAAR       |  |
| ADMNUM       | 223           | persoon zonder bsn of anr of geboortedatum                                    | MAKELAAR       |  |
| ADMNUM       | 235           | afgelopen maand overleden personen cipers iseries                             | CIPERS ISERIES |  |
| ADMNUM       | 236           | afgelopen maand geboren personen cipers iseries                               | CIPERS ISERIES |  |
| A DA ANILINA | 2.42          | hinnangamaantaliika paraanan zandar lawaransiar burgarzakan an nist awarladan | MAKELAAD       |  |

### 2.9.1 Toon details

Uiteraard is het detailscherm ook aanvinkbaar.

### 2.10. Logging

In dit tabblad kunt u de logging opvragen. Per datum

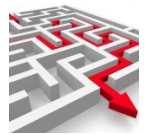

|                                                                                                    | \                                                                                       |                                        |                                                                                                    |                                     |                  |                                  |                                                                                                    |   |
|----------------------------------------------------------------------------------------------------|-----------------------------------------------------------------------------------------|----------------------------------------|----------------------------------------------------------------------------------------------------|-------------------------------------|------------------|----------------------------------|----------------------------------------------------------------------------------------------------|---|
| selectiecriteria                                                                                                    | )                                                                                       |                                        |                                                                                                    |                                     |                  |                                  |                                                                                                    |   |
| gdat<br>0220524                                                                                                    |                                                                                         | loar                                   | ottbl                                                                                                    | logactie                            |                  | loafile                          |                                                                                                    |   |
|                                                                                                    |                                                                                         | 3-1                                    |                                                                                                    |                                     |                  |                                  |                                                                                                    |   |
| ogmsgsrt                                                                                                    |                                                                                         |                                        | logmsg                                                                                                    | le                                  | ogmdw            |                                  |                                                                                                    |   |
| ortering                                                                                                    |                                                                                         |                                        |                                                                                                    |                                     |                  |                                  |                                                                                                    |   |
| logdatum                                                                                                    |                                                                                         |                                        | Δ                                                                                                    |                                     |                  |                                  |                                                                                                    |   |
|                                                                                                    |                                                                                         |                                        | logdatum                                                                                                    |                                     |                  |                                  |                                                                                                    |   |
|                                                                                                    |                                                                                         |                                        |                                                                                                    |                                     |                  |                                  |                                                                                                    |   |
| ZOEK                                                                                                    | hearened                                                                                | WIS                                    |                                                                                                    |                                     |                  |                                  |                                                                                                    |   |
|                                                                                                    | begrenau                                                                                | ****                                   | DOMINEORD                                                                                                    |                                     |                  |                                  |                                                                                                    |   |
|                                                                                                    | begrenisu                                                                               | With the                               | DOWINEORD                                                                                                    |                                     |                  |                                  |                                                                                                    |   |
|                                                                                                    | begrensu                                                                                |                                        | DOWNEDAD                                                                                                    |                                     |                  |                                  |                                                                                                    |   |
|                                                                                                    | begrenau                                                                                |                                        | DOWNLOAD                                                                                                    |                                     |                  |                                  |                                                                                                    |   |
|                                                                                                    | begrensu                                                                                |                                        |                                                                                                    |                                     |                  |                                  |                                                                                                    |   |
|                                                                                                    | Degrenau                                                                                |                                        |                                                                                                    |                                     |                  |                                  |                                                                                                    |   |
| bel                                                                                                    | - begrenau                                                                              |                                        |                                                                                                    |                                     |                  |                                  |                                                                                                    |   |
| bel                                                                                                    | - begrenau                                                                              |                                        |                                                                                                    |                                     |                  |                                  |                                                                                                    |   |
| bel                                                                                                    | begrensu                                                                                |                                        |                                                                                                    |                                     |                  |                                  |                                                                                                    |   |
| bel<br>logdatum<br>logzov                                                                                                    | rpttbl                                                                                  | logactie                               | logfile                                                                                                    |                                     |                  | logmsgs                          | n logmsg                                                                                                    |   |
| logdatum logr<br>21 Orthogo<br>103453.0                                                                                                    | rpttbl<br>twikkelaar                                                                    | logactie<br>L                          | logfie<br>Exportsirectory D-\Exports                                                                                                    |                                     |                  | logmsgs<br>1                     | n logmsg<br>Computernaam EJJUSSENICT                                                                                                    |   |
| logdatum logr<br>2046-707<br>1034450<br>2022-05-                                                                                                    | rpttbl<br>twikkelaar                                                                    | logactie<br>L                          | logfile<br>Exportiliectory D\Exports                                                                                                    |                                     |                  | logmsgs<br>I                     | rt jogmsg<br>Computernaam EJJUSSENICT                                                                                                    |   |
| bel<br>21<br>2005-00<br>2022-05<br>2022-05<br>2005-07<br>2009-07<br>2009-07                                                                                                    | rpttbl<br>tvilkelaar<br>exportsmanager                                                  | logactie<br>L<br>A                     | logfile<br>Exportdirectory D\Exports                                                                                                    |                                     |                  | logmsgs<br>I                     | rt logmag<br>Computernaam EJJUSSENICT<br>Computernaam EJJUSSENICT                                                                             |   |
| bet<br>logdatum logo<br>21 Ont<br>103453.0<br>2022-05-<br>20.0 May<br>2022-05-<br>20.0 May                                                                                                    | ryttbl<br>vvikkelaar<br>exportsmanager<br>exportsmanager                                | logactie<br>L<br>A                     | Ingfile Exportdirectory Dr\Exports Exportdirectory Dr\Exports Exportdirectory Dr\Exports Exponderectory Dr\Exports                                                   | Nicil on MAF-wort Barth 2020520 202 | 10 <b>14</b> log | logmsgs<br>I                     | n logmsg<br>Computernaam EJJUSSENICT<br>Computernaam EJJUSSENICT                                                                              | - |
| Leg<br>Logdatum logg<br>2014-747<br>21 Ont<br>10:34:50<br>2022-05-<br>20 Myt<br>20:09-47.0<br>2022-05-<br>20 Myt<br>20:04-70                                                                                                    | rpttbl<br>wikkelaar<br>exportsmanager<br>exportsmanager                                 | logactie<br>L<br>A<br>B                | logfile<br>Exportdirectory D-\Exports<br>Exportdirectory D-\Exports<br>E\Dropbox\Werkomgeving\MyExports_Base                                                         | He\Log(MyExportsBatch20220520 200   | 004.log          | logmsgs<br>1<br>1<br>1           | n logmsg<br>Computernaam EJJUSSENICT<br>Computernaam EJJUSSENICT<br>Batch Correct                                                             | - |
| bel<br>logdatum logr<br>2014530 mt<br>10-3452 mt<br>2022-05-<br>200 Mtyr<br>20-044.0<br>2022-05-<br>20 Mtyr<br>20-044.0<br>2022-05-<br>20 Mtyr<br>20-045.0<br>2022-05-<br>20 Mtyr<br>20-045.0<br>20 Mtyr<br>20-045.0<br>20 Mtyr<br>20 Mtyr<br>20               | rpttbl rpttbl exportsmanager exportsmanager exportsmanager                              | logactie<br>L<br>A<br>B                | logfile<br>Exportdirectory D.\Exports<br>Exportdirectory D.\Exports<br>Exportdirectory D.\Exports<br>Exportdirectory D.\Exports                                      | sis/Log/MyExportsBatch20220520 200  | 1004.log         | logmaga<br>I<br>I                | r jogmsg<br>Computernaam EJJUSSENICT<br>Computernaam EJJUSSENICT<br>Batch Correct<br>Computernaam EJJUSSENICT                                 |   |
| Let<br>21<br>2022-05<br>2022-05<br>2020-05<br>2022-05<br>2022-05<br>2025-05<br>2025-05<br>2025-05<br>2025-05<br>2025-05<br>2025-05<br>2025-05<br>2025-05<br>2025-05<br>205 | rpttol<br>tvikkelaar<br>exportsmanager<br>exportsmanager                                | logactie<br>L<br>A<br>B<br>L           | logfile<br>Exportdirectory Dr\Exports<br>Exportdirectory Dr\Exports<br>ExDropbox/Werkomgeving\WyExports_Bas<br>Exportdirectory Dr\Exports                            | is/Log)MyExportsBatch20220520 200   | 004.log          | logmsgs<br>I<br>I<br>I           | r logmsg<br>Computernaam EJJUSSENICT<br>Computernaam EJJUSSENICT<br>Batch Correct<br>Computernaam EJJUSSENICT                                 |   |
| logdatum         log           21         0rt           2022-05-         00           2002-05-         00           2002-05-         00           2000-46.0         Myt           2000-46.0         00           2022-05-         00           2002-05-         20           2000-46.0         00           2022-05-         20           2000-00         00           2022-05-         20           2000-00         00           2022-05-         20           2000-00         00                                                                                                    | ryttbl ryttbl exportsmanager exportsmanager exportsmanager tvikkelaar                   | logactie<br>L<br>A<br>B<br>L<br>A      | Iogfile<br>Exportdirectory D\Exports<br>Exportdirectory D\Exports<br>ExDrapbox/Werkomgeving/WyExports_Base<br>Exportdirectory D\Exports<br>Exportdirectory D\Exports | iis\Log(MyExportsBatch20220520 200  | 004.log          | logmsga<br>I<br>I<br>I<br>I      | r logmag<br>Computernaam EJJUISSENICT<br>Computernaam EJJUISSENICT<br>Batch Correct<br>Computernaam EJJUISSENICT<br>Computernaam EJJUISSENICT |   |
| Let<br>Logdatum log<br>214-74-74<br>21 0 0rt<br>10-34-53 0rt<br>10-34-53 0rt<br>2022-05-<br>20 Myt<br>2009-47.0<br>2022-05-<br>20 Myt<br>2022-05-<br>20 Myt<br>2020-26-<br>0<br>2022-05-<br>20 Myt<br>2020-26-<br>0<br>2022-05-<br>20 Myt<br>2020-26-<br>0<br>10-34-50<br>10-34-50                                             | rpttbl<br>wikkelaar<br>exportsmanager<br>exportsmanager<br>exportsmanager<br>twikkelaar | logactie<br>L<br>A<br>B<br>L<br>L<br>A | logfile<br>Exportdirectory D-\Exports<br>Exportdirectory D-\Exports<br>Exportdirectory D-\Exports<br>Exportdirectory D-\Exports<br>Exportdirectory D-\Exports        | iis\Log(MyExportsBatch20220520 200  | i004.log         | logmaga<br>1<br>1<br>1<br>1<br>1 | r logmsg<br>Computemaam EJJUSSENICT<br>Computemaam EJJUSSENICT<br>Batch Correct<br>Computemaam EJJUSSENICT<br>Computemaam EJJUSSENICT         |   |

Of bijvoorbeeld per logactie: • A, Afmelden

- B, Correcte? Batch •
- C, WbCopy •
- D, Distributie
- E, WbExport •
- I, WbImport
- L, Aanmelden •
- M, Mail •
- S, WbScript •
- U, Medewerkermutatie

| 11                                                                                                    | logrpttbl                                                                                                    |                                                                                               | logactie<br>L                                                                                                    | logfile |                                                                                                    |                                                                                                    |                                                                                                    |  |
|----------------------------------------------------------------------------------------------------|----------------------------------------------------------------------------------------------------|-----------------------------------------------------------------------------------------------|----------------------------------------------------------------------------------------------------|---------|----------------------------------------------------------------------------------------------------|----------------------------------------------------------------------------------------------------|----------------------------------------------------------------------------------------------------|--|
| sgsrt                                                                                                    | log                                                                                                    | ımsg                                                                                          |                                                                                                    | logmdw  |                                                                                                    |                                                                                                    |                                                                                                    |  |
| ring                                                                                                    |                                                                                                    |                                                                                               |                                                                                                    |         |                                                                                                    |                                                                                                    |                                                                                                    |  |
| datum                                                                                                    |                                                                                                    |                                                                                               |                                                                                                    |         |                                                                                                    |                                                                                                    | -                                                                                                    |  |
|                                                                                                    |                                                                                                    |                                                                                               |                                                                                                    |         |                                                                                                    |                                                                                                    |                                                                                                    |  |
| )                                                                                                    |                                                                                                    |                                                                                               |                                                                                                    |         |                                                                                                    |                                                                                                    |                                                                                                    |  |
| logdatum                                                                                                    | logrpttbl                                                                                                    | logactie                                                                                      | logfile                                                                                                    |         | logmsgsrt                                                                                                | logmsg                                                                                                    | logmdw                                                                                                    |  |
| logdatum<br>2022-05-24 11:40:09.0                                                                                                    | logrpttbl<br>Ontwikkelaar                                                                                                    | logactie<br>L                                                                                 | logfile<br>Exportdirectory D:\Exports                                                                                                    |         | logmsgsrt<br>I                                                                                           | logmsg<br>Computernaam EJJUSSENICT                                                                                                    | logmdw<br>ontwikkelaar                                                                                                    |  |
| logdatum<br>2022-05-24 11:40:09.0<br>2022-05-24 11:36:19.0                                                                                                    | logrpttbl<br>Ontwikkelaar<br>Ontwikkelaar                                                                                                    | logactie<br>L<br>L                                                                            | logfile<br>Exportdirectory D\Exports<br>Exportdirectory D\Exports                                                                                                    |         | logmsgsrt<br>I                                                                                           | logmag<br>Computernaam EJJUSSENICT<br>Computernaam EJJUSSENICT                                                                                                    | logmdw<br>ontwikkelaar<br>ontwikkelaar                                                                                                    |  |
| logdatum<br>2022-05-24 11:40:09.0<br>2022-05-24 11:36:19.0<br>2022-05-24 11:29:05.0                                                                                                    | logrpttbl<br>Ontwikkelaar<br>Ontwikkelaar<br>Ontwikkelaar                                                                                                    | logactie<br>L<br>L<br>L                                                                       | logfile<br>Exportdirectory D/Exports<br>Exportdirectory D/Exports<br>Exportdirectory D/Exports                                                                                                    |         | logmsgsrt<br>I<br>I                                                                                      | logmsg<br>Computernaam EJJUISSENICT<br>Computernaam EJJUISSENICT<br>Computernaam EJJUISSENICT                                                                                                    | logmdw<br>ontwikkelaar<br>ontwikkelaar                                                                                                    |  |
| logdatum<br>2022-05-24 11:40:09.0<br>2022-05-24 11:39:01<br>2022-05-24 11:29:05<br>2022-05-24 11:29:05<br>2022-05-23 20:00:28.0                                                                                                    | logrpttbl<br>Ontwikkelaar<br>Ontwikkelaar<br>Ontwikkelaar<br>Myexportsmanager                                                                                                    | logactie<br>L<br>L<br>L                                                                       | logfile<br>Exportidirectory D\Exports<br>Exportidirectory D\Exports<br>Exportidirectory D\Exports                                                                                                    |         | logmsgsrt<br>I<br>I                                                                                      | logmag<br>Computernaam EJJUSSENICT<br>Computernaam EJJUSSENICT<br>Computernaam EJJUSSENICT<br>Computernaam EJJUSSENICT                                                                                                    | logmdw<br>ontwikkelaar<br>ontwikkelaar<br>ontwikkelaar<br>batch                                                                                                    |  |
| logdatum<br>2022-05-24 11:40.09.0<br>2022-05-24 11:36:19.0<br>2022-05-24 11:29:05.0<br>2022-05-23 19:22-33.0<br>2022-05-23 19:22-33.0                                                                                                    | logrpttbl<br>Ontwikkelaar<br>Ontwikkelaar<br>Ontwikkelaar<br>Myexportsmanager<br>Ontwikkelaar                                                                                                    | logactie<br>L<br>L<br>L<br>L                                                                  | logfile<br>Exportdirectory D\Exports<br>Exportdirectory D\Exports<br>Exportdirectory D\Exports<br>Exportdirectory D\Exports                                                                                                    |         | logmsgsrt<br>I<br>I<br>I<br>I                                                                            | logmag<br>Computernaam EJJUSSENIOT<br>Computernaam EJUSSENIOT<br>Computernaam EJUSSENIOT<br>Computernaam EJUSSENIOT                                                                                                    | logmdw<br>ontwikkelaar<br>ontwikkelaar<br>ontwikkelaar<br>batch<br>ontwikkelaar                                                                                                    |  |
| logdatum<br>2022-05-24 11:40:09.0<br>2022-05-24 11:36:19.0<br>2022-05-24 11:28:19.0<br>2022-05-29 20:02.8.0<br>2022-05-29 22:33.0<br>2022-05-29 12:19:47.0                                                                                                    | logrpttbl<br>Ontwikkelaar<br>Ontwikkelaar<br>Ontwikkelaar<br>Myexportsmanager<br>Ontwikkelaar                                                                                                    | logactie<br>L<br>L<br>L<br>L<br>L                                                             | Iogfile<br>Exportidirectory D/Exports<br>Exportidirectory D/Exports<br>Exportdirectory D/Exports<br>Exportdirectory D/Exports<br>Exportdirectory D/Exports                                                                                                    |         | logmsgsrt<br>I<br>I<br>I<br>I<br>I<br>I                                                                  | logmsg<br>Computensam EJJUSSENICT<br>Computensam EJJUSSENICT<br>Computensam EJUSSENICT<br>Computensam EJUSSENICT<br>Computensam EJUSSENICT<br>Computensam EJUSSENICT                                                                                                    | logmdw<br>ontwikkelaar<br>ontwikkelaar<br>batch<br>ontwikkelaar<br>ontwikkelaar                                                                                                    |  |
| logdatum<br>2022-05-24 11-40-09 0<br>2022-05-24 11-36-19 0<br>2022-05-24 11-36-19 0<br>2022-05-28 20 00-28 0<br>2022-05-28 20 00-28 0<br>2022-05-28 12 19-47 0<br>2022-05-21 20 00-22 0                                                                                                    | logrpttbl<br>Ontwikkelaar<br>Ontwikkelaar<br>Ontwikkelaar<br>Myexportsmanager<br>Ontwikkelaar<br>Myexportsmanager                                                                                                    | logactie<br>L<br>L<br>L<br>L<br>L<br>L                                                        | Iogfile<br>Exportdirectory D/Exports<br>Exportdirectory D/Exports<br>Exportdirectory D/Exports<br>Exportdirectory D/Exports<br>Exportdirectory D/Exports<br>Exportdirectory D/Exports                                                                                                    |         | logmsgsrt<br>I<br>I<br>I<br>I<br>I                                                                       | logning<br>Computernaem EJJUSSENICT<br>Computernaem EJJUSSENICT<br>Computernaem EJJUSSENICT<br>Computernaem EJJUSSENICT<br>Computernaem EJJUSSENICT                                                                                                    | logmdw<br>entwikkelaar<br>ontwikkelaar<br>ontwikkelaar<br>ontwikkelaar<br>ontwikkelaar                                                                                                    |  |
| logdatum<br>2022/05/24/11/40/09/0<br>2022/05/24/11/36/19/0<br>2022/05/24/11/29/05/0<br>2022/05/23/20/02/28/0<br>2022/05/23/12/04/25/0<br>2022/05/21/10/24/55/0                                                                                                    | logrpttbl<br>Ontwikkelaar<br>Ontwikkelaar<br>Myexportsmanager<br>Ontwikkelaar<br>Ontwikkelaar<br>Ontwikkelaar                                                                                                    | logactie<br>L<br>L<br>L<br>L<br>L<br>L<br>L<br>L                                              | Iogfile<br>Exportdirectory D/Exports<br>Exportdirectory D/Exports<br>Exportdirectory D/Exports<br>Exportdirectory D/Exports<br>Exportdirectory D/Exports<br>Exportdirectory D/Exports<br>Exportdirectory D/Exports                                                                                                    |         | logmsgørt<br>I<br>I<br>I<br>I<br>I<br>I<br>I<br>I                                                        | logmag<br>Computemaem EJJUSSENICT<br>Computemaaem EJJUSSENICT<br>Computemaaem EJJUSSENICT<br>Computemaaem EJJUSSENICT<br>Computemaaem EJJUSSENICT<br>Computemaaem EJJUSSENICT                                                                                                    | logmdw<br>ontwikkelaar<br>ontwikkelaar<br>batch<br>ontwikkelaar<br>batch<br>ontwikkelaar<br>batch<br>ontwikkelaar                                                                                     |  |
| logdatum<br>2022/05/24/11/40/09/0<br>2022/05/24/11/36/19/0<br>2022/05/24/11/29/05/0<br>2022/05/23/12/00/28/0<br>2022/05/23/12/19/47/0<br>2022/05/21/20/02/28/0<br>2022/05/21/20/02/28/0<br>2022/05/21/04/53/0<br>2022/05/21/04/53/0<br>2022/05/20/28/00/28/0                                                                                                    | logrpttbl<br>Ontwikkelaar<br>Ontwikkelaar<br>Ontwikkelaar<br>Myexportsmanager<br>Ontwikkelaar<br>Myexportsmanager<br>Ontwikkelaar<br>Myexportsmanager<br>Myexportsmanager                                                            | logactie<br>L<br>L<br>L<br>L<br>L<br>L<br>L<br>L<br>L                                         | Iogfile<br>Exportdirectory D\Exports<br>Exportdirectory D\Exports<br>Exportdirectory D\Exports<br>Exportdirectory D\Exports<br>Exportdirectory D\Exports<br>Exportdirectory D\Exports<br>Exportdirectory D\Exports<br>Exportdirectory D\Exports                                                                                                    |         | logmsgsrt<br>I<br>I<br>I<br>I<br>I<br>I<br>I<br>I                                                        | logmsg<br>Computensism E.U.USSENICT<br>Computensism E.U.USSENICT<br>Computensism E.U.USSENICT<br>Computensism E.U.USSENICT<br>Computensism E.U.USSENICT<br>Computensism E.U.USSENICT<br>Computensism E.U.USSENICT<br>Computensism E.U.USSENICT                                                                                                    | logmdw<br>ontwikkelaar<br>ontwikkelaar<br>batch<br>ontwikkelaar<br>batch<br>ontwikkelaar<br>batch<br>ontwikkelaar<br>batch                                                                            |  |
| logdatum<br>2022-05-24 11-40:09.0<br>2022-05-24 11-36:19.0<br>2022-05-24 11-29:05.0<br>2022-05-24 11:29:05.0<br>2022-05-23 12:29:23.0<br>2022-05-23 12:24:30.0<br>2022-05-23 10:24:25.0<br>2022-05-20 10:24:25.0<br>2022-05-20 10:24:25.0                                                                                                    | logrptbl<br>Ontwikkelaar<br>Ontwikkelaar<br>Ontwikkelaar<br>Myexportsmanager<br>Ontwikkelaar<br>Myexportsmanager<br>Ontwikkelaar                                                                                                    | logactie<br>L<br>L<br>L<br>L<br>L<br>L<br>L<br>L<br>L<br>L                                    | Iogfile<br>Exportidirectory D/Exports<br>Exportidirectory D/Exports<br>Exportidirectory D/Exports<br>Exportidirectory D/Exports<br>Exportidirectory D/Exports<br>Exportdirectory D/Exports<br>Exportdirectory D/Exports<br>Exportdirectory D/Exports<br>Exportdirectory D/Exports                                                                                                    |         | logmsgsrt<br>I<br>I<br>I<br>I<br>I<br>I<br>I<br>I<br>I<br>I<br>I<br>I                                    | logmag<br>Computensam EJJUSSENIOT<br>Computensam EJJUSSENIOT<br>Computensam EJJUSSENIOT<br>Computensam EJJUSSENIOT<br>Computensam EJJUSSENIOT<br>Computensam EJJUSSENIOT<br>Computensam EJJUSSENIOT<br>Computensam EJJUSSENIOT                                                                                                    | logmdw<br>ontwikkelaar<br>ontwikkelaar<br>batch<br>ontwikkelaar<br>ontwikkelaar<br>ontwikkelaar<br>batch<br>ontwikkelaar<br>batch<br>ontwikkelaar                                                     |  |
| logdatum<br>2022-05-24 11-40.09 0<br>2022-05-24 11-290 5 0<br>2022-05-24 11-290 5 0<br>2022-05-24 11-290 5 0<br>2022-05-23 12-290 5 0<br>2022-05-23 12-290 5 0<br>2022-05-21 21-04 7 0<br>2022-05-21 12-04 0<br>2022-05-21 12-48 0<br>2022-05-20 11-24 8 0<br>2022-05-20 11-36-41 0<br>2022-05-20 11-36-41 0<br>2022-05-20 11-36-41 0                                                                                                    | Opptibl<br>Ontwikkelaar<br>Ontwikkelaar<br>Ontwikkelaar<br>Ontwikkelaar<br>Ontwikkelaar<br>Myexportsmanager<br>Ontwikkelaar<br>Myexportsmanager<br>Ontwikkelaar<br>Ontwikkelaar                                                      | logactie<br>L<br>L<br>L<br>L<br>L<br>L<br>L<br>L<br>L<br>L<br>L                               | Iogfile<br>Exportdirectory D\Exports<br>Exportdirectory D\Exports<br>Exportdirectory D\Exports<br>Exportdirectory D\Exports<br>Exportdirectory D\Exports<br>Exportdirectory D\Exports<br>Exportdirectory D\Exports<br>Exportdirectory D\Exports<br>Exportdirectory D\Exports<br>Exportdirectory D\Exports<br>Exportdirectory D\Exports<br>Exportdirectory D\Exports                                                                                                    |         | logmsgørt<br>I<br>I<br>I<br>I<br>I<br>I<br>I<br>I<br>I<br>I<br>I<br>I<br>I<br>I<br>I<br>I<br>I<br>I<br>I | logmag<br>Computernaam EJUUSSENICT<br>Computernaam EJUUSSENICT<br>Computernaam EJUUSSENICT<br>Computernaam EJUUSSENICT<br>Computernaam EJUUSSENICT<br>Computernaam EJUUSSENICT<br>Computernaam EJUUSSENICT<br>Computernaam EJUUSSENICT<br>Computernaam EJUUSSENICT<br>Computernaam EJUUSSENICT                                                                                                    | logmdw<br>critikkelaar<br>ontwikkelaar<br>batch<br>ontwikkelaar<br>batch<br>ontwikkelaar<br>batch<br>ontwikkelaar<br>ontwikkelaar                                                                     |  |
| logdatum<br>2022-05-24 11-40:09 0<br>2022-05-24 11-30:19 0<br>2022-05-24 11-30:19 0<br>2022-05-24 11-29:05 0<br>2022-05-28 20:02:28 0<br>2022-05-28 20:02:28 0<br>2022-05-28 20:02:28 0<br>2022-05-29 20:02:28 0<br>2022-05-29 20:02:28 0<br>2022-05-29 20:02:28 0<br>2022-05-29 20:02:28 0<br>2022-05-29 13:46 10<br>2022-05-19 20:02:28 0<br>2022-05-19 20:02:28 0<br>2022-05-29 20:02:28 0<br>2022-05-29 20:02:28 0<br>2022-05-20 20:02:28 0<br>2022-05-29 20:02:28 0<br>2022-05-29 20:02:28 0<br>2022-05-29 20:02:28 0<br>2022-05-29 20:02:28 0<br>2022-05-29 20:02:28 0<br>2022-05-29 20:02:28 0<br>2022-05-29 20:02:28 0<br>2022-05-28 0<br>2022-05-28 0<br>2020-58 0<br>2020-58 0<br>2020-58 0<br>202                                                                                                    | logrptbl<br>Ontwikkelaar<br>Ontwikkelaar<br>Ontwikkelaar<br>Myexportsmanager<br>Ontwikkelaar<br>Ontwikkelaar<br>Myexportsmanager<br>Ontwikkelaar<br>Myexportsmanager<br>Ontwikkelaar<br>Myexportsmanager                             | logactie L L L L L L L L L L L L L L L L L L L                                                | logfile<br>Exportificectory D/Exports<br>Exportificetory D/Exports<br>Exportificetory D/Exports<br>Exportificetory D/Exports<br>Exportificetory D/Exports<br>Exportificetory D/Exports<br>Exportificetory D/Exports<br>Exportificetory D/Exports<br>Exportificetory D/Exports<br>Exportificetory D/Exports<br>Exportificetory D/Exports                                                                                                    |         | logmsgsrt<br>I<br>I<br>I<br>I<br>I<br>I<br>I<br>I<br>I<br>I<br>I<br>I<br>I<br>I<br>I<br>I<br>I<br>I<br>I | logmsg<br>Computensem EJJUSSENICT<br>Computensem EJJUSSENICT<br>Computensem EJJUSSENICT<br>Computensem EJJUSSENICT<br>Computensem EJJUSSENICT<br>Computensem EJJUSSENICT<br>Computensem EJJUSSENICT<br>Computensem EJJUSSENICT<br>Computensem EJJUSSENICT<br>Computensem EJJUSSENICT<br>Computensem EJJUSSENICT                                                                                              | logmdw<br>ontwikkelaar<br>ontwikkelaar<br>batch<br>ontwikkelaar<br>batch<br>ontwikkelaar<br>batch<br>ontwikkelaar<br>batch<br>ontwikkelaar<br>ontwikkelaar<br>batch<br>ontwikkelaar<br>batch          |  |
| logdatum<br>2022-05-24 11-40:09.0<br>2022-05-24 11-20:50<br>2022-05-24 11-20:50<br>2022-05-24 11-20:50<br>2022-05-23 20:00:28.0<br>2022-05-21 20:00:28.0<br>2022-05-21 20:00:28.0<br>2022-05-21 20:00:28.0<br>2022-05-21 20:00:28.0<br>2022-05-20 20:00:28.0<br>2022-05-20 20:00:28.0<br>2022-05-20 20:00:28.0<br>2022-05-20 20:00:28.0<br>2022-05-20 20:00:28.0<br>2022-05-20 20:00:28.0<br>2022-05-20 20:00:28.0<br>2022-05-20 20:00:28.0<br>2022-05-20 20:00:28.0<br>2022-05-20 20:00:28.0<br>2022-05-20 20:00:28.0<br>2022-05-20 20:00:28.0<br>2022-05-28.0<br>2022-05-28.0<br>2020-05-28.0<br>2020-05-28.0<br>2020-05-28.0<br>2020-05-28.0<br>2020-05-28.0<br>2020-05- | logrptibl<br>Ontwikkelaar<br>Ontwikkelaar<br>Ontwikkelaar<br>Ontwikkelaar<br>Myexportsmanager<br>Ontwikkelaar<br>Myexportsmanager<br>Ontwikkelaar<br>Ontwikkelaar                                                                    | logactie<br>L<br>L<br>L<br>L<br>L<br>L<br>L<br>L<br>L<br>L<br>L<br>L<br>L<br>L<br>L           | Iopfile<br>Exportilenctory D/Exports<br>Exportilenctory D/Exports<br>Exportilenctory D/Exports<br>Exportilenctory D/Exports<br>Exportilenctory D/Exports<br>Exportilenctory D/Exports<br>Exportilenctory D/Exports<br>Exportilenctory D/Exports<br>Exportilenctory D/Exports<br>Exportilenctory D/Exports<br>Exportilenctory D/Exports                                                                                                    |         | logmsgsrt<br>I<br>I<br>I<br>I<br>I<br>I<br>I<br>I<br>I<br>I<br>I<br>I<br>I<br>I<br>I<br>I<br>I<br>I<br>I | logmag<br>Computenaam EJJUSSENICT<br>Computenaam EJJUSSENICT<br>Computenaam EJJUSSENICT<br>Computenaam EJJUSSENICT<br>Computenaam EJJUSSENICT<br>Computenaam EJJUSSENICT<br>Computenaam EJJUSSENICT<br>Computenaam EJJUSSENICT<br>Computenaam EJJUSSENICT<br>Computenaam EJJUSSENICT<br>Computenaam EJJUSSENICT                                                                                              | logmdw<br>ontwikkelaar<br>ontwikkelaar<br>batch<br>ontwikkelaar<br>batch<br>ontwikkelaar<br>batch<br>ontwikkelaar<br>ontwikkelaar<br>ontwikkelaar                                                     |  |
| Logdatum<br>2022-05-24 11-40:09.0<br>2022-05-24 11-30:19.0<br>2022-05-24 11-30:19.0<br>2022-05-24 11-29:05.0<br>2022-05-29 20:02:26.0<br>2022-05-29 20:02:26.0<br>2022-05-29 20:02:26.0<br>2022-05-20 20:26.0<br>2022-05-20 20:26.0<br>2022-05-20 11:26:41.0<br>2022-05-19 20:00:26.0<br>2022-05-20 11:26:41.0<br>2022-05-19 20:00:26.0<br>2022-05-20 11:26:41.0<br>2022-05-19 20:00:26.0<br>2022-05-20 11:26:41.0<br>2022-05-19 20:00:26.0<br>2022-05-20 11:26:41.0<br>2022-05-19 20:00:26.0                                                                                                    | logrptbl<br>Ortvikkelaar<br>Ortvikkelaar<br>Ortvikkelaar<br>Myexportsmanager<br>Ortvikkelaar<br>Ortvikkelaar<br>Ortvikkelaar<br>Ortvikkelaar<br>Ortvikkelaar<br>Myexportsmanager<br>Ortvikkelaar<br>Myexportsmanager<br>Ortvikkelaar | logactie<br>L<br>L<br>L<br>L<br>L<br>L<br>L<br>L<br>L<br>L<br>L<br>L<br>L<br>L                | Iogfile<br>Exportificectory D/Exports<br>Exportificetory D/Exports<br>Exportificetory D/Exports<br>Exportificetory D/Exports<br>Exportificetory D/Exports<br>Exportificetory D/Exports<br>Exportificetory D/Exports<br>Exportificetory D/Exports<br>Exportificetory D/Exports<br>Exportificetory D/Exports<br>Exportificetory D/Exports<br>Exportificetory D/Exports<br>Exportificetory D/Exports                                                                                       |         | logmsgsrt<br>I<br>I<br>I<br>I<br>I<br>I<br>I<br>I<br>I<br>I<br>I<br>I<br>I<br>I<br>I<br>I<br>I<br>I<br>I | Iogmsg<br>Computensem EJJUSSENIOT<br>Computensem EJJUSSENIOT<br>Computensem EJJUSSENIOT<br>Computensem EJJUSSENIOT<br>Computensem EJJUSSENIOT<br>Computensem EJJUSSENIOT<br>Computensem EJJUSSENIOT<br>Computensem EJJUSSENIOT<br>Computensem EJJUSSENIOT<br>Computensem EJJUSSENIOT<br>Computensem EJJUSSENIOT<br>Computensem EJJUSSENIOT                                                                   | logmdw<br>ontwikkelaar<br>ontwikkelaar<br>batch<br>ontwikkelaar<br>batch<br>ontwikkelaar<br>batch<br>ontwikkelaar<br>batch<br>ontwikkelaar<br>batch<br>ontwikkelaar<br>batch<br>ontwikkelaar<br>batch |  |
| logdatum<br>2022/05/24/11/40/09/0<br>2022/05/24/11/36/19/0<br>2022/05/24/11/36/19/0<br>2022/05/24/12/96/0<br>2022/05/23/12/14/10<br>2022/05/23/12/14/10<br>2022/05/23/12/14/10<br>2022/05/23/12/14/10<br>2022/05/20/14/35/30<br>2022/05/20/11/36/41/0<br>2022/05/20/11/36/41/0<br>2022/05/19/11/36/41/0<br>2022/05/19/10/32/0<br>2022/05/19/11/36/41/0<br>2022/05/19/11/36/41/0<br>2022/05/19/11/36/40/0<br>202/05/19/11/36/40/0<br>202/05/19/11/36/40/0<br>202/05/19/11/36/40/0<br>202/05/19/11/36/00/00/00/00/00/00/00/00/00/00/00/00/00                                                                                                    | logrptbl<br>Ontwikkelaar<br>Ontwikkelaar<br>Myexportsmanager<br>Ontwikkelaar<br>Myexportsmanager<br>Ontwikkelaar<br>Myexportsmanager<br>Ontwikkelaar<br>Ontwikkelaar<br>Ontwikkelaar<br>Ontwikkelaar                                 | logactie<br>L<br>L<br>L<br>L<br>L<br>L<br>L<br>L<br>L<br>L<br>L<br>L<br>L<br>L<br>L<br>L<br>L | Iogfile<br>Exportilenctory D/Exports<br>Exportilenctory D/Exports<br>Exportilenctory D/Exports<br>Exportilenctory D/Exports<br>Exportilenctory D/Exports<br>Exportilenctory D/Exports<br>Exportilenctory D/Exports<br>Exportilenctory D/Exports<br>Exportilenctory D/Exports<br>Exportilenctory D/Exports<br>Exportdirectory D/Exports<br>Exportdirectory D/Exports<br>Exportdirectory D/Exports<br>Exportdirectory D/Exports<br>Exportdirectory D/Exports<br>Exportdirectory D/Exports |         | logmagsrt I I I I I I I I I I I I I I I I I I I                                                          | logmag<br>Computensam EJUSSENICT<br>Computensam EJUSSENICT | logmdw<br>ontwikkelaar<br>ontwikkelaar<br>ontwikkelaar<br>batch<br>ontwikkelaar<br>batch<br>ontwikkelaar<br>batch<br>ontwikkelaar<br>ontwikkelaar<br>batch<br>ontwikkelaar<br>batch<br>ontwikkelaar   |  |

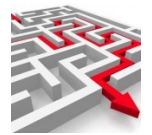

### 2.11. Geïmporteerde definities

In dit tabblad kunt u bekijken welke rapport- of tabeldefinities u heeft geïmporteerd via de importfunctionaliteit van de admin.

| Geïmporteerde definities                   |                                 |            |                                 |            |  |
|--------------------------------------------|---------------------------------|------------|---------------------------------|------------|--|
| selectiecriteria                           |                                 |            |                                 |            |  |
| idnr                                       |                                 |            |                                 |            |  |
| datuminstal                                |                                 |            |                                 |            |  |
| datumverwerkt                              |                                 |            |                                 |            |  |
| sortering                                  |                                 |            |                                 |            |  |
| idnr                                       |                                 | ~          |                                 |            |  |
|                                            |                                 |            |                                 |            |  |
| (Imports md_cfg)                           |                                 |            |                                 |            |  |
|                                            |                                 |            |                                 |            |  |
| idnr                                       | datuminstal                     |            | datumverwerkt                   |            |  |
| db003t004<br>db003t015                     | 20220320 200019 20220312 192966 |            | 20220321 093710 20220313 135644 |            |  |
| dtb033                                     | 20220317 131457                 |            | 20220317 133051                 |            |  |
| eartai rijen 3 TOON DETAILS VOLGENDE RIJEN | toon lege rubrieken             | ->KLEMBORD |                                 | $\searrow$ |  |

### 2.12. Rapportaanvragen

In dit tabblad kunt u de via de browser Raadplegen aangevraagde rapporten bekijken, standaard in volgorde van aflopende datum. Dus meest recente vooraan.

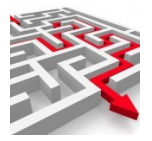

| selectiecriteria  | D               |                              |                 |           |                      |     |
|-------------------|-----------------|------------------------------|-----------------|-----------|----------------------|-----|
| rptnummer         | (               | = mdwnummer                  | = datumaanvraag |           |                      |     |
| datumverwer       | kt              | wordtverwerkt                | batchverwerking |           |                      |     |
| sortering         |                 |                              |                 |           |                      |     |
|                   |                 |                              |                 |           |                      |     |
| Id                |                 |                              |                 |           | ~                    |     |
| 7054              | begrened        |                              |                 |           |                      |     |
| ZUEK              | begrensu        | WIS DOWNLOAD                 |                 |           |                      |     |
|                   |                 |                              |                 |           |                      |     |
|                   |                 |                              |                 |           |                      |     |
|                   |                 |                              |                 |           |                      |     |
| Dapportaanuragan  | )               |                              |                 |           |                      |     |
| Rapportaanviagen  |                 |                              |                 |           |                      |     |
|                   |                 |                              |                 |           |                      |     |
|                   |                 |                              | determined to   |           | transferrance drives |     |
| IU<br>COED        | wordtverwerkt   | Qatumaanviaag                | aatumiverwerkt  | ipunummer | batchverwerking      |     |
| 6258              | n               | 20220517135621               | 20220517135621  | 7637      | J                    |     |
| 6257              | n               | 20220511164907               | 20220511164907  | 7307      | i                    |     |
| 6256              | n               | 20220511164907               | 20220511164907  | 7307      |                      |     |
| 6255              | 0               | 20220511164907               | 20220511164907  | 7295      | J                    |     |
| 6255              |                 | 20220511164907               | 20220511164907  | 7205      | 1                    |     |
| 6253              | 0               | 20220511164905               | 20220511164905  | 7253      | J                    |     |
| 6255              | n               | 20220511164906               | 20220511164906  | 7204      | J                    |     |
| 6252              | 1               | 20220511164906               | 20220511164906  | 7204      | J                    |     |
| 0231              |                 | 20220311104900               | 20220311104500  | 7300      | 1                    |     |
| 6250              | n               | 20220511164906               | 20220511164906  | 7380      | ]                    |     |
| 0249              |                 | 20220511164906               | 20220511164906  | 7270      | 1                    |     |
| 0240              | n               | 20220511164906               | 20220511164906  | 7270      | ]                    |     |
| 6247              | n               | 20220511164906               | 20220511164906  | 7249      | ]                    |     |
| 0240              | n               | 20220511164906               | 20220511164906  | 7249      | 1                    |     |
| 0245              | n               | 20220511164906               | 20220511164906  | 7247      | 1                    |     |
| 6244              | n               | 20220511164906               | 20220511164906  | 7247      | 1                    | · · |
| aantal rijen: 662 |                 |                              |                 |           |                      |     |
|                   |                 |                              |                 |           |                      |     |
| TOON DETAILS      | VOLGENDE RUEN   | 💼 toon laga rubriakan 🛛 💼 ko |                 |           |                      |     |
| TOON DETRIES      | TOLOLINDE NIDEN | toon lege tubrieken          |                 |           |                      |     |
|                   |                 |                              |                 |           |                      |     |
|                   |                 |                              |                 |           |                      |     |
| rapporten         |                 |                              |                 |           |                      | ~ ~ |
|                   |                 |                              |                 |           |                      |     |
|                   | _               |                              |                 |           |                      |     |
| gemaakte rappo    | nen             |                              |                 |           |                      | ~   |
|                   |                 |                              |                 |           |                      |     |
| (logging)         |                 |                              |                 |           |                      | ~   |
|                   |                 |                              |                 |           |                      |     |
| (medawadkar)      |                 |                              |                 |           |                      |     |

Per aanvraag kunt u verder zien de 'rapportgegevens', 'gemaakte rapporten', 'logging' en de 'medewerker'.

| rapporten             | )                         |              |        |                                |             |                     |                      |                        |                  |           |            |                     | ^         |
|-----------------------|---------------------------|--------------|--------|--------------------------------|-------------|---------------------|----------------------|------------------------|------------------|-----------|------------|---------------------|-----------|
|                       | rptnummer                 | rptnaam      | entity | gebied                         | zoekwoorden | u de dece en els às | de alarcena ala data |                        |                  | VEN       | herhalen   | volgende_uitvoering |           |
| eantai rijen:<br>TOOI | N DETAILS                 | /OLGENDE     | RIJEN  | toon leg                       | e rubrieken | kolom               | ->KLEMBORD           |                        | I SAMENLEVINGSZA | ALN       | ΠΟΟΙΙ      |                     |           |
| gemaakte              | rapporten                 |              |        |                                |             |                     |                      |                        |                  |           |            |                     | ^         |
|                       | datumaanvra<br>2022051713 | aag<br>35621 |        | datumverwerkt<br>2022051713562 | 1           | datumraadpleeg      | I                    | tabelnaam<br>SLZ_RPART | aantalrec<br>15  | removed   | mdwr<br>10 | nummer              |           |
| eental rijen:<br>TOOI | 1<br>N DETAILS            | /OLGENDE     | RIJEN  | 🗩 toon leg                     | e rubrieken | 🗩 kolom             | ->KLEMBORD           |                        |                  |           |            |                     |           |
| logging               |                           |              |        |                                |             |                     |                      |                        |                  |           |            |                     | ^         |
|                       | logdatum<br>geen gege     | vens         |        |                                | logrpttbl   |                     | logactie             | logfile                | logn             | nsgsrt    | log        | msg                 |           |
| medewerk              | er                        |              |        |                                |             |                     |                      |                        |                  |           |            |                     | ^         |
|                       | mdwnumme                  | er           |        | mdwid                          |             |                     | mdwnaam              |                        |                  | mdwrol    | md         | lwafd               |           |
| eantai rijer:<br>TOOI | 10<br>1<br>N DETAILS      | /OLGENDE     | RIJEN  | toon leg                       | e rubrieken | <b>b</b> kolom      | ->KLEMBORD           | ]                      |                  | Beheerder | Bel        | heer                | $\square$ |

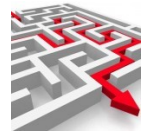

### 2.13. Brontabellen in welke scripts myexports

In dit tabblad kunt u zoeken op tabelnaam of scriptnaam of rapportnummer.

| abel       |  |        |
|------------|--|--------|
|            |  |        |
| script     |  |        |
| ntnummor = |  |        |
|            |  |        |
| ortering   |  |        |
| script     |  | $\sim$ |

U ziet dan de bij een tabelnaam horens scripts en rapporten.

### Bijv ID\_KVK\_CMG

| selectiecriteria                     |                |           |  |
|--------------------------------------|----------------|-----------|--|
| abel<br>D_KVK_CMG                    |                |           |  |
| cript                                |                |           |  |
| otnummer 😑                           |                |           |  |
| ortering                             |                |           |  |
| script                               | ×              |           |  |
|                                      |                |           |  |
| Itabellen in welke Scripts MyExports |                |           |  |
| script                               | tabel          | rptnummer |  |
| sql_oms7084                          | ID_KVK_CMG     | 7084      |  |
|                                      | ID_KVK_CMG     | 8042      |  |
| sql_oms8042                          |                | 0040      |  |
| sql_oms8042<br>sql_oms8045           | 10_1(4)(_0)(0) |           |  |

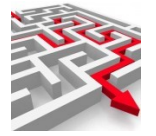

### 2.14. Logfiles myexports

In dit tabblad kunt u alle aangemaakte logs bekijken van de batch, service en/of per rapport. Van een individueel rapport wordt de log alleen bewaard als deze errors bevat.

|                                                                                                    | myexports                                                                                                    |            |
|----------------------------------------------------------------------------------------------------|----------------------------------------------------------------------------------------------------|------------|
| sele                                                                                                    | ectiecriteria                                                                                                    |            |
| logda                                                                                                    | atum                                                                                                    |            |
| logur                                                                                                    | rl                                                                                                    |            |
| sorte                                                                                                    | ering                                                                                                    |            |
| log                                                                                                    | datum,logurl                                                                                                    | ~          |
| ZOE                                                                                                    | EK DOWNLOAD                                                                                                    | $\searrow$ |
| gfiles myexports                                                                                                    |                                                                                                    |            |
| selectiecriteria                                                                                                    |                                                                                                    |            |
| logdatum                                                                                                    |                                                                                                    |            |
| logurl                                                                                                    |                                                                                                    |            |
| sortering<br>logdatum,logurl                                                                                                    |                                                                                                    |            |
|                                                                                                    |                                                                                                    |            |
| ZOEK 🕒 bey                                                                                                    | grensd WIS DOWNLOAD                                                                                                    |            |
| ZOEK Der                                                                                                    | egrensd WIS DOWNLOAD                                                                                                    |            |
| ZOEK Der                                                                                                    | agrensd WIS DOWNLOAD                                                                                                    |            |
| ZOEK Der<br>ogging van rapporten en ba                                                                                                    | atches                                                                                                    |            |
| ZOEK • be:<br>ogging van rapporten en ba<br>logdatum<br>20230412190343<br>20230412190343                                                                                                    | atches                                                                                                    |            |
| ZOEK • be,<br>ogging van rapporten en ba<br>logdatum<br>20230412190343<br>20230412190343<br>20230412190343<br>20230412190343                                                                                                    | atches  atches  atches                                                                                                    |            |
| ZOEK be<br>ogging van rapporten en be<br>20230412190343<br>20230412190343<br>20230412190343<br>20230412190343<br>20230412190343<br>20230412190343                                                                                                    | atches                                                                                                    |            |
| ZOEK be<br>ogging van rapporten en be<br>logdatum<br>20230412190343<br>20230412190343<br>20230412190343<br>20230412190343<br>20230412190343<br>20230412190343<br>20230412190343                                                                                                    | egrensd WIS DOWNLOAD atches  togurl E/Dropbox/Werkomgeving/MyExports_Basis/Log/export_353.log E/Dropbox/Werkomgeving/MyExports_Basis/Log/export_54.log E/Dropbox/Werkomgeving/MyExports_Basis/Log/export_59.log E/Dropbox/Werkomgeving/MyExports_Basis/Log/export_9003.log E/Dropbox/Werkomgeving/MyExports_Basis/Log/export_9003.log E/Dropbox/Werkomgeving/MyExports_Basis/Log/export_9004.log E/Dropbox/Werkomgeving/MyExports_Basis/Log/export_9004.log E/Dropbox/Werkomgeving/MyExports_Basis/Log/export_9004.log E/Dropbox/Werkomgeving/MyExports_Basis/Log/export_9004.log E/Dropbox/Werkomgeving/MyExports_Basis/Log/export_9004.log E/Dropbox/Werkomgeving/MyExports_Basis/Log/export_9004.log E/Dropbox/Werkomgeving/MyExports_Basis/Log/export_9004.log E/Dropbox/Werkomgeving/MyExports_Basis/Log/export_9004.log                                                                                                    |            |
| ZOEK         be           ogging van rapporten en be         1000000000000000000000000000000000000                                                                                                    | ogurl       stches       identities                                                                                                    |            |
| ZOEK • be<br>.ogging van rapporten en be<br>20230412190343<br>20230412190343<br>20230412190343<br>20230412190343<br>20230412190343<br>20230412190343<br>20230412190343<br>20230412190343<br>20230412190343<br>20230412190343<br>20230412190343                                                                                                    | ogurl       Image: State State St |            |
| Iogdatum           20230412190343           20230412190343           20230412190343           20230412190343           20230412190343           20230412190343           20230412190343           20230412190343           20230412190343           20230412190343           20230412190343           20230412190343           20230412190343           20230412190343           20230412190343           20230412190343           20230412190343           20230412190343           20230412190343           20230412190343           20230412190343           20230412190343           20230412190343           20230412190343           20230412190343           20230412190343           20230412190343           20230412190343           20230412190343           20230412190343           20230412190343           20230412190343           20230412190343           20230412190343           20230412190343           20230412190343           20230412190343           20230412190343           20230412190343 | egrensd     WIS     DOWNLOAD       atches     Iogurl       E/Dropbox/Werkomgeving/MyExports_Basis/Log/export_353.log       E/Dropbox/Werkomgeving/MyExports_Basis/Log/export_353.log       E/Dropbox/Werkomgeving/MyExports_Basis/Log/export_903.log       E/Dropbox/Werkomgeving/MyExports_Basis/Log/export_903.log       E/Dropbox/Werkomgeving/MyExports_Basis/Log/Apexport_903.log       E/Dropbox/Werkomgeving/MyExports_Basis/Log/Apexport_903.log       E/D                                                                                                    |            |
| ZOEK • be<br>ogging van rapporten en be<br>1000000000000000000000000000000000000                                                                                                    | atches           Iogurl           E/Dropbox/Werkomgeving/MyExports_Basis/Log/export_353.log           E/Dropbox/Werkomgeving/MyExports_Basis/Log/export_353.log           E/Dropbox/Werkomgeving/MyExports_Basis/Log/export_353.log           E/Dropbox/Werkomgeving/MyExports_Basis/Log/export_353.log           E/Dropbox/Werkomgeving/MyExports_Basis/Log/export_303.log           E/Dropbox/Werkomgeving/MyExports_Basis/Log/export_9003.log           E/Dropbox/Werkomgeving/MyExports_Basis/Log/export_9004.log           E/Dropbox/Werkomgeving/MyExports_Basis/Log/export_9006.log           E/Dropbox/Werkomgeving/MyExports_Basis/Log/export_9006.log           E/Dropbox/Werkomgeving/MyExports_Basis/Log/export_9006.log           E/Dropbox/Werkomgeving/MyExports_Basis/Log/export_9006.log           E/Dropbox/Werkomgeving/MyExports_Basis/Log/export_9006.log           E/Dropbox/Werkomgeving/MyExports_Basis/Log/export_9006.log           E/Dropbox/Werkomgeving/MyExports_Basis/Log/export_9038.log           E/Dropbox/Werkomgeving/MyExports_Basis/Log/export_9038.log           E/Dropbox/Werkomgeving/MyExports_Basis/Log/export_9038.log           E/Dropbox/Werkomgeving/MyExports_Basis/Log/export_9038.log           E/Dropbox/Werkomgeving/MyExports_Basis/Log/export_9038.log           E/Dropbox/Werkomgeving/MyExports_Basis/Log/MyExportsBatch20230409 105736.log           E/Dropbox/Werkomgeving/MyExports_Basis/Log/MyExportsBatch20230409 105736.log           E/Drop                                                                                                    |            |
| Image: 2028 Text (2018)         Image: 20230412190343           20230412190343         20230412190343           20230412190343         20230412190343           20230412190343         20230412190343           20230412190343         20230412190343           20230412190343         20230412190343           20230412190343         20230412190343           20230412190343         20230412190343           20230412190343         20230412190343           20230412190343         20230412190343           20230412190343         20230412190343           20230412190343         20230412190343           20230412190343         20230412190343           20230412190343         20230412190343                                                                                                    | eggrensd       WIS       DOWNLOAD         atches                                                                                                    |            |

Klik het record met de log aan

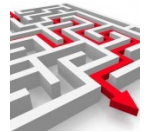

| 230412190343<br>230412190343 | E:/Dropbox/Werkomgeving/MyExports_Basis/Log/export_353.log                                                                                                    |
|------------------------------|----------------------------------------------------------------------------------------------------|
| 230412190343                 | E. Develop a Michael and A. Develop B. State and S. Line                                                                                                    |
|                              | E:/Uropbox/werkomgeving/myExports_Basis/Log/export_54.log                                                                                                    |
| 230412190343                 | E:/Dropbox/Werkomgeving/MyExports_Basis/Log/export_69.log                                                                                                    |
| 230412190343                 | E:/Dropbox/Werkomgeving/MyExports_Basis/Log/export_9003.log                                                                                                    |
| 230412190343                 | E:/Dropbox/Werkomgeving/MyExports_Basis/Log/export_9004.log                                                                                                    |
| 230412190343                 | E:/Dropbox/Werkomgeving/MyExports_Basis/Log/export_9006.log                                                                                                    |
| 230412190343                 | E:/Dropbox/Werkomgeving/MyExports_Basis/Log/export_9010.log                                                                                                    |
| 230412190343                 | E:/Dropbox/Werkomgeving/MyExports_Basis/Log/export_9034.log                                                                                                    |
| 230412190343                 | E:/Dropbox/Werkomgeving/MyExports_Basis/Log/export_9036.log                                                                                                    |
| 230412190343                 | E:/Dropbox/Werkomgeving/MyExports_Basis/Log/export_9039.log                                                                                                    |
| 230412190343                 | E:/Dropbox/Werkomgeving/MyExports_Basis/Log/export_9079.log                                                                                                    |
| 230412190343                 | E:/Dropbox/Werkomgeving/MyExports_Basis/Log/login.log                                                                                                    |
| 230412190343                 | E:/Dropbox/Werkomgeving/MyExports_Basis/Log/MyExportsBatch20230409 105736.log                                                                                                    |
| 230412190343                 | E:/Dropbox/Werkomgeving/MyExports_Basis/Log/MyExportsBatch20230411 180004.log                                                                                                    |
| 230412190343                 | E:/Dropbox/Werkomgeving/MyExports_Basis/Log/MyExportsBatch20230412 155707.log                                                                                                    |
| 230412190343                 | E:/Dropbox/Werkomgeving/MyExports_Basis/Log/MyExportsBatch20230412 172723.log                                                                                                    |
| 230412190343                 | E:/Dropbox/Werkomgeving/MyExports_Basis/Log/MyExportsBatch20230412 173007.log                                                                                                    |
|                              |                                                                                                    |
|                              |                                                                                                    |
|                              |                                                                                                    |
|                              | 230412190343<br>230412190343<br>230412190343<br>230412190343<br>230412190343<br>230412190343<br>230412190343<br>230412190343<br>230412190343<br>230412190343<br>230412190343<br>230412190343<br>230412190343<br>230412190343 |

### Klik op de link in veld logurl

| Opslaan als                          |                                         |                 |               | ×         |
|--------------------------------------|-----------------------------------------|-----------------|---------------|-----------|
| → · · ↑ 🕹 > Deze pc > Downloads      |                                         | v ⊙             |               | wnloads   |
| Organiseren 🔻 Nieuwe map             |                                         |                 |               | ::: • ?   |
| 💻 Deze pc                            | ^ Naam                                  | Gewijzigd op    | Туре          | Grootte   |
| 3D-objecten                          | ✓ Vandaag (2)                           |                 |               |           |
| E Afbeeldingen                       | export_9415.log                         | 13-4-2023 08:43 | Tekstdocument | 6 kB      |
| E Bureaublad                         | MyExportsBatch20230412 173009.log       | 13-4-2023 08:42 | Tekstdocument | 132 kB    |
| 🖆 Documenten                         | ✓ Gisteren (3)                          |                 |               |           |
| Downloads                            | E Dropbox Werkomgeving MyExports        | 12-4-2023 18:13 | Tekstdocument | 8 kE      |
| 👌 Muziek                             | E_Dropbox_Werkomgeving_MyExports        | 12-4-2023 18:06 | Tekstdocument | 19 kE     |
| 📑 Video's                            | E_Dropbox_Werkomgeving_MyExports        | 12-4-2023 17:59 | Tekstdocument | 7 kE      |
| Archief (\\FS_Jussenict) (B:)        |                                         |                 |               |           |
| 🏪 Lokale schijf (C:)                 |                                         |                 |               |           |
| 🚔 Extra (D:)                         |                                         |                 |               |           |
| 🚔 Data (E:)                          |                                         |                 |               |           |
| 🚔 My Book (F:)                       |                                         |                 |               |           |
| 🕳 hennie.jussen@gmail.com - Goo (H:) |                                         |                 |               |           |
| 🕳 Over (J:)                          | v e                                     |                 |               |           |
|                                      |                                         |                 |               |           |
| Bestandsnaam: E_Dropbox_Werkomgeving | MyExports_Basis_Log_export_9034 (1).log |                 |               |           |
| Opslaan als: Text Document (*.log)   |                                         |                 |               | `         |
|                                      |                                         |                 | Ondaan        | Annularan |
| Mappen verbergen                     |                                         |                 | Opsiaan       | Annuleren |

Log wordt opgehaald

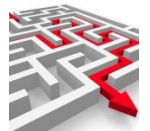

|        | • | • Q & 🖈 📊 Q 🛤 쳐 🛃                                                                                              |        |
|--------|---|----------------------------------------------------------------------------------------------------|--------|
| ewer N |   | E_Dropbox_Werkomgeving_MyE  is_Log_export_9034 (1).log 7,4 KB • Klaar                                          | dere b |
|        |   | EDropbox_Werkomgeving_MyExports_Bas<br>is_Log_export_9034.log<br>7,4 KB • 15 uur geleden                       |        |
|        |   | EDropbox_Werkomgeving_MyExports_Bas<br>is_Log_MyExportsBatch20230409<br>105736.log<br>18,7 KB • 15 uur geleden |        |
|        |   | EDropbox_Werkomgeving_MyExports_Bas<br>is_Log_export_54.log<br>6,5 KB • 15 uur geleden                         |        |
|        |   |                                                                                                    |        |

### Kan getoond worden

| E Dropbox Werkomaeving MyF  | xports Basis Log export 9034/(2)/og - Kladblok                                                                                                    |
|-----------------------------|----------------------------------------------------------------------------------------------------|
| Bestand Bewerken Onmaak Bee |                                                                                                    |
| 2023-04-12 16:12:15 TNE0    | log started                                                                                                    |
| 2023-04-12 10:12:15 INFO    | lsing configdin: (\\UNINDINS\vectorm32\config\systemnofile\ sglworkhench                                                                          |
| 2023-04-12 16:12:15 THEO    | Satting default locala to an                                                                                                    |
| 2023-04-12 16:12:15 THEO    | Starting SOL Workbanch/J. Build 121 (2016-07-31 23-50)                                                                                            |
| 2023-04-12 16:12:15 THEO    | Java yensional 8 0 172 juva home=F:\loophov\Werkomgaving\W/Evonts Racis\lava\idk\ine_vendor=Oracle Connoration_name=lava HotSont(TM) 64.Bit       |
| 2023-04-12 16:12:15 TNE0    | Onerating System=Windows 10, version=10.0, nlatform=and/64                                                                                        |
| 2023-04-12 16:12:15 TNEO    | Available memory: 7/11MB                                                                                                    |
| 2023-04-12 16:12:15 WARN    | Cannot connect using command line settings without a connection URU                                                                               |
| 2023-04-12 16:12:16 TNEO    | POI version: 3.9 available.                                                                                                    |
| 2023-04-12 16:12:16 WARN    | No profile defined, proceeding without a connection.                                                                                              |
| 2023-04-12 16:12:16 INFO    | Processing file: E:\Dropbox\Werkomgeving\MyExports Basis\temp\tmp.rpt                                                                             |
| 2023-04-12 16:12:16 INFO    | Creating new connection for [{Default group}/stemp-profile-1] for driver=org.h2.Driver and URL=[idbc:h2:E:/Exports//h2/Db me 9034 20230412161215  |
| 2023-04-12 16:12:16 INFO    | Adding ClassLoader URL=file:/E:/Dropbox/Werkomgeving/MvExports Basis/lib/h2.iar                                                                   |
| 2023-04-12 16:12:16 INFO    | Using DBID=h2                                                                                                    |
| 2023-04-12 16:12:16 INFO    | Using identifier quote character: "                                                                                                    |
| 2023-04-12 16:12:16 INFO    | Using search string escape character: \                                                                                                    |
| 2023-04-12 16:12:16 INFO    | Using configured table types: [TABLE, TABLE LINK]                                                                                                 |
| 2023-04-12 16:12:16 INFO    | Using catalog separator: .                                                                                                    |
| 2023-04-12 16:12:16 INFO    | Connected to: [H2], Database version info: [1.4.200 (2019-10-14)], Database version number: [1.4], Driver version: [1.4.200 (2019-10-14)], JDBC   |
| 2023-04-12 16:12:16 INFO    | Creating new connection for [{Default group}/\$temp-profile-2] for driver=oracle.jdbc.OracleDriver and URL=[jdbc:oracle:thin:@localhost:1521:DBOR |
| 2023-04-12 16:12:16 INFO    | Adding ClassLoader URL=file:/E:/Dropbox/Werkomgeving/MyExports Basis/lib/ojdbc6.jar                                                               |
| 2023-04-12 16:12:17 INFO    | Using DBID=oracle                                                                                                    |
| 2023-04-12 16:12:17 INFO    | Using identifier quote character: "                                                                                                    |
| 2023-04-12 16:12:17 INFO    | Using search string escape character: /                                                                                                    |
| 2023-04-12 16:12:17 INFO    | Using configured table types: [TABLE]                                                                                                    |
| 2023-04-12 16:12:17 INFO    | Using regular expression for valid identifiers: [a-zA-Z_#][\w\\$#]*                                                                               |
| 2023-04-12 16:12:17 INFO    | Using catalog separator: .                                                                                                    |
| 2023-04-12 16:12:17 INFO    | Connected to: [Oracle], Database version info: [Oracle Database 12c Enterprise Edition Release 12.1.0.2.0 - 64bit Production With the Partitioni  |
| 2023-04-12 16:12:17 INFO    | Using savepoints for DML: false                                                                                                    |
| 2023-04-12 16:12:20 INFO    | Table PUBLIC.TD_9034 not dropped because it was not found in the target database                                                                  |
| 2023-04-12 16:12:20 INFO    | Reading type map for h2                                                                                                    |
| 2023-04-12 16:12:20 INFO    | Mapping java.sql.Types.OTHER to DBMS type RESULT_SET                                                                                              |
| 2023-04-12 16:12:20 INFO    | Mapping java.sql.Types.TINYINT to DBMS type TINYINT                                                                                               |
| 2023-04-12 16:12:20 INFO    | Mapping java.sql.Types.BIGINT to DBMS type BIGINT                                                                                                 |
| 2023-04-12 16:12:20 WARN    | The mapping from java.sql.Types.BIGINT to DBMS type IDENTITY will be ignored. A mapping is already present.                                       |
| 2023-04-12 16:12:20 INFO    | Mapping java.sql.Types.LONGVARBINARY to DBMS type LONGVARBINARY                                                                                   |
| 2023-04-12 16:12:20 INFO    | Mapping java.sql.Types.VARBINARY to DBMS type VARBINARY                                                                                           |
| 2023-04-12 16:12:20 INFO    | Mapping java.sql.Types.BINARY to DBMS type BINARY                                                                                                 |
| 2023-04-12 16:12:20 WARN    | The mapping from java.sql.Types.BINARY to DBMS type UUID will be ignored. A mapping is already present.                                           |
| 2023-04-12 16:12:20 INFO    | Mapping java.sql.lypes.LUNGVAKCHAR to DBMS type LONGVARCHAR                                                                                       |
| 2023-04-12 16:12:20 INFO    | Mapping java.sql.lypes.CHAR to DBMS type CHAR                                                                                                    |
| 2023-04-12 16:12:20 INFO    | Mapping java.sql.lypes.NUMERIC to UBMS type NUMERIC                                                                                               |
| 10403 MA 10 16+10+00 THEO   | Manning java cal lunas DECIMAL to DEMS tuna DECIMAL                                                                                               |

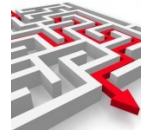

### 3. Veelgestelde vragen

IN DIT HANDIGE OVERZICHT KRIJGT U METEEN ANTWOORD OP VEELGESTELDE VRAGEN OVER ONS PRODUCT, MYEXPORTS DATAMODEL.

### 3.1. IS DIT DE MEEST RECENTE HANDLEIDING?

De meest recente handleiding vindt u ook altijd op de website:

Datawarehouse : https://myexports.nl/hdl/Handleiding MyExports Datawarehouse.pdf

Admin : https://myexports.nl/hdl/Handleiding MyExportsbrowser Admin.pdf

MyExports raadplegen : https://myexports.nl/hdl/Handleiding MyExports Raadplegen.pdf

Voyager grafieken:

https://myexports.nl/hdl/Handleiding MyExports Webbrowser GrafiekenInVoyager.pdf

### 3.2. HOE WEET IK WELKE TABEL IK MOET HEBBEN IN HET DWH?

De tabellen van het Datawarehouse MyExports vindt u hier:

| ARCHIEF-DATAWAREHOUSE                                                             |
|-----------------------------------------------------------------------------------|
| Te koppelen Brondatabases MyExports                                               |
| Datamodellen van brondatabases MyExports                                          |
| Tabellen in te koppelen brondatabases MyExports                                   |
| Tabellen opgenomen in MyExports datawarehouse                                     |
| Alle Rapporten in MyExports met tabellen, velden, aanvragen en gemaakte rapporten |
| Tabellen van het MyExports datawarehouse met rapporten, datamodel en velden       |
| Velden in het MyExports datawarehouse met rapporten                               |
| Logging                                                                           |
| Geïmporteerde definities                                                          |
| Protocollering                                                                    |
| Rapportaanvragen                                                                  |
| Brontabellen in welke Scripts MyExports                                           |

Geef bij tabelomslang bijv. Verblijfs in:

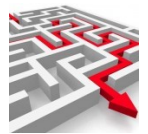

| abellen opgenomen in MyEx | cports datawarehouse |   |
|---------------------------|----------------------|---|
| selectiecriteria          |                      |   |
| tabelnaam                 |                      |   |
| tabelomskort              |                      |   |
| tabelomslang<br>Verblijfs |                      |   |
| sortering                 |                      |   |
| tabelnaam                 |                      | ~ |
| ZOEK begrensd             | WIS DOWNLOAD         |   |

### Zoek

| tabelnaam        | dwh_tabelnummer | tabelomskort               | tabelkop         | tabelomslang                                     | tabelalias |
|------------------|-----------------|----------------------------|------------------|--------------------------------------------------|------------|
| ID_PRSVBA_DDS    | 7129            | pers vba dds               | persvba_dds      | Personen verblijfsadressen dds                   | pvd        |
| ID_PRSVBA_INF    | 7130            | id_prsvba_inf              | persvba_inf      | Personen verblijfsadressen key2informatie        | pvi        |
| ID_PVA_CMG       | 7152            | persverblad cmg            | persverbladr_cmg | Personen verblijfsadres makelaar                 | pvm        |
| ID_VBOANT_IOBJ   |                 | verblijfsobjecten ant iobj | vboant_iobj      | verblijfsobjecten ant iobj                       | vai        |
| ID_VBO_BAG       | 7165            | verblijfeobjecten          | vbo_bag          | Verblijfsobjecten BAG vicrea                     | vbg        |
| ID_VBO_BAGV3     | 7166            | id_vbo_bagv3               | vbo_bagv3        | Verblijfsobjecten BAG Vicrea 3                   | vbv        |
| ID_VBO_CBB       | 7167            | verblijfsobjecten          | vbo_cbb          | Verblijfsobjecten CiVision Belastingen           | vcb        |
| ID_VBO_CGA       | 7168            | verblijfsobjecten          | vbo_cga          | Verblijfsobjecten CiVision Gebouwen en Adressen  | vcg        |
| ID_VBO_CMG       | 7169            | verblijfsobj makelaar      | vbo_cmg          | Verblijfsobjecten makelaar                       | vmk        |
| ID_VBO_CPA       | 7170            | vbo cipers iseries         | vbo_cpa          | Verblijfsobjecten cipers iSeries                 | vcp        |
| ID_VBO_CPA       | 7170            | vbo cipers iseries         | vbo_cpa          | Verblijfsobjecten cipers iSeries                 | vcp        |
| ID_VB0_DDS       | 7171            | vbo dds                    | vbo_dds          | Verblijfsobjecten dds                            | vdd        |
| ID_VBOEIGGBR_CBB |                 | verblijfsobjecten eiggbr   | vboeiggbr_cbb    | Verblijfsobjecten eigenaar gebruiker belastingen | veg        |
| ID_VB0_GISKIT    | 7172            | vbo giskit                 | vbo_giskit       | Verblijfsobjecten Giskit                         | vgk        |
| ID_VB0_INF       | 7173            | vbo inf                    | vbo_inf          | Verblijfsobjecten inf                            | vbi        |
| ID VRO IOR I     | 7629            | verblijfsobjecten jobj     | vho johi         | verblijfsobjecten jobj                           | hih        |

### Tabellen betreffende verbliifsobjecten worden getoond

Selecteer bijv. IV\_VBO\_CMG, tabel met verblijfsobjectgegevens uit de makelaar.

| ISP_AD  | DR_CGA_ACT                                                                                                    | VBO                                                                                                    | adr act verblobj c                                                                                          | ga a                                                                                                    | adractvbo_cga          | Adres actueel verblijfsobject ad                                                                                                    | iressen en gebou                                                                                  | iwen                                                                                                    | ava                                                       |     |   |   |
|---------|----------------------------------------------------------------------------------------------------|----------------------------------------------------------------------------------------------------|----------------------------------------------------------------------------------------------------|----------------------------------------------------------------------------------------------------|------------------------|----------------------------------------------------------------------------------------------------|---------------------------------------------------------------------------------------------------|----------------------------------------------------------------------------------------------------|-----------------------------------------------------------|-----|---|---|
| ISP_AD  | DR_CPA_ACT                                                                                                    | VBO                                                                                                    | adr act verblobj c                                                                                          | pa a                                                                                                    | actverbob_cpa          | Adres actueel verblijfsopbject C                                                                                                    | Cipers iSeries                                                                                    |                                                                                                    | aci                                                       | d i |   |   |
| IV_VB0  | O_BAG                                                                                                    |                                                                                                    | view vbo bag                                                                                                | i                                                                                                    | v_vbo_bag              | View verblijfsobject Vicrea Bag                                                                                                    |                                                                                                   |                                                                                                    | vvt                                                       | Ь   |   |   |
| IV_VB   | O_CBB                                                                                                    |                                                                                                    | view verblobj cbb                                                                                           | i                                                                                                    | v_verblob_cbb          | View verblijfsobject Civision be                                                                                                    | lastingen                                                                                         |                                                                                                    | VVC                                                       | с   |   |   |
| IV_VB   | O_CMG                                                                                                    |                                                                                                    | view vbo cmg                                                                                                | 1                                                                                                    | V_VBO_CMG              | View verblijfsobject adressen e                                                                                                    | n makelaar                                                                                        |                                                                                                    | vvc                                                       | 0   |   |   |
| IV_VB0  | O_DDS                                                                                                    |                                                                                                    | view vbo dds                                                                                                | i                                                                                                    | v_vbo_dds              | View verblijfsobject DataDistrib                                                                                                    | utie                                                                                              |                                                                                                    | VVC                                                       | d   |   | Ŧ |
| ETAILS  | VOLGEN                                                                                                    | NDE RIJEN                                                                                                    | 🛑 toon leg                                                                                                  | ge rubrieken                                                                                                    | <b>b</b> kolom         | ->KLEMBORD                                                                                                    |                                                                                                   |                                                                                                    |                                                           |     |   |   |
| awareho | ousetabel bet                                                                                                    | rokken bronta                                                                                                    | bellen                                                                                                    |                                                                                                    |                        |                                                                                                    |                                                                                                   |                                                                                                    |                                                           |     |   | ~ |
| awareho | ousetabel opg                                                                                                    | genomen velde                                                                                                    | en )                                                                                                    |                                                                                                    |                        |                                                                                                    |                                                                                                   |                                                                                                    |                                                           |     |   | ~ |
|         |                                                                                                    |                                                                                                    |                                                                                                    |                                                                                                    |                        |                                                                                                    |                                                                                                   |                                                                                                    |                                                           |     |   |   |
|         |                                                                                                    |                                                                                                    |                                                                                                    |                                                                                                    |                        |                                                                                                    |                                                                                                   |                                                                                                    |                                                           |     |   |   |
|         | tabelnaam                                                                                                    | tabelomskort                                                                                                    | veldnaam                                                                                                    | f_veldoms                                                                                                    |                        | f_veldkop                                                                                                    | veldtype                                                                                          | tabeloms                                                                                                    | veldpos                                                   |     | * |   |
|         | tabelnaam<br>IV_VBO_CMG                                                                                                   | tabelomskort<br>view vbo<br>omg                                                                                                    | veldnaam<br>VBOKEY                                                                                          | f_veldoms<br>VBOkey                                                                                                    |                        | f_veldkop<br>VBOkey                                                                                                    | veldtype<br>NUMBER                                                                                | tabeloms<br>View verblijfsobject<br>adressen en makelaar                                                                                                    | veldpos<br>1                                              |     | ^ |   |
|         | tabelnaam<br>IV_VBO_CMG<br>IV_VBO_CMG                                                                                     | tabelomskort<br>view vbo<br>cmg<br>view vbo<br>cmg                                                                                                    | veldnaam<br>VBOKEY<br>ADRKEY                                                                                | f_veldoms<br>VBOkey<br>Adres sleutel                                                                                                    |                        | f_veldkop<br>VBOkey<br>adresid                                                                                                    | veldtype<br>NUMBER<br>NUMBER                                                                      | tabeloms<br>View verblijfsobject<br>adressen en makelaar<br>View verblijfsobject<br>adressen en makelaar                                                                                                    | veldpos<br>1<br>2                                         |     | • |   |
|         | tabelnaam<br>IV_VBO_CMG<br>IV_VBO_CMG<br>IV_VBO_CMG                                                                       | tabelomskort<br>view vbo<br>omg<br>view vbo<br>cmg<br>view vbo<br>cmg                                                                                                    | veldnaam<br>VBOKEY<br>ADRKEY<br>DATBEG                                                                      | f_veldoms<br>VBOkey<br>Adres sleutel<br>Datumbegin                                                                                                    |                        | f_veldkop<br>VB0key<br>adresid<br>detumbegin                                                                                                    | veldtype NUMBER NUMBER NUMBER                                                                     | tabeloms<br>View verblijfsobject<br>adressen en makelaar<br>View verblijfsobject<br>adressen en makelaar                                                                                                    | veldpos<br>1<br>2<br>3                                    |     | • |   |
|         | tabelnaam<br>IV_VBO_CMG<br>IV_VBO_CMG<br>IV_VBO_CMG<br>IV_VBO_CMG                                                         | tabelomskort<br>view vbo<br>cmg<br>view vbo<br>cmg<br>view vbo<br>cmg<br>view vbo                                                                                                    | veldnaam<br>VBOKEY<br>ADRKEY<br>DATBEG<br>DATEND                                                            | f_veldoms<br>VBOkcy<br>Adres sleutel<br>Datumbegin<br>Datumeinde                                                                                                    |                        | f_veldkop<br>VBOkey<br>adresid<br>datumbegin<br>datumeinde                                                                                                    | veldtype<br>NUMBER<br>NUMBER<br>NUMBER<br>NUMBER                                                  | tabeloms<br>View verblijfsobject<br>adressen en makelaar<br>View verblijfsobject<br>adressen en makelaar<br>View verblijfsobject<br>adressen en makelaar                                                                                                    | veldpos<br>1<br>2<br>3<br>4                               |     | * |   |
|         | tabelnaam<br>IV_VBO_CMG<br>IV_VBO_CMG<br>IV_VBO_CMG<br>IV_VBO_CMG<br>IV_VBO_CMG                                           | tabelomskort<br>view vbo<br>cmg<br>view vbo<br>cmg<br>view vbo<br>cmg<br>view vbo<br>cmg<br>view vbo<br>cmg                                                                                                    | veldnaam<br>VBOKEY<br>ADRKEY<br>DATBEG<br>DATEND<br>IDTVBO                                                  | f_veldoms       VB0key       Adres sleutel       Datumbegin       Datumeinde       Identificatieverblig                                                                           | ifsobject              | f_veldkop<br>VBOkey<br>adresid<br>datumbegin<br>datumeinde<br>identvbo                                                                                              | veldtype<br>NUMBER<br>NUMBER<br>NUMBER<br>NUMBER<br>VARCHAR2                                      | tabeloms<br>View verblijfsobject<br>adressen en makelaar<br>View verblijfsobject<br>adressen en makelaar<br>View verblijfsobject<br>adressen en makelaar<br>View verblijfsobject<br>adressen en makelaar                                                                                                    | veldpos 1 2 3 4 5                                         |     | • |   |
|         | tabelnaam<br>IV_VBO_CMG<br>IV_VBO_CMG<br>IV_VBO_CMG<br>IV_VBO_CMG<br>IV_VBO_CMG<br>IV_VBO_CMG                             | tabelomskort<br>view vbo<br>cmg<br>view vbo<br>cmg<br>view vbo<br>cmg<br>view vbo<br>cmg<br>view vbo<br>cmg<br>view vbo<br>cmg                                                                                                | Veldnaam<br>VBOKEY<br>ADRKEY<br>DATBEG<br>DATEND<br>IDTVBO<br>DATBEGBOU                                     | f_veldoms       VB0key       Adres sleutel       Datumbegin       Datumeinde       Identificatieverblij       Datumaanvangbo                                                      | ifsobject<br>Juw       | f_veldkop       VB0key       adresid       datumbeglin       datumeinde       identvbo       datumaanvangbouw                                                       | veldtype<br>NUMBER<br>NUMBER<br>NUMBER<br>NUMBER<br>VARCHAR2<br>NUMBER                            | tabeloms<br>View verbigfacbject<br>adressen en makelaar<br>View verbigfosbject<br>adressen en makelaar<br>view verbigfosbject<br>adressen en makelaar<br>View verbigfosbject<br>adressen en makelaar<br>view verbigfosbject<br>adressen en makelaar                                                                                                    | veldpos<br>1<br>2<br>3<br>4<br>5<br>6                     |     | • |   |
|         | tabelnaam<br>IV_VBO_CMG<br>IV_VBO_CMG<br>IV_VBO_CMG<br>IV_VBO_CMG<br>IV_VBO_CMG<br>IV_VBO_CMG                             | tabelomskort<br>view vbo<br>cmg<br>view vbo<br>cmg<br>view vbo<br>cmg<br>view vbo<br>cmg<br>view vbo<br>cmg<br>view vbo<br>cmg                                                                                                | veldnaam<br>VBOKEY<br>ADRKEY<br>DATBEG<br>DATEND<br>DATBEGBOU<br>DATBEGBOU<br>DATBOUGRD                     | F_veldoms           VB0kcy           Adres sleutel           Datumbegin           Datumeinde           Identificatieverblij           Datumaanvangbo           Datumbourgeree     | ifsobject<br>buw       | f_veldkop       VB0key       adresid       datumbegin       datumeinde       identvbo       datumaanvangbouw       datumbouwgereed                                  | veldtype<br>NUMBER<br>NUMBER<br>NUMBER<br>NUMBER<br>VARCHAR2<br>NUMBER<br>NUMBER                  | tabeloms<br>View verbigfaobject<br>adressen en makelaar<br>View verbigfobject<br>adressen en makelaar<br>view verbigfobject<br>adressen en makelaar<br>View verbigfobject<br>adressen en makelaar<br>View verbigfobject<br>adressen en makelaar<br>View verbigfobject                                                                                    | veldpos<br>2<br>3<br>4<br>5<br>6<br>7                     |     | * |   |
|         | tabelnaam<br>IV_VBO_CMG<br>IV_VBO_CMG<br>IV_VBO_CMG<br>IV_VBO_CMG<br>IV_VBO_CMG<br>IV_VBO_CMG<br>IV_VBO_CMG               | tabelomskort<br>View Vbo<br>cmg<br>view vbo<br>cmg<br>view vbo<br>cmg<br>view vbo<br>cmg<br>view vbo<br>cmg<br>view vbo<br>cmg<br>view vbo<br>cmg                                                                             | veldnaam<br>VBOKEY<br>ADRKEY<br>DATBEG<br>DATEND<br>DATBEGBOU<br>DATBEGBOU<br>DATBOUGRD<br>SLPDAT           | Eveldoms       VB0kcy       Adres sleutel       Datumbegin       Datumeinde       Identificatieverblij       Datumaanvangbo       Datumbouwgeree       Sloopdatum                 | jfsobject<br>Juw<br>2d | f_veldkop       VBOkey       adresid       datumbegin       datumeinde       identvbo       datumaanvangbouw       datumbouwgereed       sloopdatum                 | veldtype<br>NUMBER<br>NUMBER<br>NUMBER<br>VARCHAR2<br>NUMBER<br>NUMBER<br>NUMBER                  | tabeloms<br>View verblijfsobject<br>adressen en makelaar<br>View verblijfsobject<br>adressen en makelaar<br>view verblijfsobject<br>adressen en makelaar<br>View verblijfsobject<br>adressen en makelaar<br>View verblijfsobject<br>adressen en makelaar                                                                                                 | veldpos<br>1<br>2<br>3<br>4<br>5<br>6<br>7<br>8           |     | • |   |
|         | tabelnaam<br>IV_VBO_CMG<br>IV_VBO_CMG<br>IV_VBO_CMG<br>IV_VBO_CMG<br>IV_VBO_CMG<br>IV_VBO_CMG<br>IV_VBO_CMG<br>IV_VBO_CMG | tabelomskort<br>cmg<br>view vbo<br>cmg<br>view vbo<br>cmg<br>view vbo<br>cmg<br>view vbo<br>cmg<br>view vbo<br>cmg<br>view vbo<br>cmg<br>view vbo<br>cmg<br>view vbo<br>cmg<br>view vbo<br>cmg<br>view vbo<br>cmg<br>view vbo | veldnaam<br>VBOKEY<br>ADRKEY<br>DATBEG<br>DATEND<br>DATBEGBOU<br>DATBEGBOU<br>DATBOUGRD<br>SLPDAT<br>BOUJAR | f_veldoms       VB0kcy       Adres sleutel       Datumbegin       Datumeinde       Identificatieverblij       Detumaanvangbe       Datumbouwgeree       Sloopdatum       Bouwjaar | ifsobject<br>puw<br>2d | f_veldkop       VBOkey       adresid       datumbegin       datumbinde       identivbo       datumaanvangbouw       datumbouwgereed       sloopdatum       bouwjear | Veldype<br>NUMBER<br>NUMBER<br>NUMBER<br>NUMBER<br>NUMBER<br>NUMBER<br>NUMBER<br>NUMBER<br>NUMBER | tabeloms<br>View verbligfsobject<br>adressen en makelaar<br>View verbligfsobject<br>adressen en makelaar<br>View verbligfsobject<br>adressen en makelaar<br>View verbligfsobject<br>adressen en makelaar<br>View verbligfsobject<br>adressen en makelaar<br>View verbligfsobject<br>adressen en makelaar<br>View verbligfsobject<br>adressen en makelaar | veldpos<br>1<br>2<br>3<br>4<br>5<br>6<br>6<br>7<br>8<br>9 |     | • |   |

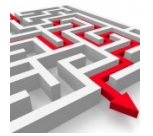

Hier vindt u de verdere info betreffende tabel en de velden die deze bevat. Bij dwh\_tabelnummer staat ook het nummer van de export vermeld. Op basis van dit nummer kunt u de tabel opnemen in het menu van myexports raadplegen.

| Bijv  | IV    | VBO   | CMG   | nr 7307   |
|-------|-------|-------|-------|-----------|
| Dıj • | - · · | _•••• | _0110 | 111 / 50/ |

| wijzigen thema              |                               |   |                      |   |       | >        | <  |
|-----------------------------|-------------------------------|---|----------------------|---|-------|----------|----|
| thema naam<br>Datawarehouse |                               |   |                      |   |       |          | •  |
| kleur: bluemartina          |                               |   |                      |   |       |          |    |
|                             |                               |   |                      |   |       | <b>^</b> |    |
| 4                           |                               |   |                      |   |       |          |    |
| ikoon: accesstime           |                               |   |                      |   |       |          |    |
| ╡┑┑┙┙┙<br>┙┙┙┙┙<br>┙        | ©∰ <b>⊡ Ê</b> I<br>≪ \. ↓ Ⅲ ▲ |   | ▋ᢤ╲╵                 |   | . 🛏 a |          |    |
| rapporten                   |                               |   |                      |   |       |          |    |
| 7307                        |                               |   | <ul> <li></li> </ul> | + |       |          |    |
| 7307. iv_vbo_cmg view vb    | o cmg                         |   |                      |   |       |          | r, |
| 7008. adresto_sub adrestoen | k subject                     | T |                      |   |       |          |    |
| 7286. iv_prs_cmg view per   | rs cmg                        | T |                      |   |       |          |    |
| s 7020. dim_wijk dim wijk   | (                             | T |                      |   |       |          | +  |
| •                           |                               |   |                      |   |       |          |    |
|                             |                               |   |                      |   |       |          | ۶. |

### Toevoegen aan je menu

| MYEXPORTS MENU                         |                                    |                   |                |                       |         |                |     |
|----------------------------------------|------------------------------------|-------------------|----------------|-----------------------|---------|----------------|-----|
|                                        |                                    |                   |                | ₽Î/                   | , fi ∕i |                | -   |
| Ť                                      | ()                                 | (५)               |                | Ċ5                    |         | 8              | A   |
| BURGERZAKEN<br>APPL                    | MAKELAAR                           | Datawarehouse     | VERGELIJKINGEN | SAMENLEVINGS<br>ZAKEN | ZAKEN   | BELASTINGEN    | BAG |
| 7307. iv_vbo_cmg view vbo              |                                    | []                |                |                       |         |                |     |
| cmg iv_vbo_                            | cmg view vbo cmg<br>vragen rapport |                   | 7              |                       |         |                |     |
| ger                                    | naakte rapporten                   |                   |                |                       |         |                |     |
| d                                      | atum aanvraag                      |                   | datum verwe    | rkt                   |         | aantal records |     |
|                                        | VOLGENDE 0 RIJEN MARK              | EER ALS VEROUDERD | 2022051116     | 4207                  |         | 13012          |     |
| T316. iv_zaa_dimpact view zaak dimpact | parameters                         |                   |                |                       |         |                |     |

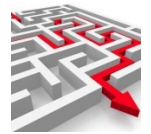

### **3.3. HOE MAAK IK DATABASEINFORMATIE INZICHTELIJK?**

Via het tabblad 'datamodel' is het mogelijk om informatie omtrent databases, veldomschrijvingen en tabelomschrijvingen inzichtelijk te maken.

### **3.4. HOE MAAK IK TABELINFORMATIE INZICHTELIJK?**

In het tabblad 'Tabellen' is het mogelijk om informatie omtrent databases, tabelomschrijvingen inzichtelijk te maken en te bekijken welke tabellen of tabelomschrijvingen bij welk datamodel horen.

### 3.5. KAN IK ZOEKOPDRACHTEN VERFIJNEN?

Zeker. In de zoekbalk kunt u op sommige plekken gebruik maken van een %-teken. U kunt in principe in alle velden zoeken met een %-teken, behalve in numerieke velden. Naast het beïnvloeden met een %-teken, kunt u ook selectiecriteria begrenzen. Dat kan via 'begrensd'. Ten slotte kunt u een bepaalde selectie aanpassen, door middel van 'operators' naast de selectiecriteria.

### **3.6. KAN IK OOK GERELATEERDE GEGVENS VAN TABELLEN BEKIJKEN?**

Ja, onder het scherm 'Tabellen' is het mogelijk om de gerelateerde gegevens met deze tabellen te tonen, bijvoorbeeld 'datamodel'. Hier vindt u van de gevonden tabellen het bijbehorende datamodel

### **3.7. EN UITGEBREIDERE DETAILS?**

Bij alle overzichtsschermen zijn er ook detailschermen te openen, via 'toon details'.

### 3.8. Heeft de MyExports batch goed gedraaid?

Iedere nacht wordt via de schedular de batch uitgevoerd waarmee gegevens vanuit verschillende brondatabases worden getransformeerd naar tabellen in het MyExports datawarehouse. Hiervan wordt ook een verslag gemaakt. In de meeste gevallen wordt dit verslag van de verwerking ook naar de gegevensbeheerder gemaild.

Indien u dit verslag niet krijgt (dat kan te maken hebben met de veiligheidsmaatregelen van uw gemeente) dan kunt u toch checken of de batch is aangemaakt.

Via <u>https://myexports:1443/archief/datawarehouse</u> (url kan bij u afwijken, laatste deel vanaf poortnr is wel /archief/datawarehouse)

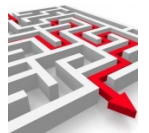

| Te koppelen Brondatabases MyExport   | ts                                             |
|--------------------------------------|------------------------------------------------|
| Datamodellen van brondatabases Myl   | Exports                                        |
| Tabellen in te koppelen brondatabase | s MyExports                                    |
| Tabellen opgenomen in MyExports da   | tawarehouse                                    |
| Alle Rapporten in MyExports met tabe | ellen, velden, aanvragen en gemaakte rapporten |
| Tabellen van het MyExports dataware  | house met rapporten, datamodel en velden       |
| Velden in het MyExports datawarehou  | ise met rapporten                              |
| Logging                              |                                                |
| Geïmporteerde definities             | ٣                                              |
| Rapportaanvragen                     |                                                |
| Brontabellen in welke Scripts MyExpo | rts                                            |
| Logfiloo muovnorto                   |                                                |

### Klik Logging

| (selectiecriteria) | logrpttbl |           | logactie<br>B |  |
|--------------------|-----------|-----------|---------------|--|
| logfile            |           | logmsgsrt |               |  |
| logmsg             |           | logmdw    |               |  |
| sortering          |           |           |               |  |
| logdatum           |           |           |               |  |
|                    |           |           |               |  |

### Logactie op B

Zoek

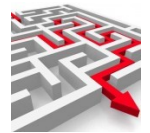

| I)                    |                  |          |                                                                  |           |               |                 |
|-----------------------|------------------|----------|------------------------------------------------------------------|-----------|---------------|-----------------|
|                       |                  |          |                                                                  |           |               |                 |
|                       |                  |          |                                                                  |           |               |                 |
| logdatum              | logrpttbl        | logactie | logfile                                                          | logmsgsrt | logmsg        | logmdw          |
| 2023-11-15 05:38:24.0 | _                | В        | D:\MyExports\MyExports_Usr\Log\MyExportsBatch20231115 050004.log | 1         | Batch Correct | MyExports_Batch |
| 2023-11-14 05:38:35.0 |                  | В        | D:\MyExports\MyExports_Usr\Log\MyExportsBatch20231114 050004.log | 1         | Batch Correct | MyExports_Batch |
| 2023-11-13 05:38:14.0 |                  | В        | D:\MyExports\MyExports_Usr\Log\MyExportsBatch20231113 050004.log | 1         | Batch Correct | MyExports_Batch |
| 2023-11-10 05:38:18.0 |                  | В        | D:\MyExports\MyExports_Usr\Log\MyExportsBatch20231110 050004.log | 1         | Batch Correct | MyExports_Batch |
| 2023-11-09 05:38:26.0 |                  | B        | D:\MyExports\MyExports_Usr\Log\MyExportsBatch20231109 050004.log | 1         | Batch Correct | MyExports_Batch |
| 2023-11-08 05:38:47.0 |                  | В        | WyExports\MyExports_Usr\Log\MyExportsBatch20231108 050004.log    | 1         | Batch Correct | MyExports_Batch |
| 2023-10-23 05:39:04.0 |                  | в        | D:\MyExpects\MyExports_Usr\Log\MyExportsBatch20231023 050004.log | 1         | Batch Correct | MyExports_Batch |
| 2023-10-20 05:38:19.0 |                  | В        | D:\MyExports\MyExports_Usr\Log\MyExportsBatch20231020 050004.log | 1         | Batch Correct | MyExports_Batch |
| 2023-10-19 05:38:59.0 |                  | в        | D:\MyExports\MyExports_Usr\Log\MyExportsBatch20231019 050004.log | 1         | Batch Correct | MyExports_Batch |
| 2023-10-18 05:39:03.0 |                  | В        | D:\MyExports\MyExports_Usr\Log\MyExportsBatch20231018 050004.log | 1         | Batch Correct | MyExports_Batch |
| 2023-10-17 12:52:04.0 |                  | в        | D:\MyExports\MyExports_Usr\Log\MyExportsBatch20231017 121013.log | 1         | Batch Correct | MyExports_Batch |
| 2023-09-21 05:37:19.0 |                  | В        | D:\MyExports\MyExports_Usr\Log\MyExportsBatch20230921 050004.log | 1         | Batch Correct | MyExports_Batch |
| 2023-09-20 16:10:17.0 |                  | в        | D:\MyExports\MyExports_Usr\Log\MyExportsBatch20230920 153114.log | 1         | Batch Correct | MyExports_Batch |
| 2023-09-20 15:24:59.0 |                  | В        | D:\MyExports\MyExports_Usr\Log\MyExportsBatch20230920 151351.log | 1         | Batch Correct | MyExports_Batch |
| 2023-09-20 14:09:28.0 |                  | в        | D:\MyExports\MyExports_Usr\Log\MyExportsBatch20230920 140822.log | 1         | Batch Correct | MyExports_Batch |
| 2023-08-04 05:40:55.0 | Myexportsmanager | В        | D:\MyExports\MyExports_Usr\Log\MyExportsBatch20230804 050004.log | 1         | Batch Correct | batch           |
| 2022 00 02 00-40-20 0 | Mexenteresessor  | •        | D-1M-Events1M-Events Harl as1M-EventsBatak00020002.002E10 las    | 1         | Patab Correct | hatah           |
| 00                    |                  |          |                                                                  |           |               |                 |

Meest recente batches worden dan getoond in aflopende volgorde. Hier is dat 15-11